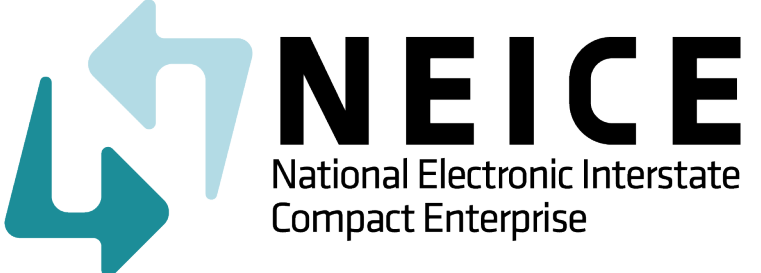

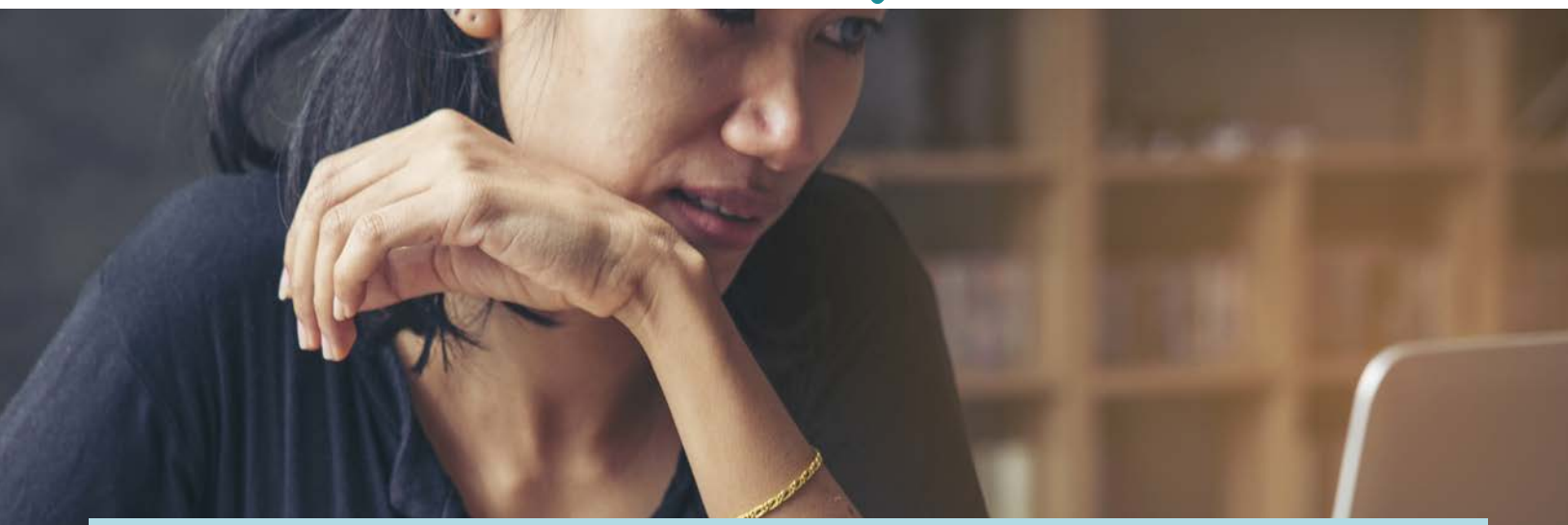

# NEICE 2.0 Process Documentation Guide

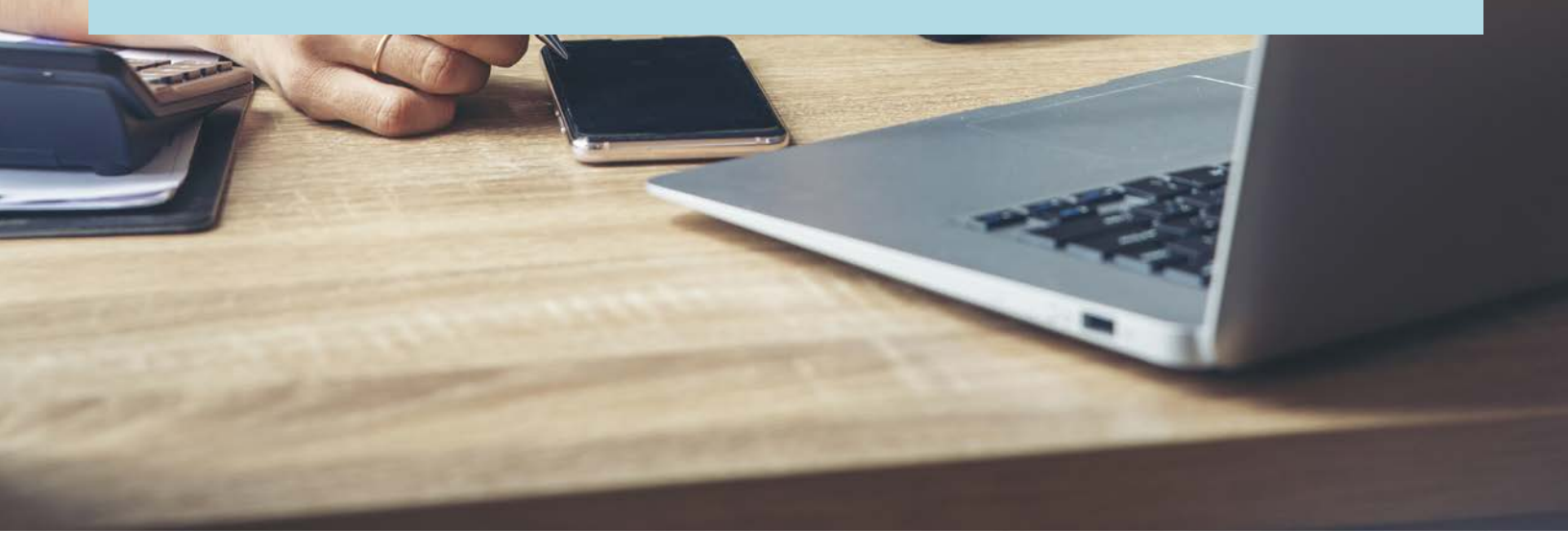

NEICE 2.0 v.01.5.24.21

Welcome Please Continue

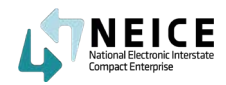

# Table of Contents

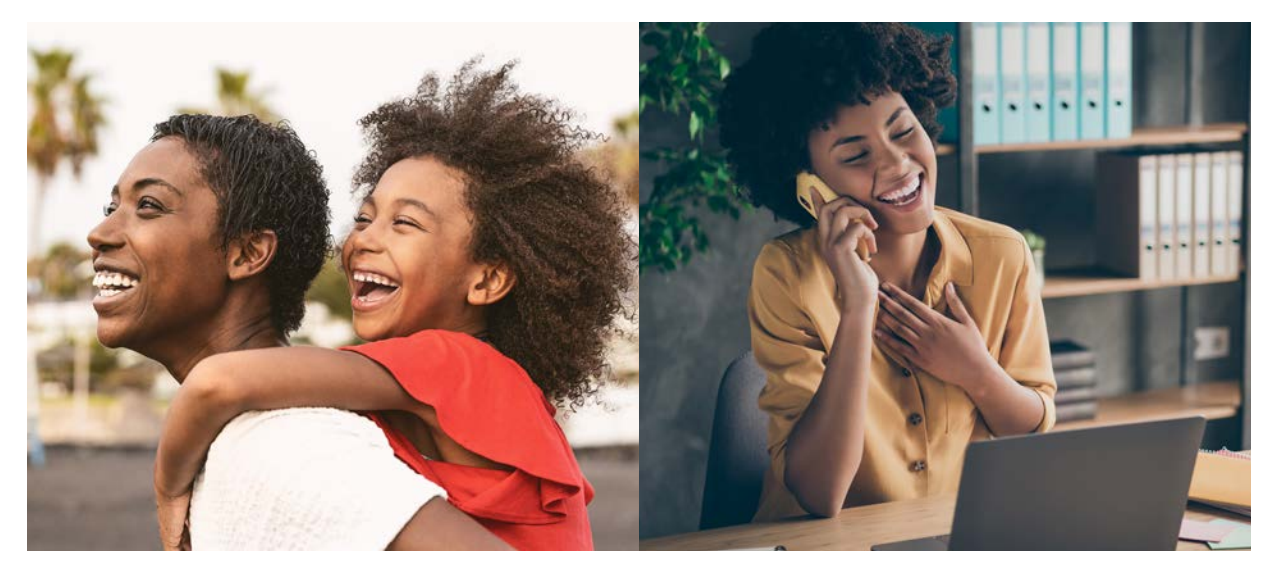

### Pages

| Lifecycle of an ICPC Case in NEICE*                        | 4  |
|------------------------------------------------------------|----|
| Create a Home Study Request using the Sending Case Wizard* | 6  |
| Transmit Home Study Request with Initial 100A              | 22 |
| Receive Initial 100A                                       | 34 |
| Responsibilities of a Receiving State Caseworker in NEICE* | 42 |
| Complete Home Study Decision*                              | 50 |
| Processing a Home Study Determination                      | 58 |
| Make a Placement Decision*                                 | 64 |
| Review and Transmit Placement Decision via the 100B        | 70 |
| Receive 100B & Place Child <sup>*</sup>                    | 78 |
| 100B Case Closure*                                         | 82 |

\*Caseworkers need only to focus on the items marked with an asterisk.

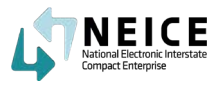

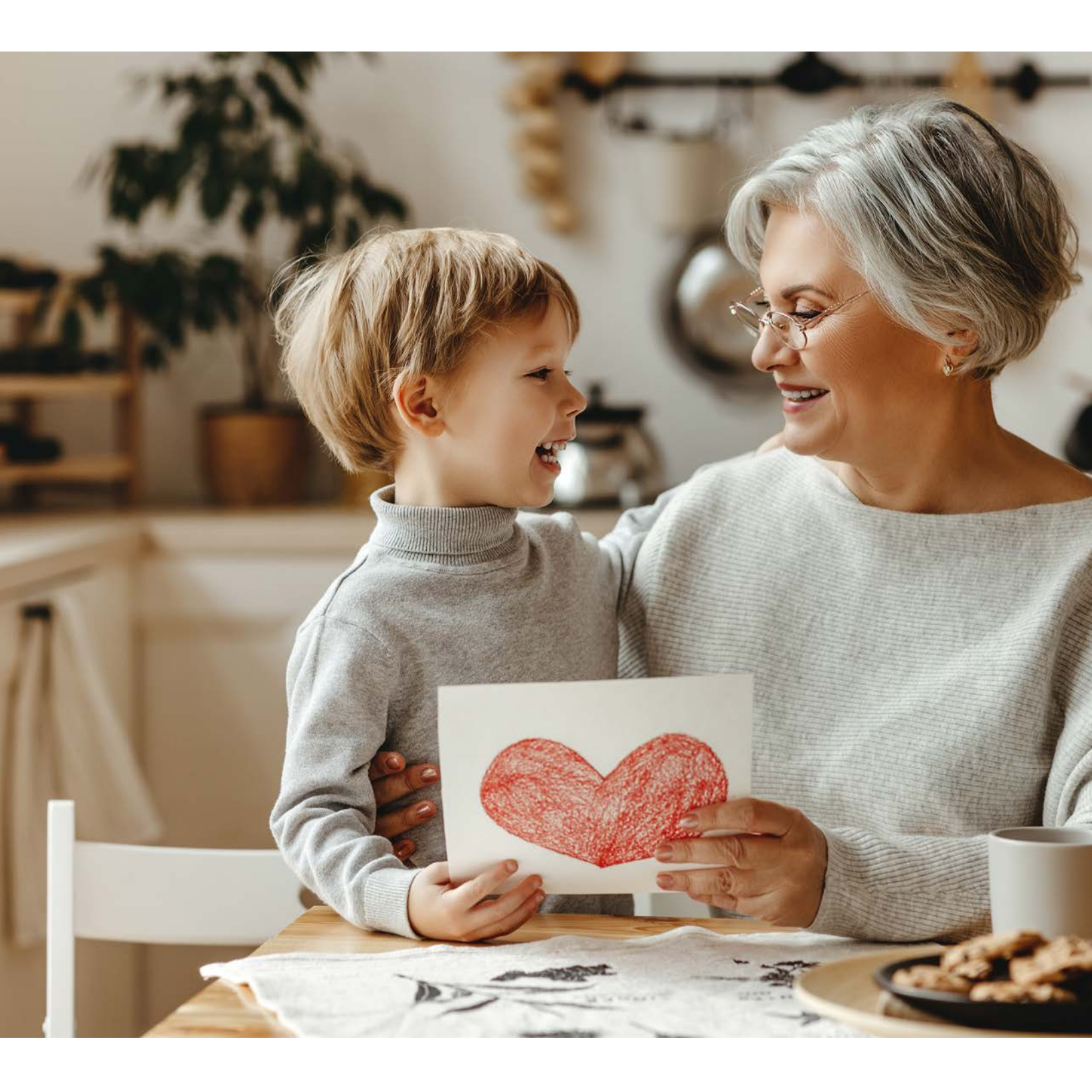

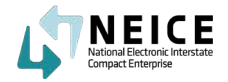

# Lifecycle of an ICPC Case in NEICE

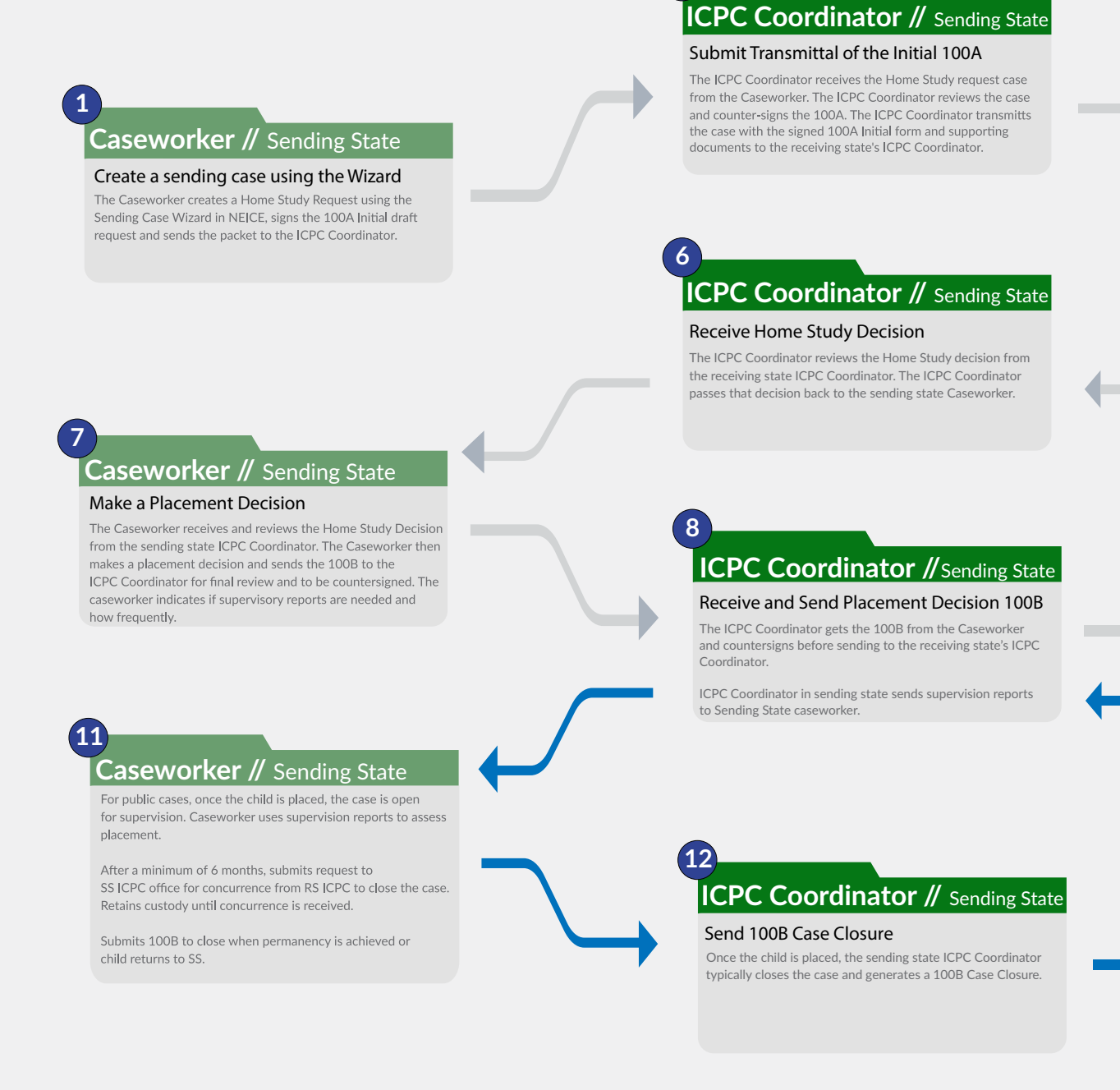

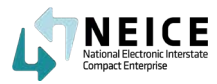

As you know, the ICPC process typically starts when a caseworker in a local agency (or county) initiates a home study request and submits it to the ICPC Central office, either through a paper/ email process or via NEICE. Or, ICPC Coordinators may receive Home Study requests from private adoption agencies or attorneys, and then create a sending case in NEICE.

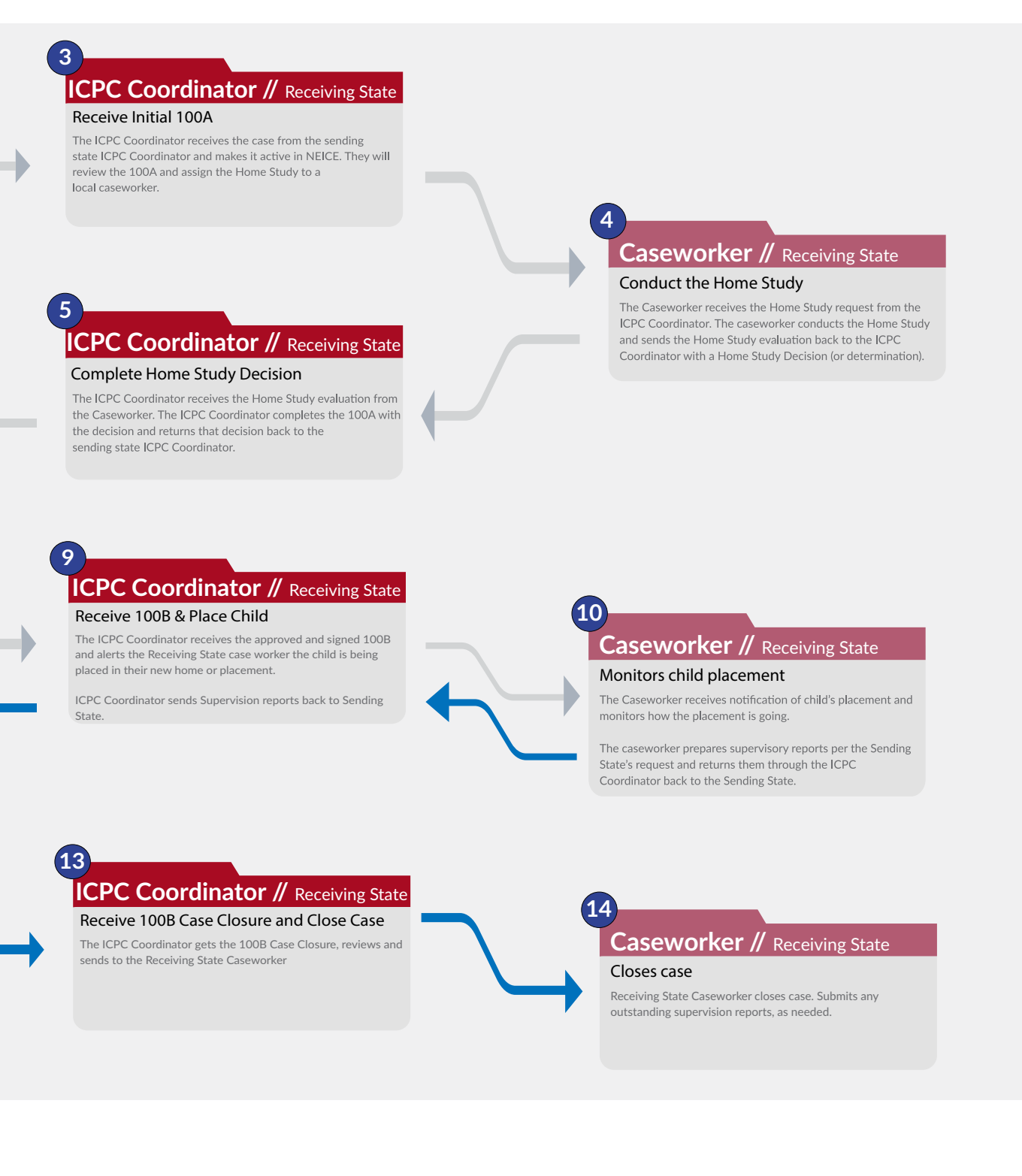

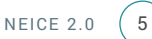

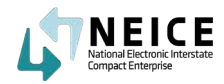

Create a Home Study Request using the Sending Case Wizard - Walkthrough

Let's take a look at the high-level steps and process for creating a Home Study Request using the Sending Case Wizard.

### **This Step**

This Step assumes both the local caseworker and the ICPC Coordinator are on NEICE. If the ICPC Coordinator is adding cases, he or she should follow the caseworker's guidance.

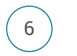

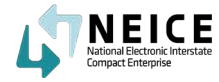

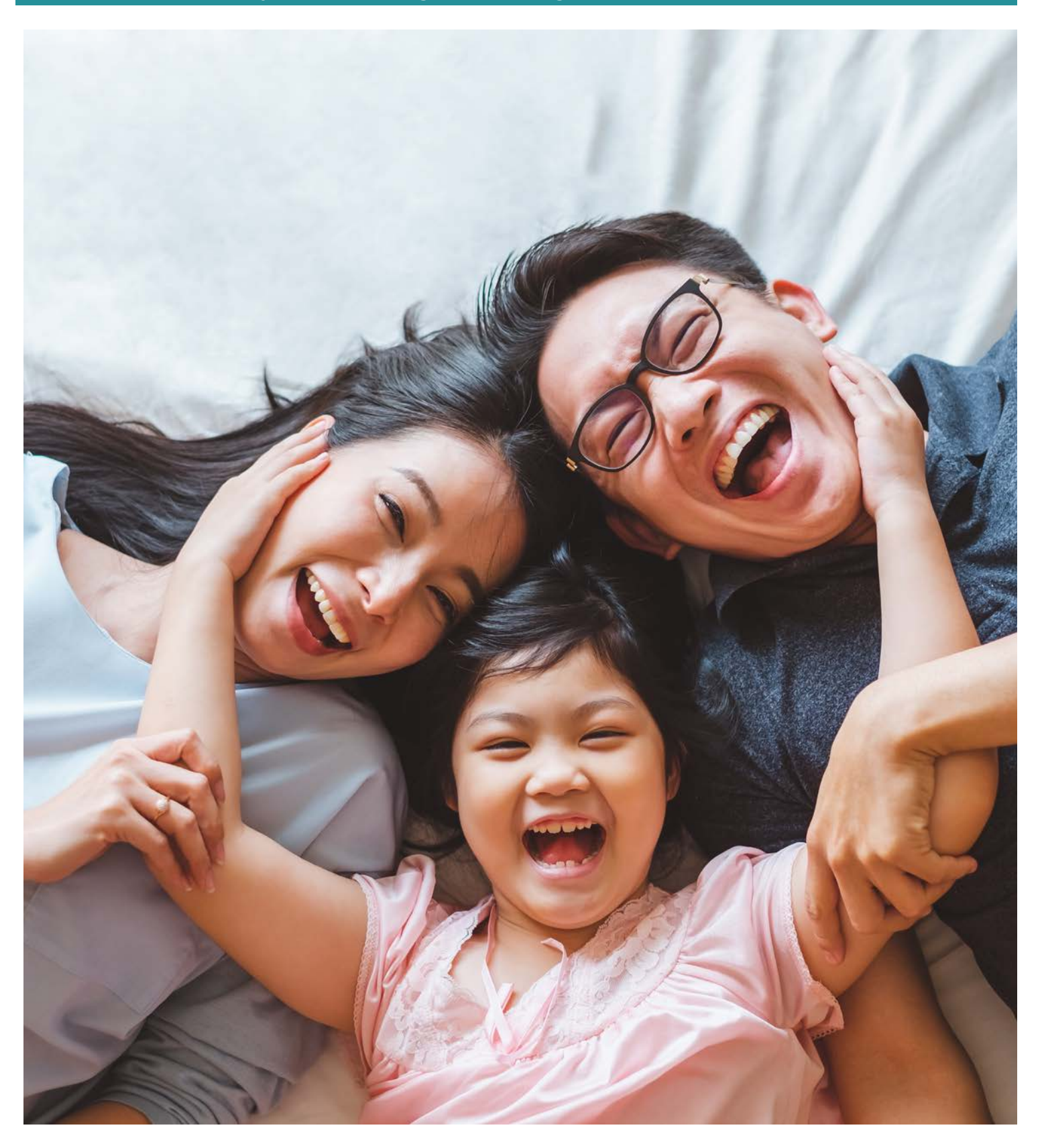

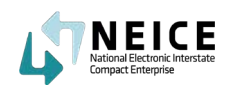

1. The caseworker in the Sending State will click "Sending Case Wizard" to launch the Sending Case Wizard.

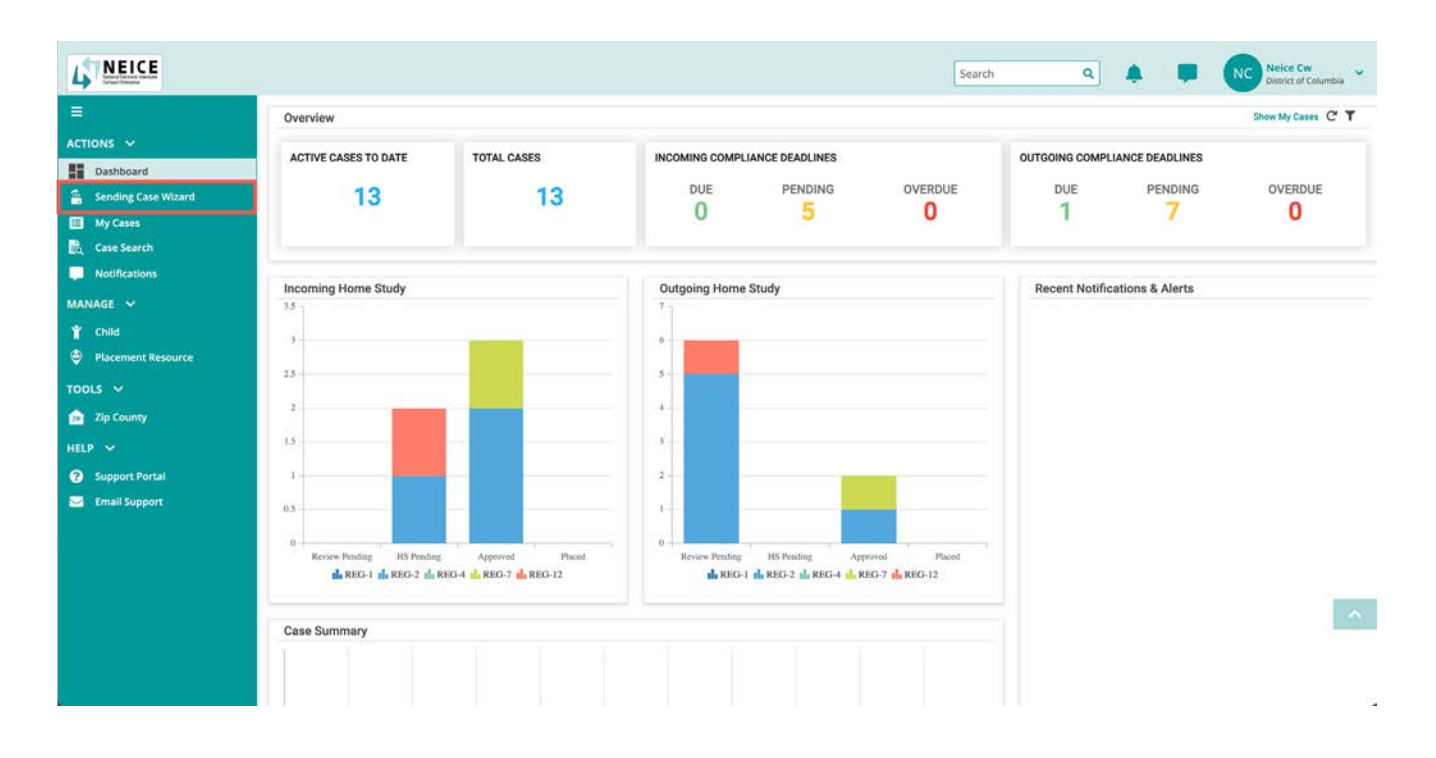

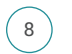

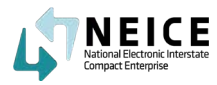

2. First, the caseworker (or ICPC Coordinator if you do not have caseworkers using NEICE yet) should search for the child you want to add to the case. Type in the child details and click "Search."

If the child appears in the search box, select the child "Open Child." If you need to add a child, select "Add New Child & Create a Case."

When adding a sibling group, we recommend adding the oldest child first and making that child the primary child in NEICE. Making the oldest child primary means that the case is built around that child.

|             | Search                                                                                 |                | Child Det                 | tails                                  | Case Details                                        |                           | 100A/100B                                        |                      | Case I | Documents                                                               | Messages    |           |
|-------------|----------------------------------------------------------------------------------------|----------------|---------------------------|----------------------------------------|-----------------------------------------------------|---------------------------|--------------------------------------------------|----------------------|--------|-------------------------------------------------------------------------|-------------|-----------|
| Na          | ime                                                                                    | Fi             | rst Name                  |                                        | Race                                                |                           | Hispanic Origin                                  |                      |        |                                                                         |             |           |
| đ           |                                                                                        |                |                           |                                        | Select                                              | ~                         | Select                                           |                      | ~      |                                                                         |             |           |
| i.          |                                                                                        | 55             | N                         |                                        | Sex                                                 |                           |                                                  |                      |        |                                                                         |             |           |
|             |                                                                                        | -              |                           |                                        | Select                                              | ~                         |                                                  |                      |        |                                                                         |             |           |
|             |                                                                                        |                |                           |                                        |                                                     |                           |                                                  |                      |        |                                                                         |             | Show Filt |
|             | M/CMS ST/<br>CHILD ID © CH                                                             | te<br>Ld Id 🛊  | INTERSTATE<br>CHILD ID \$ | FIRST NAME \$                          | LAST NAME \$                                        | STATE ©                   | DOB \$                                           | SEX 🛊                | SSN ¢  | RACE ¢                                                                  |             | Show Filt |
|             | M/CMS 57/<br>CHILD ID © CH<br>5791                                                     | TE<br>LD ID \$ | INTERSTATE<br>CHILD ID 🛊  | FIRST NAME C                           | LAST NAME 🗢<br>Rodriguez                            | STATE C                   | DOB ¢<br>05/13/2014                              | SEX 🛊<br>M           | SSN ¢  | RACE ©<br>Black / African American                                      | 1           | Show Filt |
|             | M/CMS 577<br>CHILD ID ¢ CH<br>5791<br>5792                                             | TE<br>LD ID 🛊  | INTERSTATE<br>CHILD ID \$ | FIRST NAME <b>\$</b><br>Jodi<br>Roman  | LAST NAME \$<br>Rodriguez<br>Rodriguez              | STATE ©<br>DC<br>DC       | DOB ¢<br>05/13/2014<br>11/16/2008                | SEX 🛊<br>M<br>M      | SSN ¢  | RACE ©<br>Black / African American<br>Black / African American          |             | Show Filt |
|             | M/CMS 577<br>CHILD ID © CH<br>5791<br>5792<br>6454                                     | TE<br>LD ID 🛊  | INTERSTATE<br>CHILD ID 🖨  | FIRST NAME 🛊<br>Jodi<br>Roman<br>Jose  | LAST NAME \$<br>Rodriguez<br>Rodriguez              | STATE ¢<br>DC<br>DC<br>DC | DOB \$<br>05/13/2014<br>11/16/2008<br>09/04/2007 | SEX 🛊<br>M<br>M      | SSN ¢  | RACE 🖨<br>Black / African American<br>Black / African American<br>White |             | Show Filt |
| 1           | M/CMS 577<br>CHILD ID ¢ CH<br>5791<br>5792<br>6454                                     | TE<br>LD ID \$ | INTERSTATE<br>CHILD ID \$ | FIRST NAME &<br>Jodi<br>Roman<br>Jose  | LAST NAME \$<br>Rodriguez<br>Rodriguez<br>Rodriguez | STATE ©<br>DC<br>DC<br>DC | DOB ¢<br>05/13/2014<br>11/16/2008<br>09/04/2007  | SEX ¢<br>M<br>M      | SSN ¢  | RACE ©<br>Black / African American<br>Black / African American<br>White |             | Show Filt |
| с<br>с<br>с | M/CMS 57/<br>CHILD ID ¢ CH<br>5791<br>5792<br>6454                                     | TE<br>LD ID ¢  | INTERSTATE<br>CHILD ID \$ | FIRST NAME \$<br>Jodi<br>Roman<br>Jose | LAST NAME<br>Rodriguez<br>Rodriguez<br>Rodriguez    | STATE ©<br>DC<br>DC<br>DC | DOB ©<br>05/13/2014<br>11/16/2008<br>09/04/2007  | SEX ©<br>M<br>M<br>M | SSN ¢  | RACE ©<br>Black / African American<br>Black / African American<br>White |             |           |
|             | M/CMS 577<br>CHILD ID ¢ CH<br>5791<br>5792<br>6454<br>1 of 1 ▶ 10<br>3 of 3 Record(s). | TE<br>LD ID ≑  | INTERSTATE<br>CHILD ID \$ | FIRST NAME &<br>Jodi<br>Roman<br>Jose  | LAST NAME \$<br>Rodriguez<br>Rodriguez<br>Rodriguez | STATE ©<br>DC<br>DC<br>DC | DOB ¢<br>05/13/2014<br>11/16/2008<br>09/04/2007  | SEX ¢<br>M<br>M      | SSN ¢  | RACE ©<br>Black / African American<br>Black / African American<br>White | r<br>P<br>I |           |

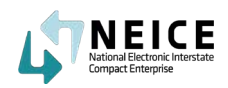

3. Whether you are adding a new child or selecting a child, you will land on the Child Details page. Here you can add the child information if it is a child that is not in the system, or you can verify the information is accurate.

Enter as much information as you have about the child, including whether he or she is eligible for Title IV-E if you know that information.

|                                  | Child Details | Case Details | 100A/100B | Case Documents | Messages |
|----------------------------------|---------------|--------------|-----------|----------------|----------|
| Required                         |               |              |           |                |          |
| First Name                       | Middle Name   | * Last Name  | -         |                |          |
| Ali                              |               | Rodney       |           |                |          |
| ров                              | Sex           | Gender       |           |                |          |
| 05/04/2017                       | Male ×        | ✓ Male ✓     |           |                |          |
| isn                              |               |              |           |                |          |
| 8                                |               |              |           |                |          |
| (ace (Select all that apply)     | <b>A</b>      |              |           |                |          |
| American Indian / Alaskan        | Asian         |              |           |                |          |
| Black / African American         | Declined      |              |           |                |          |
| Native Hawaiian / Pacific Island | der Unable To | Determine    |           |                |          |
| White                            |               |              |           |                |          |
| Hispanic Origin                  |               |              |           |                |          |
| 🛃 Yes 📃 No 📃 Unable to I         | Determine     |              |           |                |          |
| Title IV-E Eligible              |               |              |           |                |          |
| Yes No Pending                   |               |              |           |                |          |
| Ves No Pending                   |               |              |           |                |          |

4. Continue scrolling to the bottom to complete the rest of the Child Details page. Once you've added the child's details, click "Save and Continue to Case Details."

| ✓ Yes       No       Unable to Determine         * Title IV-E Eligible       Yes       No       ✓ Pending         * ICWA Eligible       Yes       No       ✓ Pending         Yes       ✓ No       Pending |        |    |
|----------------------------------------------------------------------------------------------------|--------|----|
| > CHILD ALIAS                                                                                                    |        |    |
| > PARENT INFORMATION                                                                                                    |        |    |
| > CHILD JURISDICTION                                                                                                    |        |    |
| Save & Continue to Case Details Save                                                                                                    | EX Exc | it |

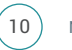

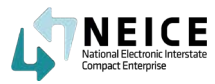

5. Now you've reached the Case Details page. Here you can add information about the Receiving State (or Jurisdiction) and information about the subsidy or maintenance if you have it. If you don't have that information, you can skip the subsidy question.

| 0                                                                                           | 0                       | •               |                 |                |               |                      |
|---------------------------------------------------------------------------------------------|-------------------------|-----------------|-----------------|----------------|---------------|----------------------|
| Search                                                                                      | Child Details           | Case Details    | 100A/100B       | Case Documents |               | Messages             |
| <b>*</b>                                                                                    | Ali Roo                 | dney            | DOB: 05/04/2017 | S              | ending State: | District of Columbia |
| Required                                                                                    |                         |                 |                 |                |               |                      |
|                                                                                             |                         |                 |                 |                |               |                      |
| NDING INFORMATION                                                                           |                         |                 | -               |                |               |                      |
| Sending Agency                                                                              | Sending County          |                 |                 |                |               |                      |
| Home Away from Home, Washington D.C.                                                        | V District of Columb    | sia × ~         |                 |                |               |                      |
| ECEIVING INFORMATION                                                                        |                         |                 |                 |                |               |                      |
|                                                                                             | Receiving Agency        |                 |                 |                |               |                      |
| Receiving State                                                                             | increasing Agency       |                 |                 |                |               |                      |
| Receiving State<br>Nevada                                                                   | × ✓ Nevada ICPC Cent    | tral (DCFS) × V |                 |                |               |                      |
| Receiving State<br>Nevada<br>Receiving County                                               | × V Nevada ICPC Cent    | tral (DCFS) × ∨ |                 |                |               |                      |
| Receiving State<br>Nevada<br>Receiving County<br>Churchill                                  | x V Nevada ICPC Cent    | tral (DCFS) x v |                 |                |               |                      |
| Receiving State<br>Nevada<br>Receiving County<br>Churchill<br>Current Legal Status of Child | x V<br>Nevada ICPC Cent | tral (DCFS) x v |                 |                |               |                      |

6. The last step on this page is to search for or add the Placement Resource to the Home Study Request.

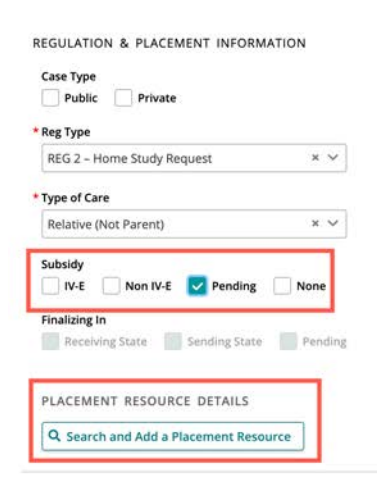

-

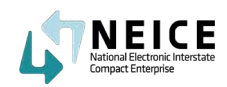

7. Search for your Placement Recourse. Once you've added the placement resource information to NEICE, you can then add it to your case. Click on the placement resource and "Add to Case." You've now successfully added a Placement Resource to the case. If you do not see your Placement Resource, click "Add+," enter the required information and then save the Placement Resource.

| our ce to                  | Organization (         | Or Individual | State               | Cou        | unty     |   |          |                                          |           |
|----------------------------|------------------------|---------------|---------------------|------------|----------|---|----------|------------------------------------------|-----------|
|                            | N                      |               | Nevada              | ~ c        | nurchill | ~ | Q Search | ්ට Reset                                 |           |
| Click on Add to Create a l | New Placement Resource |               |                     |            |          |   |          |                                          | + Add     |
| M/CMS PR ID 🛊              | INTERSTATE PR ID 🛊     | RESOURCE TYPE | NAME 🛊              | SSN/FEIN 🛊 | SEX 🔹    |   | DOB 🗢    | ADDRESS 🛊                                | COUNTY :  |
| 13903                      |                        | INDVL         | Nancy Rodrigo       |            |          |   |          | 37575 Road Fallon<br>Churchill NV 89406  | Churchill |
|                            |                        |               |                     |            |          |   |          |                                          |           |
| 336                        |                        | INDVL         | Home Nv             |            |          |   |          | Xxx Xxx Churchill NV                     | Churchill |
| 336<br>331                 |                        | INDVL         | Home Nv<br>Nv Homme |            |          |   |          | Xxx Xxx Churchill NV<br>Xxx Churchill NV | Churchill |

8. The last step on the Case Details page is to indicate the relationship of the placement resource to the child. After you enter that, you can click on Create Case and Continue to 100A/B.

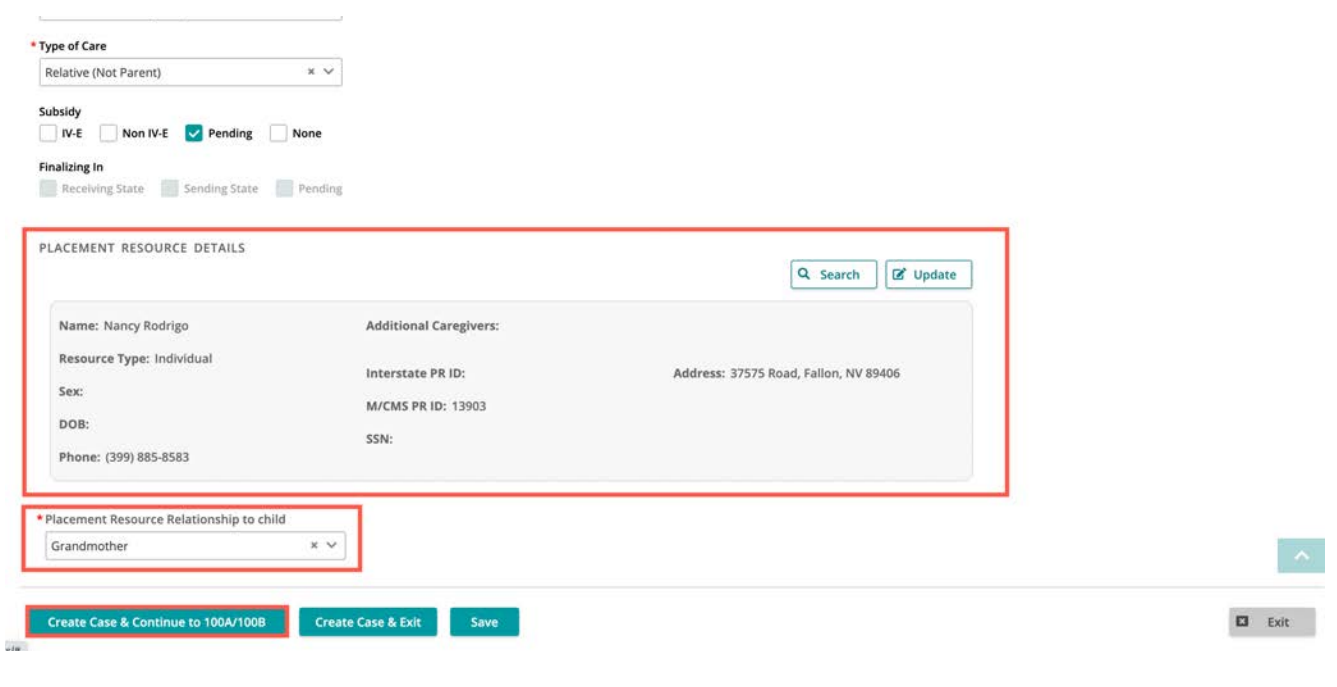

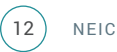

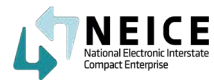

9. Now fill out the information for the 100A form.

|                              | Search                  | Child Details | Case Details                                       | 100A/100B          | Case Documents    | Messages                     |
|------------------------------|-------------------------|---------------|----------------------------------------------------|--------------------|-------------------|------------------------------|
|                              | M/CMS CASE ID: 52837    | 7             | Case Created: 05/11/2021                           |                    | Child(ren): Ali R | odney - 05/05/2017 [Pending] |
| 2                            | Interstate CASE ID:     |               | Type of Care: Relative (Not Parent)                |                    |                   |                              |
|                              | Sending State: District | t of Columbia | Placement Resource: Nancy Rodrigo                  |                    |                   |                              |
|                              | Receiving State: Neva   | da            |                                                    |                    |                   |                              |
|                              |                         |               |                                                    |                    |                   |                              |
| 100A Cr                      | eate 1008               |               | INTERSTATE COMPACT ON THE PLA                      | CEMENT OF CHILDREN | I REQUEST         |                              |
| 100A Cr<br>•C 100A<br>Nevada | eate 1008               |               | INTERSTATE COMPACT ON THE PLA                      | CEMENT OF CHILDREN | I REQUEST         | From: District of Col        |
| 100A Cr<br>PC 100A<br>Nevada | eate 1008               |               | INTERSTATE COMPACT ON THE PLA<br>SECTION I - IDENT | CEMENT OF CHILDREN | I REQUEST         | From: District of Colu       |

10. In this section of the 100A, you will enter who is responsible for the child. Make sure to select whether this is an Individual or an Organization. Enter the appropriate information. If the financial responsibility falls to the same organization or individual, you can select "Same as Above."

| Agency Name                                                                                                    | Phone                                                    | Email Address(Optional)                                                  |
|----------------------------------------------------------------------------------------------------|----------------------------------------------------------|--------------------------------------------------------------------------|
| Hope childrens home                                                                                                    | (645) 987-1255                                           | manishaccw.hchnv@yahoo.com                                               |
| Address                                                                                                    | City                                                     | State                                                                    |
| 1 Sunrise Road                                                                                                    | Las Vegas                                                | Nevada × v                                                               |
| Address Line 2                                                                                                    | Zip Code                                                 |                                                                          |
|                                                                                                    | 89101                                                    |                                                                          |
|                                                                                                    |                                                          |                                                                          |
| Name of Agency or Person Financially Responsible for Child Individual Organization                                                                       |                                                          | Same as Above                                                            |
| Name of Agency or Person Financially Responsible for Child Individual Organization Agency Name                                                           | Phone                                                    | Same as Above                                                            |
| Name of Agency or Person Financially Responsible for Child<br>Individual Organization<br>Agency Name<br>Hope childrens home                              | Phone<br>(645) 987-1255                                  | Same as Above<br>Email Address(Optional)<br>manishaccw.hchnv@yahoo.com   |
| Name of Agency or Person Financially Responsible for Child Organization Agency Name Hope childrens home Address                                          | Phone<br>(645) 987-1255<br>City                          | Email Address(Optional)<br>manishaccw.hchnv@yahoo.com                    |
| Name of Agency or Person Financially Responsible for Child<br>Individual Organization<br>Agency Name<br>Hope childrens home<br>Address<br>1 Sunrise Road | Phone<br>(645) 987-1255<br>City<br>Las Vegas             | Email Address(Optional) Emailshaccw.hchnv@yahoo.com State Nevada         |
| Name of Agency or Person Financially Responsible for Child Individual Organization Agency Name Hope childrens home Address 1 Sunrise Road Address Line 2 | Phone<br>(645) 987-1255<br>City<br>Las Vegas<br>Zip Code | Email Address(Optional)<br>manishaccw.hchnv@yahoo.com<br>State<br>Nevada |

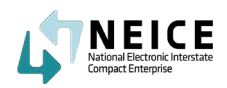

11. In Section II of the 100A, you will add the Placement Information. Most of it will prefill for you based on your earlier answers.

| nding Case Wizard                    |                              |                   |                      |                                      |                               |  |  |  |
|--------------------------------------|------------------------------|-------------------|----------------------|--------------------------------------|-------------------------------|--|--|--|
| 0                                    |                              |                   | •                    |                                      |                               |  |  |  |
| Search                               | Child Details                | Case Details      | 100A/100B            | Case Documents                       | Messages                      |  |  |  |
|                                      |                              | SECTION II - PLAC | EMENT INFORMATION    |                                      |                               |  |  |  |
| pe of Care Requested                 |                              |                   |                      | Current Legal Status of Child        |                               |  |  |  |
| Public Placement Private Pla         | acement                      |                   |                      | Sending Agency Custody/0             | Suardianship                  |  |  |  |
| bsidy                                |                              |                   |                      | Parent Relative Custody/Guardianship |                               |  |  |  |
| IV-E Non IV-E Mendin                 | g 🔄 None                     |                   |                      | Court Jurisdiction Only              |                               |  |  |  |
| Adoptive Home Finalizing In Se       | ending State Receiving State | Pending           |                      | Protective Supervision               |                               |  |  |  |
| Foster Family Home                   |                              |                   |                      | Parental Rights Terminate            | d-Right to Place for Adoption |  |  |  |
| Group Home Care                      |                              |                   |                      | Unaccompanied Refugee                | Minor                         |  |  |  |
| Child-Caring Institution             |                              |                   |                      | Other:                               |                               |  |  |  |
| Residential Treatment Center         |                              |                   |                      |                                      |                               |  |  |  |
| Parent                               | rated Delinguest             |                   |                      |                                      |                               |  |  |  |
| Polative (Not Parent) Polationship   | Grandmather                  |                   |                      |                                      |                               |  |  |  |
| Relative (Not-Parent) Relationship.  | Grandmother                  |                   |                      |                                      |                               |  |  |  |
| Other:                               |                              |                   |                      |                                      |                               |  |  |  |
| me of Person(s) or Facility Child is | s to be Placed With          |                   | Soc.Sec.# (Optional) |                                      |                               |  |  |  |
| ancy Rodrigo                         |                              |                   |                      |                                      |                               |  |  |  |

12. As you scroll down into Section III of the 100A, you will need to indicate the services you need and the frequency of those services.

|                                                                                                    |                                                    | SECTION III - SERVICES REQUESTED                                                                                                    |                                                                                  |
|----------------------------------------------------------------------------------------------------|----------------------------------------------------|----------------------------------------------------------------------------------------------------|----------------------------------------------------------------------------------|
| ilial Report Requested<br>Adoptive Home Stud<br>Foster Home Study<br>Parent Study<br>Relative Home Study<br>Name of Supervising A | i (if Applicable)<br>y<br>gency in Receiving State | * Supervisory Services Requested  Request Receiving State to Arrange Supervision  Another Agency Agreed to Supervise Sending Agency to Supervise Other | *Supervisory Reports Requested<br>Semi-Annually<br>Quarterly<br>Monthly<br>Other |
| Address Line 1                                                                                                    |                                                    | Address Line 2                                                                                                    |                                                                                  |
| City                                                                                                    | State                                              | Zip Code.                                                                                                    |                                                                                  |
| Enclosed Child's Social History ICWA Enclosure                                                                                    | Court Order Financial/M                            | edical Plan Other Enclosures Home Study of Placement Resource                                                                                          | ]                                                                                |

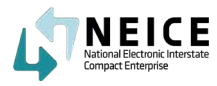

13. Scroll to the bottom of the section. You will now save and create your 100A. You can either save and upload if you have a scanned copy of the 100A. Otherwise, select "Save and Generate 100A."

| SECTION IV - ACTION BY RECEI                                                                                                    | VING STATE PURSUAN | IT TO ARTICLE III(D) OF ICPC |         |
|----------------------------------------------------------------------------------------------------|--------------------|------------------------------|---------|
| Placement may be made Placement shall not be made                                                                                                    |                    |                              |         |
| lemarks                                                                                                    |                    |                              |         |
|                                                                                                    |                    |                              |         |
| signature of Receiving State Compact Administrator, Deputy or Alternate                                                                                                    | Date               |                              |         |
| Save 1004 Save & Generate 100A Save 100A & Unioard Arid Case Dec                                                                                                    | cuments            |                              | El Svit |
| Save rook Save of the set of the set of the |                    |                              | Version |

14. Please notice you have signed the 100A-Initial automatically with your electronic signature (saved in your profile).

Next, you will add the documents needed to send the Home Study request with the 100A to the ICPC Coordinator, where they will countersign the 100A before sending it to the receiving state.

|                                   |                                                                                                    |                                                                                                    |                                                                                                    |                                                                                                    |                                                                                                    |   |   | × |
|-----------------------------------|----------------------------------------------------------------------------------------------------|----------------------------------------------------------------------------------------------------|----------------------------------------------------------------------------------------------------|----------------------------------------------------------------------------------------------------|----------------------------------------------------------------------------------------------------|---|---|---|
| < < > >  <u>1</u> of 1 ⊖ ⊕ 100% ♥ |                                                                                                    |                                                                                                    |                                                                                                    |                                                                                                    |                                                                                                    | Ľ | 6 | * |
|                                   | ICPC 100A<br>Rex. storm, EFA storm<br>TO: Nervada<br>Notice is given of interf to<br>Alis Rodney<br>Social Security Number:<br>Sex                                                                                                    | INTERSTAT                                                                                                    | E COMPACT ON THE PLAC<br>FI<br>SECTION HISONETIC<br>Tigs IV-2 Elegide<br>Tigs IV-2 Elegide<br>Tigs IV-2 Elegide<br>Tigs IV-2 Elegide<br>Tigs IV-2 Elegide<br>Tigs IV-2 Elegide                                                                                                    | EMENT OF CHILDREN<br>ROM: District of Colu<br>Monoral Magain Chippin<br>Ven<br>Ven<br>Annocan Indian or<br>Assaa Netve<br>Assa                     | Chie Some per child<br>REGUEST<br>Challes to determine unarrown<br>Network Teambool<br>Bildor of Monon American                                                                                                    |   |   |   |
|                                   | Male<br>Name of Parent 1:                                                                                                    | Male                                                                                                    | 05-04-2017                                                                                                    | Name of Parent 2                                                                                                    | U White                                                                                                    |   |   |   |
|                                   | Name of Agency or Person                                                                                                    | n Responsible for Plan                                                                                                    | rning for Child:                                                                                                    |                                                                                                    | Frione:                                                                                                    |   |   |   |
|                                   | Hope childrens home<br>Address                                                                                                    |                                                                                                    | 18.<br>                                                                                                    |                                                                                                    | (645) 987-1255<br>Email Address (optional)                                                                                                    |   |   |   |
|                                   | A Sunnise Road Las<br>Name of Agency or Person                                                                                                    | vegas NV 89101<br>n Financially Respons                                                                                                    | ible for Child.                                                                                                    |                                                                                                    | Ran1shaccw.hchnv@yahoo.com<br>Phone:                                                                                                    |   |   |   |
|                                   | Address                                                                                                    |                                                                                                    |                                                                                                    |                                                                                                    | Email Address (optional)                                                                                                    |   |   |   |
|                                   | 1 Sunrise Road Las                                                                                                    | vegas NV 89101                                                                                                    | SECTION IMPLACEMENT                                                                                                    | INFORMATION                                                                                                    | man1shaccw.hcnnv@yahoo.com                                                                                                    |   |   |   |
|                                   | Types of Care Requester           D Addo Flasoment           Statsky D Mdo Flasoment           Statsky D Mdo Flasoment           D Adquire Norme, Frail           Poste Flamp Homa           D Orop Home Care           D Hold Care and Tradement           Paret           Paret           Paret (D Parent)           D Robitive (D Parent)           D Robitive (D Parent)           Date of Parenty Robitive (D Parent)           Address, syzza, ground all           Name of Parenty, ground all           Address, syzza, ground all | 8: Private Placeme<br>on IV-II Prending<br>and II Prending<br>Conter<br>Conter<br>In Adjudicated De<br>Balationative Grand<br>In Child is to be place<br>Lion. NV. RN404 | rt<br>Dhone<br>State Pond<br>Arguent<br>State State<br>State State<br>State State<br>State<br>S | Current Logal Status of Berding Agency Cu. Parent Relative Cou Coult Assistance on Parent Relative Cou Parental Rights Tel Unaccompanied Re Other: | Child:<br>totoy/Caustianthe<br>totoy/Caustianthe<br>totoy/Caustianthe<br>mailed—Right to Haon for Asignton<br>insertion of the State of toto for Asignton<br>Sec. Sec. 4 topological<br>Sec. Sec. 4 topological<br>Sec. 4 topological<br>Sec. 4 |   |   |   |
|                                   | 37575 RoadFal<br>If placement is with an age<br>identify the foster or adopt                                                                                                    | ison, NV, 89486<br>incy (e.g., adoption, p<br>we resource where the                                                                                                    | ublic, etc.) other than a residential tre<br>s child will reside.                                                                                                    | atment facility (RTF), please                                                                                                    | (399) 885-8583                                                                                                    |   |   |   |
|                                   | Name(s) of Prospective                                                                                                    | Adoptive or Foster I                                                                                                    | lesource:                                                                                                    |                                                                                                    | Soc. Sec # (optional):<br>Soc. Sec # (optional):<br>Phone:                                                                                                    |   |   |   |

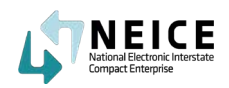

15.Before sending the case to the ICPC Coordinator, you will need to upload all case documents. This can include court documents. Select "Upload Documents".

The Upload Document window will appear. Select "Browse." This will launch your computer's file directory.

NOTE: When an ICPC coordinator uploads a document, the document status will be displayed as "Attached" in the grid. However, when the caseworker uploads a document, the document status will be displayed as "Uploaded" in the grid.

When an ICPC coordinator receives a document from the caseworker that a caseworker uploaded within NEICE, the ICPC coordinator needs to change the status of the document from "Uploaded" to Attached" by selecting the document record and clicking on "Attach" from the Actions drop-down on the document page.

Only documents with an "Attached" Status can be enclosed in a Transmittal to a Sending/Receiving state.

| endi  | ing Case Wizard                          |                                                                                   |                |                                                                                                    |           |                    | _                           |                    |
|-------|------------------------------------------|-----------------------------------------------------------------------------------|----------------|----------------------------------------------------------------------------------------------------|-----------|--------------------|-----------------------------|--------------------|
|       | Search                                   | child                                                                             | Details        | Case Details                                                                                         | 100A/100B | Case Docum         | nents                       | Messages           |
|       | M/CMS<br>Intersta<br>Sending<br>Receivir | CASE ID: 52837<br>ete CASE ID:<br>; State: District of Columb<br>ng State: Nevada | ia             | Case Created: 05/11/2021<br>Type of Care: Relative (Not Parent)<br>Placement Resource: Nancy Rodrigo |           | c                  | 'hild(ren): Ali Rodney - 05 | /05/2017 [Pending] |
| AVAIL | ABLE CASE DOCUMENTS                      | s                                                                                 |                |                                                                                                    | Show      | Filters Upload New | w Document                  | opy From Actions   |
|       | M/CMS CHILD ID 🛊                         | CHILD NAME                                                                        | TYPE 🛊         | STATUS 🛊                                                                                             | STATE 🛊   | DATE UPLOADED 💠    | DATE ATTACHED 🛊             | DOCUMENT SIZE      |
| 0     | 6602                                     | Ali Rodney                                                                        | 100A - Initial | Uploaded                                                                                             | DC        | 05/10/2021         |                             | 0.28 MB            |

16. Locate the document(s) you need to upload and double-click the document. Your document is now ready for you to click "Save and Upload."

| Ali Rodney    | ×   |
|---------------|-----|
| Document Type |     |
| Court Order   | × ~ |
| Browse File   |     |
| brouserne     |     |

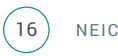

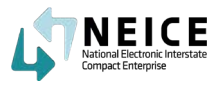

17. You have added one child to the case along with their 100A and case documents. To add an additional child, click "Add Another Child to Case" and repeat the steps we just covered.

A caseworker would send the case to the ICPC Coordinator by selecting "Create Message."

If the ICPC Coordinator created the Home Study Request, he or she could now transmit it to the Receiving State, which we will show in just a couple of screens.

| _      | M/CMS CHILD ID          | CHILD NAME 🛊     | TYPE 🛊         | STATUS 🛊 | STATE 🛊 | DATE UPLOADED 🌻 | DATE ATTACHED 🛊 | DOCUMENT SIZE |
|--------|-------------------------|------------------|----------------|----------|---------|-----------------|-----------------|---------------|
|        | 6602                    | Ali Rodney       | Court Order    | Uploaded | DC      | 05/10/2021      |                 | 1.33 MB       |
|        | 6602                    | Ali Rodney       | 100A - Initial | Uploaded | DC      | 05/10/2021      |                 | 0.28 MB       |
|        |                         |                  |                |          |         |                 |                 |               |
|        |                         |                  |                |          |         |                 |                 |               |
| e Pag  | ge 1 of 1 ▶ 10          | ✓ Items per page |                |          |         |                 |                 |               |
| Showin | g 1 - 2 of 2 Record(s). |                  |                |          |         |                 |                 |               |
| -      |                         |                  |                |          |         |                 |                 |               |
|        | Create Message          | Add Another (    | hild to Case   |          |         |                 |                 | E3 Exit       |

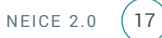

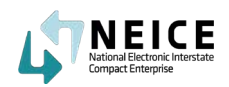

18. You can now select which child the Home Study Request is about. In this case, we chose "Ali Rodney" who is the only child in the case.

You also select to whom you are sending the message at the ICPC Central office by picking "Agency" and "User".

Finally, select which documents you want to enclose and then click "Send" to send the case to the ICPC Coordinator in the Sending State, who will receive a notification of your message.

Sending Case Wizard

| Search                                           | Child Details     | Case Details | 100A/100B | Case Documents | Messages |
|--------------------------------------------------|-------------------|--------------|-----------|----------------|----------|
|                                                  |                   |              |           |                | messages |
| Date: 05/10/2021                                 |                   |              |           |                |          |
| Memo for Child(ren)/Alias Name(s):               |                   |              |           |                |          |
| Regulation Type: REG 2                           |                   |              |           |                |          |
| Sending Agency: Home Away from Home,             | , Washington D.C. |              |           |                |          |
| Receiving Agency: Nevada ICPC Central (D         | DCFS)             |              |           |                |          |
| Placement Resource: Nancy Rodrigo                |                   |              |           |                |          |
| To Agency:                                       |                   |              |           |                |          |
| District of Columbia ICPC Central $ \checkmark $ |                   |              |           |                |          |
| licorie                                          |                   |              |           |                |          |
| Matthew Estes                                    |                   |              |           |                |          |
|                                                  |                   |              |           |                |          |
| Message                                          |                   |              |           |                |          |
| Please send Initial 100A - Home Study r          | equest            |              |           |                |          |
|                                                  |                   |              |           | 0              |          |
|                                                  |                   |              |           | •              |          |
|                                                  |                   |              |           |                |          |
| Documents Associated:                            | 7                 |              |           |                |          |
| Documents Associated:                            | 7                 |              |           |                |          |

19. Caseworkers are able to send messages to ICPC Coordinators within a State. ICPC Coordinators send official interstate communications via Transmittals. The Communications page inside a case will display both under separate tabs.

M/CMS CASE ID: 52837 Case Details Children In Case Documents Communications Notes Access Add a Child M/CMS CASE ID: 52837 Case Created: 05/11/2021 Child(ren): Ali Rodney (05/05/2017) [Pending] Interstate CASE ID: Type of Care: Relative (Not Parent) Sending State: District of Columbia Placement Resource: Nancy Rodrigo Status: PENDING Receiving State: Nevada 🕼 Update Status 🖉 View History nittals Messages Show Filters 🖶 Print Send Message TRANSMITTAL COMMENTS \$ STATUS 🗘 TRANSMITTAL ID C DATE TRANSMITTAL TYPE FROM \$ то 🛊 No records found

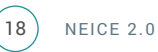

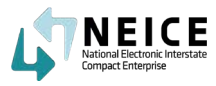

20. By clicking on the Messages tab, you can see all the messages associated with a case. Here you can see that your message to the ICPC Coordinator was sent successfully by the small green checkbox in the Status column.

You have created and sent a 100A using the Sending State Wizard.

| Transmittals Messages | ]             |            |          | Show Filters                           | Send Message 🔒 Print                   |
|-----------------------|---------------|------------|----------|----------------------------------------|----------------------------------------|
| STATUS 🖨              | MESSAGE ID \$ | DATE 🖨     | FROM 💠   | TO \$                                  | MESSAGE TEXT 🖨                         |
| 0 🐱                   | 51464         | 05/11/2021 | Neice Cw | District of Columbia ICPC Cen<br>(CFS) | tral Initial 100A - Home Study request |
|                       |               |            |          |                                        |                                        |

21. If the ICPC Coordinator is creating and transmitting a 100A case via the Wizard, he or she will now click on the "Create Transmittal" button.

| < Page 1 of 1 > 10 v Items per page          |                                         |  |        |
|----------------------------------------------|-----------------------------------------|--|--------|
| Showing 1 - 2 of 2 Record(s).                |                                         |  |        |
| Create Transmittal Add Another Child to Case | l i i i i i i i i i i i i i i i i i i i |  | 🖬 Exit |

22. The ICPC Coordinator will complete the information needed in the transmittal form, including if it's urgent. Some of the information will autofill from earlier screens.A caseworker would send the case to the ICPC Coordinator by selecting "Create Message." If the ICPC Coordinator created the Home Study Request, he or she could now transmit it to the Receiving State, which we will show in just a couple of screens.

| Search                                            | Child Details                            | Case Details | 100A/100B | Case Documents | Transmittal |
|---------------------------------------------------|------------------------------------------|--------------|-----------|----------------|-------------|
| //CMS CASE ID:                                    | 5038                                     |              |           |                |             |
| ite: 05/20/2021                                   |                                          |              |           |                |             |
| anomittal Type: Home Study                        | y Request                                |              |           |                |             |
| ansmittal Memo for Child(<br>All 🔽 Jackson Browne | (ren)/Alias Name(s):                     |              |           |                |             |
| acement Resource: Elaine R                        | loth                                     |              |           |                |             |
| om: Marci, Roth                                   |                                          |              |           |                |             |
| Urgent Request                                    |                                          |              |           |                |             |
| urpose of Transmittal                             |                                          |              | a,        |                |             |
| ending 100A Home Study R                          | lequest 🗸                                |              |           |                |             |
| Agency:                                           |                                          |              |           |                |             |
| lorida ICPC Central (DCF)                         | * *                                      |              |           |                |             |
| 317 Winewood Blvd. Building                       | g 5, 4th Floor, Suite 415 Tallahassee FL | 32399        |           |                |             |
| TTN:                                              |                                          |              |           |                |             |
|                                                   |                                          |              |           |                |             |
|                                                   |                                          |              |           |                |             |
| (Note you can only CC with                        | vin State):                              |              |           |                | B Delete +  |
|                                                   |                                          |              |           |                |             |

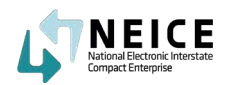

23. Now that the ICPC Coordinator has completed the rest of the Transmittal information, he or she can add a note, the Home Study due date, and enclose the necessary documents, in particular the 100A Initial.

Once it is added to the transmittal, the ICPC Coordinator is ready to transmit the memo to ICPC Coordinator in the Receiving State.

\*\*Note when sending to one of the handful of states who are not yet live in NEICE through the Secure Document Portal, please include the child's name in the Comments section. This will help the Portal users and everyone working with the portal.

| nding Ca              | se Wizard                   |                                           |                                       |           |                |             |
|-----------------------|-----------------------------|-------------------------------------------|---------------------------------------|-----------|----------------|-------------|
| Q                     | Search                      | Child Details                             | Case Details                          | 100A/100B | Case Documents | Transmittal |
|                       |                             |                                           |                                       |           |                |             |
|                       |                             |                                           |                                       |           |                |             |
| V FOR R               | EG TYPE                     |                                           |                                       |           |                |             |
| Reg Type              | e: REG 2                    |                                           |                                       |           |                |             |
| Type of I             | Home Study: Foster Hom      | e Study                                   |                                       |           |                |             |
|                       |                             |                                           |                                       |           |                |             |
| Home St               | tudy Due Date: 06/24/20     | 121                                       |                                       |           |                |             |
| Comments:             |                             |                                           |                                       |           |                |             |
| Please con            | iduct a home study.         |                                           |                                       |           |                |             |
|                       |                             |                                           |                                       |           |                |             |
|                       |                             |                                           |                                       |           |                | (           |
| *Note: When           | n sending to a Secure Docum | ent Portal state, please add child name a | and placement resource name to commer | nts here. |                |             |
| Enclosed              |                             |                                           |                                       |           |                |             |
| All                   |                             |                                           |                                       |           |                |             |
| Additio               | onal Information (Jackson E | Browne, 05/19/2021)                       |                                       |           |                |             |
| V 100A -              | Initial (Jackson Browne, 05 | /19/2021)                                 |                                       |           |                |             |
|                       |                             |                                           |                                       |           |                |             |
| _                     |                             |                                           |                                       |           |                |             |
| And the second second |                             |                                           |                                       |           |                |             |

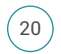

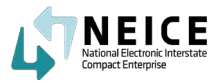

Those were the high-level steps needed for a caseworker to initiate a home study request and send it to the ICPC Coordinator in the central state office as a message. If the ICPC Coordinator in the Sending State uses the Sending State Wizard to create a case they can go directly to the step of transmitting the 100A to the Receiving State ICPC Coordinator, all within the Wizard).

The next section describes how to Receive and Transmit a 100A when a caseworker submits it via email or paper to the Sending State ICPC Coordinator. Move to the next section and practice using the wizard to transmit a new Home Study Request case as an ICPC Coordinator in the Sending State to the ICPC Coordinator in the Receiving State.

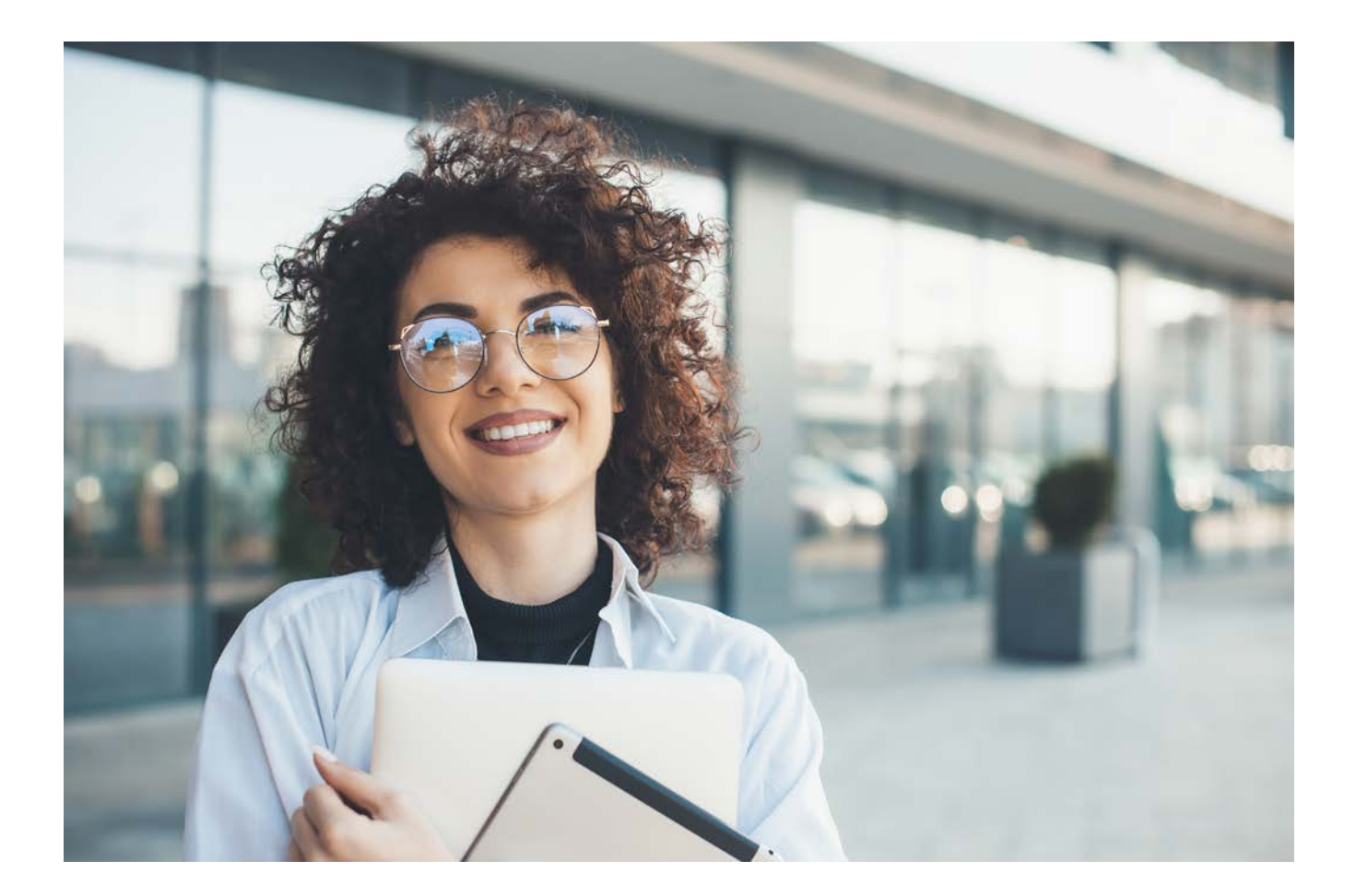

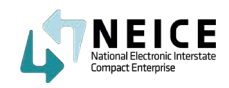

The ICPC Coordinator will transmit the 100A Initial to the Receiving State.

Let's take a look at the high-level steps and process to transmit a Home Study Request with the Initial 100A attached.

### **This Step**

The ICPC Coordinator in the Sending State reviews the Home Study Request and countersigns the 100A. Once the 100A is signed, the sending state ICPC Coordinator transmits the 100A Home Study Request to the receiving state's ICPC Coordinator.

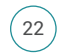

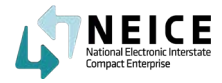

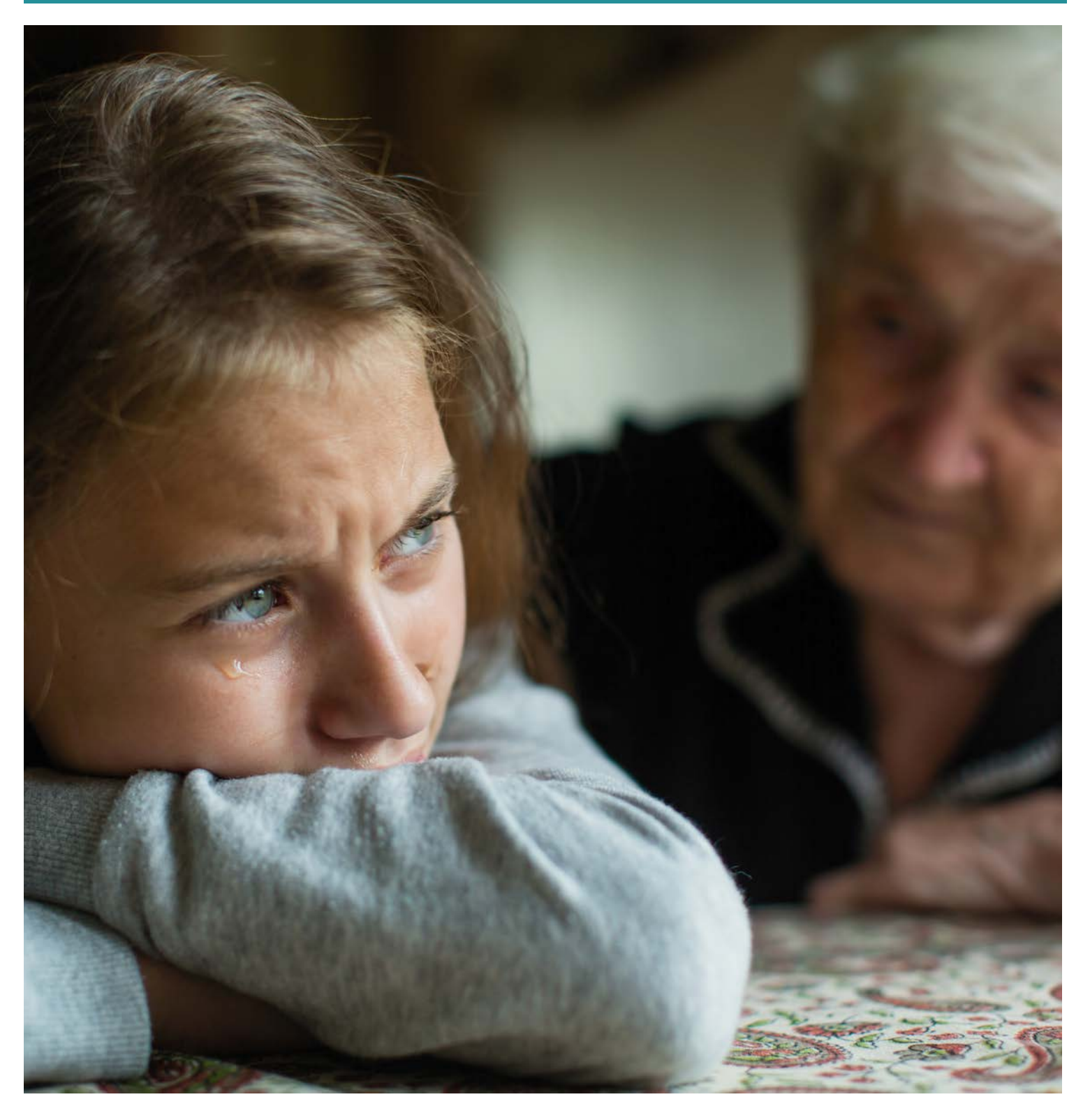

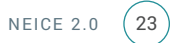

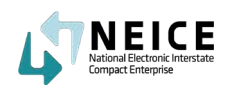

1. ICPC Coordinators will either receive a 100A Initial request via NEICE or by paper/ email. This process shows what it's like to receive the 100A Initial through NEICE.

Notice your notification icon in the top right corner of your screen, near your name. It looks like a comment bubble with red numbers in a circle. Click on the notifications icon to see your recent notifications.

You have received a notification from a caseworker in your state with a message initiating a 100A Home Study Request. Click on the notification to read the message and go to the Case.

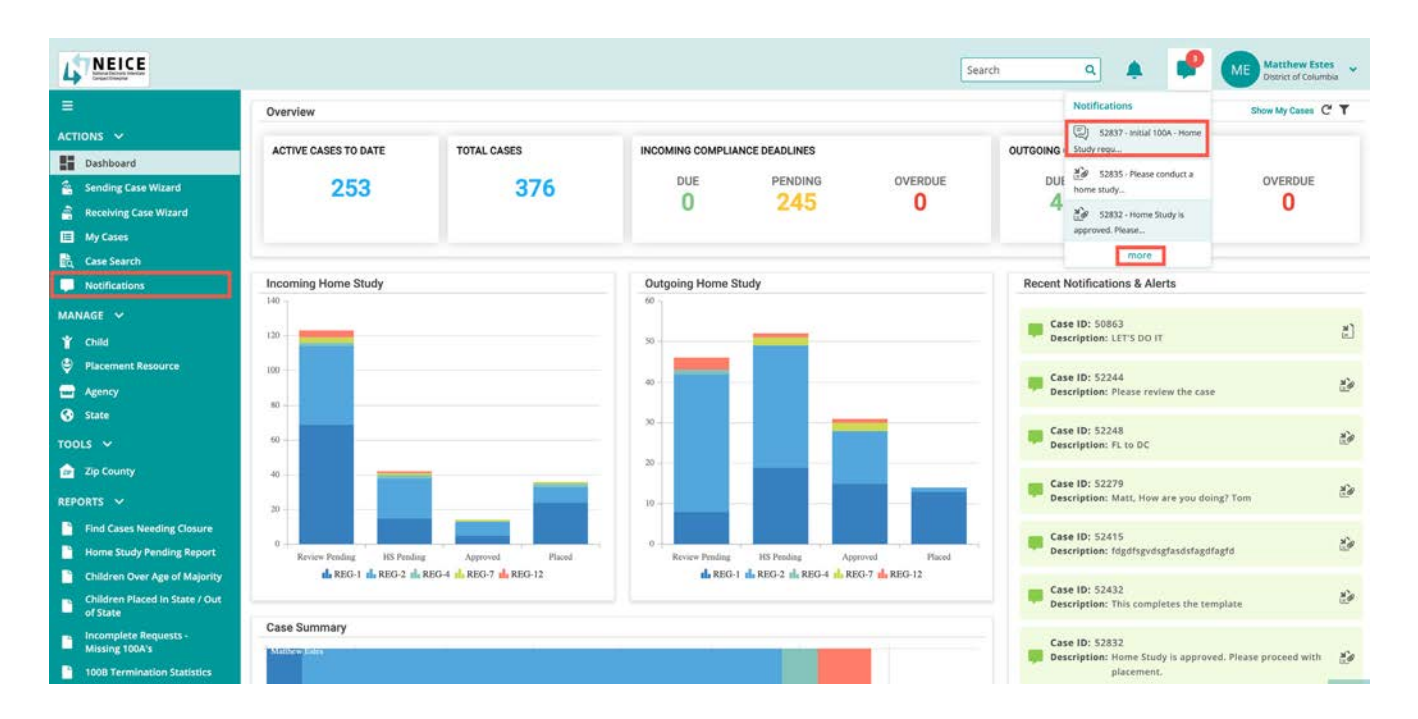

2. Review the message from the local or county caseworker. Mark it as read by clicking on the button in the top left corner.

| MARK AS READ              |                                                                                                    | ×     |
|---------------------------|----------------------------------------------------------------------------------------------------|-------|
| IC < > 기 1 af1 ⓒ ④ 100% ♥ |                                                                                                    | K ⊕ ± |
|                           | INTERSIATE COMPACT ON THE PLACEMENT OF CHILDREN Date: 5150201 MCCMS (D : 52537 Sending Agency : Newak KPC Central (DCFR) Children) Name(s) Alles Name : All Bedney Procement Resource : Name Redings/Relative (Net Parent) |       |

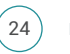

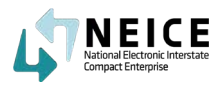

3. After you close the message, NEICE will take you to the Communications Tab with the message you just reviewed. Next, you can navigate to the Documents page to review additional information that was submitted with the Home Study Request.

| se Details Children in C | ase Documents Communicatio                                                                              | Notes Access          |                                                                                       |                      | Add a Ch                   |
|--------------------------|----------------------------------------------------------------------------------------------------|-----------------------|---------------------------------------------------------------------------------------|----------------------|----------------------------|
| Status: PENDING          | M/CMS CASE ID: 52837<br>Interstate CASE ID:<br>Sending State: District of Co<br>Receiving State: Nevada | Case<br>Type<br>Place | Created: 05/11/2021<br>of Care: Relative (Not Parent)<br>ment Resource: Nancy Rodrigo | Child(ren): Ali Rodr | ney (05/05/2017) [Pending] |
|                          |                                                                                                    |                       | Show Filters (                                                                        | Send Message Send Tr | ansmittal 💙 🖨 Print        |
| Transmittals Messages    | <del>.</del>                                                                                            |                       |                                                                                       |                      |                            |
| STATUS \$                | MESSAGE ID 🗢                                                                                            | DATE 🖨                | FROM 🗢                                                                                | то \$                | MESSAGE TEXT 🖨             |

4. Review the attached documents. Make sure the Home Study Request is complete. If it's not, send a message back to your Sending State Caseworker to ask for additional information.

If everything is in order, you are ready to make the case "Active". Navigate to the Case Details page.

|          | Status: PENDING | M/CMS CA<br>Interstate<br>Sending St | SE ID: 52837<br>CASE ID:<br>ate: District of Columi | bia           | Case Created: 05/11/202<br>Type of Care: Relative (N<br>Placement Resource: Na | 21<br>Not Parent)<br>ancy Rodrigo                                                                                | Child(re                             | n): Ali Rodney (05/05/201 | (7) [Pending] |
|----------|-----------------|--------------------------------------|-----------------------------------------------------|---------------|--------------------------------------------------------------------------------|----------------------------------------------------------------------------------------------------|--------------------------------------|---------------------------|---------------|
| CUME     | ENTS            |                                      |                                                     |               |                                                                                | Show Filters                                                                                                    | Upload New Docun                     | nent 🕼 Copy From          | n Actions     |
|          |                 |                                      | 2021                                                | Contractor of |                                                                                | and the second second second second second second second second second second second second second second second | and a local of some source source of |                           |               |
| M.<br>66 |                 | CHILD NAME                           | TYPE ¢                                              | STATUS 🛊      | STATE 🗢                                                                        | DATE UPLOADED \$                                                                                                 | DATE ATTACHED                        | DOCUMENT SIZE C           |               |

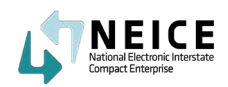

#### 5. \*\*\*IMPORTANT\*\*\*

After you, as the ICPC Coordinator in the Sending State, review the documents and case information and determine that the 100A Initial Home Study Request is complete, you will make the case Active. You will click on the "Update Status" button located in the top left, under the icon of a child.

| ase Details  | Children In Case    | Documents  | Communications         | Notes Access |                                     | Add                                           |
|--------------|---------------------|------------|------------------------|--------------|-------------------------------------|-----------------------------------------------|
|              |                     | M/CMS CAS  | SE ID: 52837           |              | Case Created: 05/11/2021            | Child(ren): All Rodney (05/05/2017) [Pending] |
|              | <b>*</b>            | Interstate | CASE ID:               |              | Type of Care: Relative (Not Parent) |                                               |
| Sta          | tus: PENDING        | Sending St | ate: District of Colun | nbia         | Placement Resource: Nancy Rodrigo   |                                               |
| 🗭 Update Sta | etus 🕒 View History | Receiving  | State: Nevada          |              |                                     |                                               |

6. Change the status to Active. Then click "Save" to change the case status.

| ase Status |      |  |
|------------|------|--|
| * Required |      |  |
| Status     |      |  |
| Active     | ~    |  |
| Pending    |      |  |
| Active     |      |  |
|            | STR. |  |

7. The status now reflects the Active status. You are ready to continue processing the Home Study Request to transmit to the Receiving State. Click "Children in Case."

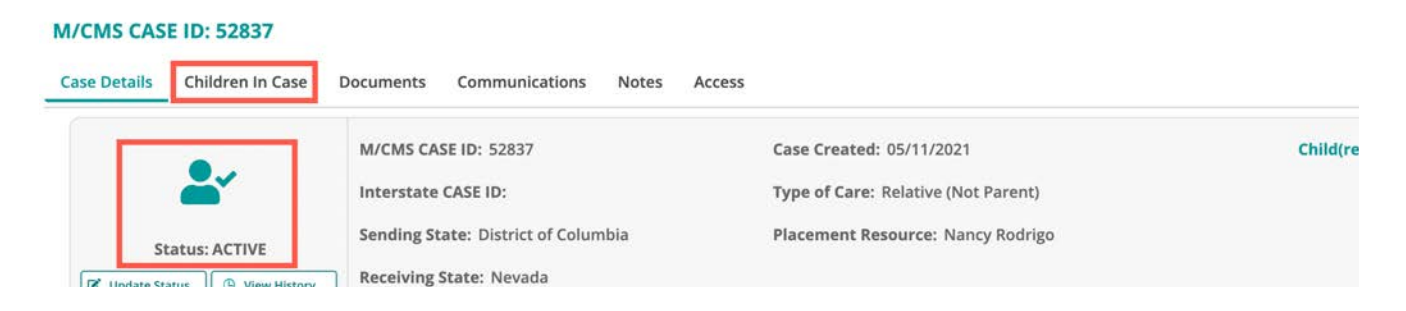

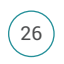

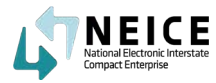

8. For this example, we will select "Save and Generate 100A" because the caseworker has submitted the 100A initial through NEICE.

\*\*\*If you receive the 100A by paper, you will still need to type in the details on the 100A screen. Go to Child Details screen and click on "Home Study Request." to fill in the necessary information before you get ready to transmit the 100A-Initial to the Receiving State. You will then create the 100A in NEICE and when you return to this screen click Save 100A and Upload. You would then attach the 100A.\*\*

| M/CMS CASE ID: 52837 Case Created: 05/11/2021 Child(ren): All Rodney (05/05/2017) [Pending]<br>Interstate CASE ID: Type of Care: Relative (Not Parent)<br>Sending State: District of Columbia Placement Resource: Nancy Rodrigo<br>Receiving State: Nevada<br>CHILD: ALI RODNEY HOME STUDY DECISION: PENDING<br>208: 05/04/2017 Interstate Child ID: SSN: Home Study Request<br>iex: Male NEICE M/CMS Child ID: 6602 Home Study Decision |                              |                                     |                                     |                                               |
|----------------------------------------------------------------------------------------------------|------------------------------|-------------------------------------|-------------------------------------|-----------------------------------------------|
| Interstate CASE ID:     Type of Care: Relative (Not Parent)       Status: ACTIVE     Sending State: District of Columbia     Placement Resource: Nancy Rodrigo       Ipdate: New History     Receiving State: Nevada     Home Study Decision: PENDING       CHILD: ALI RODNEY     Interstate Child ID:     SSN:     Home Study Request       NoB:     OS/04/2017     Interstate Child ID:     SSN:     Home Study Decision               |                              | M/CMS CASE ID: 52837                | Case Created: 05/11/2021            | Child(ren): Ali Rodney (05/05/2017) [Pending] |
| Status: ACTIVE     Sending State: District of Columbia     Placement Resource: Nancy Rodrigo       pdate Status     @ View History     Receiving State: Nevada                                                                                                    | <u> </u>                     | Interstate CASE ID:                 | Type of Care: Relative (Not Parent) |                                               |
| Status: ACTIVE       Receiving State: Nevada         Ipdate Status       @ View History         CHILD: ALI RODNEY       HOME STUDY DECISION: PENDING         NOB: 05/04/2017       Interstate Child ID:         SSN:       Home Study Request         Home Study Decision       Home Study Decision                                                                                                    |                              | Sending State: District of Columbia | Placement Resource: Nancy Rodrigo   |                                               |
| Image: podate Status       Image: meccany meccany meccany meccany         CHILD: ALI RODNEY       HOME STUDY DECISION: PENDING         DOB: 05/04/2017       Interstate Child ID:       SSN:         Image: Male       NEICE M/CMS Child ID: 6602       Home Study Decision                                                                                                    | Status: ACTIVE               |                                     |                                     |                                               |
| CHILD: ALI RODNEY     HOME STUDY DECISION: PENDING       DOB: 05/04/2017     Interstate Child ID:     SSN:       Lex: Male     NEICE M/CMS Child ID: 6602     Home Study Decision                                                                                                    | Ipdate Status 🕘 View History | Receiving State: Nevada             |                                     |                                               |
| CHILD: ALI RODNEY     HOME STUDY DECISION: PENDING       XOB: 05/04/2017     Interstate Child ID:     SSN:       ex:: Male     NEICE M/CMS Child ID: 6602     Home Study Decision                                                                                                    |                              |                                     |                                     |                                               |
| DOB: 05/04/2017     Interstate Child ID:     SSN:     Home Study Request       iex: Male     NEICE M/CMS Child ID: 6602     Home Study Decision                                                                                                    | CHILD: ALI RODNEY            |                                     |                                     | HOME STUDY DECISION: PENDING                  |
| ex: Male NEICE M/CMS Child ID: 6602 Home Study Decision                                                                                                    |                              | Interretate Child ID:               | SSN:                                | Home Study Request                            |
| tex: male NEICE M/CMS Child ID: 0002                                                                                                    | OB: 05/04/2017               | interstate child ib.                |                                     |                                               |
|                                                                                                    | DOB: 05/04/2017              | ANTICE MICHE CHILLID. COOR          |                                     | Home Study Decision                           |

9. Ensure the case information is correct and click "Save & Generate 100A PDF."

| GENCY OR PERSON RESPONSIBLE FO | R PLANNING FOR CHILD |                            | @ SHOW ALL |
|--------------------------------|----------------------|----------------------------|------------|
| Individual Organization        |                      |                            |            |
| gency Name                     |                      |                            |            |
| Hope childrens home            |                      |                            |            |
| ddress Line 1                  |                      |                            |            |
| 1 Sunrise Road                 |                      |                            |            |
| ddress Line 2                  |                      |                            |            |
|                                |                      |                            |            |
| ity                            | * State              |                            |            |
| Las Vegas                      | Nevada × ¥           |                            |            |
| ip Code                        | * Phone              | Email Address(Optional)    |            |
| 89101                          | (645) 987-1255       | manishaccw.hchnv@yahoo.com |            |
| GENCY OR PERSON FINANCIALLY RE | SPONSIBLE FOR CHILD  |                            |            |
| EDVICES REQUESTED              |                      |                            |            |
| ERVICES REQUESTED              |                      |                            |            |
| NCLOSED DOCUMENTS              |                      |                            |            |

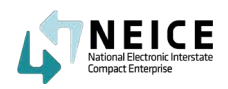

10. Here's a preview of the 100A Initial. You may review, download, and print the 100A.

|                             |                                                                                                    |                                                                                         |                                                                    |                                                                                                    |                                                                                                    |   |   | × |
|-----------------------------|----------------------------------------------------------------------------------------------------|-----------------------------------------------------------------------------------------|--------------------------------------------------------------------|----------------------------------------------------------------------------------------------------|----------------------------------------------------------------------------------------------------|---|---|---|
| < < > >  _1of1   ⊖ ⊕ 100% ♥ |                                                                                                    |                                                                                         |                                                                    |                                                                                                    |                                                                                                    | Ľ | 6 | * |
|                             | ICPC 100A<br>KK, BORN, BF-HERR<br>TO:<br>Notes a given of intent to p<br>All Rodney<br>Social Security Number:                                                                            | INTERSTAT                                                                               | TE COMPACT ON THE PLAC<br>FI<br>SECTION I-DENTIFY                  | EMENT OF CHILDREN<br>ICOM:<br>Barrody Hepenic Orgin<br>E Yes No<br>Raor                                                                                                    | One form per child REQUEST Unable to determine Unitroper                                                 |   |   |   |
|                             | Sex<br>Male                                                                                                    | Gender.<br>Male                                                                         | Cate of Birth:<br>05-04-2017                                       | Alaska Native                                                                                                    | Native Hawakan/Other     Pacific Islander     Black or African American     White                        |   |   |   |
|                             | Name of Parent 1                                                                                                    | 80.<br>                                                                                 |                                                                    | Name of Parent 2                                                                                                    |                                                                                                    |   |   |   |
|                             | Name of Agency or Person<br>Hope childrens home                                                                                                    | Responsible for Plan                                                                    | ming for Child:                                                    |                                                                                                    | Frane:<br>(645) 987-1255                                                                                 |   |   |   |
|                             | 1 Sunrise Road Las V                                                                                                    | /egas NV 89101                                                                          | No. K. Mala                                                        |                                                                                                    | manishaccw.hchnv@yahoo.com                                                                               |   |   | 1 |
|                             | Hope childrens home                                                                                                    | Hinancially Hespons                                                                     | Ide for Child:                                                     |                                                                                                    | (645) 987-1255                                                                                           |   |   |   |
|                             | Address<br>1 Sunrise Road Las V                                                                                                    | vegas NV 89101                                                                          |                                                                    |                                                                                                    | Email Address (optional):<br>manishaccw.hchnv@yahoo.com                                                  |   |   |   |
|                             |                                                                                                    |                                                                                         | SECTION 8-PLACEMENT                                                | INFORMATION                                                                                                    |                                                                                                    |   |   |   |
|                             | Public Placement     Subsidy    IV-8     No     Adoptive Home Finals     Goup Home Care     Crisis-Caring Institution     Residential Treatment O     Parret     Institutional Care—Artic | Physics Placeme<br>in IV-E Pending<br>rong in Sending<br>Center<br>de VI Adjudicated De | nt<br>) None<br>State Preceiving State Prend<br>Arrophont          | Sending Agency Cu     Parent Relative Cos     Court Relative Cos     Court Relative Cos     Protective Supervisi     Protective Supervisi     Parental Rights Ten     Unaccompanied Rel     Other. | stody/Cuardianship<br>soly/Cuardianship<br>nk<br>n<br>namated—Right to Place for Adoption<br>lugae Minor |   |   |   |
|                             | Relative (Not Parent) B     Other:                                                                                                    | elationship Grand                                                                       | nother                                                             | <b>=</b>                                                                                                    |                                                                                                    |   |   |   |
|                             | Name of Person(s) or Facility<br>Nancy Rodmigo                                                                                                    | y Child is to be place                                                                  | d with:                                                            |                                                                                                    | Soc. Sec # (optional)<br>Soc. Sec # (optional)                                                           |   |   |   |
|                             | Address 37575 RoadFall                                                                                                    | lon, NV, 89406                                                                          |                                                                    |                                                                                                    | Phone: (399) 885-8583                                                                                    |   |   |   |
|                             | If placement is with an ager<br>identify the foster or adoptiv                                                                                                    | ncy (e.g., adoption, pre-<br>resource where the                                         | ublic, etc.) other than a residential tre-<br>e child will reside. | stmont facility (RTF), please                                                                                                    |                                                                                                    |   |   |   |
|                             | "Name(s) of Prospective A                                                                                                    | Adoptive or Foster I                                                                    | Resource:                                                          |                                                                                                    | Soc. Sec # (optional)<br>Soc. Sec # (optional)                                                           |   |   |   |
|                             | Address                                                                                                    |                                                                                         |                                                                    |                                                                                                    | Phone.                                                                                                   |   |   |   |

11. Scroll down, and you will see your digital signature has been added countersigning the Caseworker. Click the "X" to return to the case wizard.

| Signature of Sending Agency or Person:               | Neic                           | e Cw                 | Date: 05-10-2021 |
|------------------------------------------------------|--------------------------------|----------------------|------------------|
| Signature of Sending State Compact Administrator, De | puty, or Alternate: Signature  | Matthew Estes        | Date: 05-10-2021 |
| SECTION IV-ACT                                       | ON BY RECEIVING STATE PURSUANT | TO ARTICLE III(d) of | CPC              |

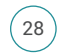

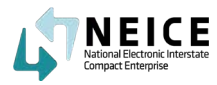

12. Now it's time to attach documents to the case. As a reminder, caseworkers can only Upload documents. ICPC Coordinators must then be sure to attach the documents to the case.

Here we want to attach a new document that had already been uploaded to the case, the Court Order. From the Actions dropdown, click "Attach" to attach the Court Order.

#### M/CMS CASE ID: 52837

|   | M/CMS CHILD ID 💠 CHILI                                | NAME 🗘       | TYPE O                                          | STATUS 🖨 | STATE 🗢                   | DATE UPLOADED | DATE ATTACHED DO    | CUMENT SIZE           | Print   |
|---|-------------------------------------------------------|--------------|-------------------------------------------------|----------|---------------------------|---------------|---------------------|-----------------------|---------|
| 0 | Status: ACTIVE # Update Status G View History CUMENTS | Sending Stat | SE ID:<br>1: District of Columbia<br>te: Nevada |          | Type of Care: Relative (N | show Filters  | Upload New Document | Copy From             | Actions |
|   | • .                                                   | MI/CMIS CASE | 10: 52837                                       |          | Case Created: 05/11/2021  |               | Child(ren): All     | Rodney (05/05/2017) [ | Pending |

13. You will now see all documents are in the Attached status. Now that your additional documents have been added and the case record is complete, you are ready to send your case to the receiving state.

Click "Create Transmittal" to move forward.

| Ø   | Status: ACTIVE   | M/CMS CAS<br>Interstate<br>Sending St<br>Istory Receiving S | SE ID: 52837<br>CASE ID:<br>ate: District of Colum<br>State: Nevada | bia :    | Case Created: 05/11/202<br>Type of Care: Relative (M<br>Placement Resource: N | :1<br>lot Parent)<br>ancy Rodrigo | Child(r          | en): Ali Rodney (05/05/20 | 17) [Pending] |
|-----|------------------|-------------------------------------------------------------|---------------------------------------------------------------------|----------|-------------------------------------------------------------------------------|-----------------------------------|------------------|---------------------------|---------------|
| οςι | IMENTS           |                                                             |                                                                     |          |                                                                               | Show Filters                      | Upload New Docu  | ment Copy From            | m Actions     |
|     | M/CMS CHILD ID 🛊 | CHILD NAME                                                  | TYPE ¢                                                              | STATUS 🖨 | STATE 🖨                                                                       | DATE UPLOADED 💠                   | DATE ATTACHED    | DOCUMENT SIZE             |               |
| 2   | 6602             | Ali Rodney                                                  | Court Order                                                         | Attached | DC                                                                            | 05/10/2021                        | 05/10/2021       | 1.33 MB                   |               |
|     | 6602             | Ali Rodney                                                  | 100A - Initial                                                      | Attached | DC                                                                            | 05/10/2021                        | 05/10/2021       | 0.28 MB                   | View History  |
| age | 1 of 1 > 1       | ) v Items per page                                          |                                                                     |          |                                                                               | Send Message                      | Send Transmittal | V Clone Case              | Cancel        |

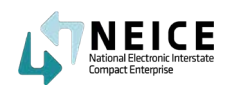

14. Select "Home Study Request" from the Send Transmittal dropdown.

| Details Ch    | hildren In Case D | ocuments Com      | munications Notes   | Access      |                                     |                                            |                                                                                                    | Add a       |
|---------------|-------------------|-------------------|---------------------|-------------|-------------------------------------|--------------------------------------------|----------------------------------------------------------------------------------------------------|-------------|
|               |                   | M/CMS CASE ID:    | 52837               | Case Create | ed: 05/11/2021                      | Ch                                         | ild(ren): Ali Rodney (05/05/2017)                                                                                                    | ) [Pending] |
|               | <b>*</b>          | Interstate CASE I | D:                  | Type of Car | e: Relative (Not Parent)            |                                            |                                                                                                    |             |
| Status        | S: ACTIVE         | Sending State: Di | istrict of Columbia | Placement   | Resource: Nancy Rodrigo             |                                            |                                                                                                    |             |
| Update Status | View History      | Receiving State:  | Nevada              |             |                                     |                                            |                                                                                                    |             |
| ansmittals    | Messages          |                   |                     |             | Show Filt                           | ers 🕥 Send Message                         | Send Transmittal 💙                                                                                                    | 🖶 Print     |
| insmittals    | Messages          |                   |                     |             | Show Filt                           | ers Send Message                           | Send Transmittal 💙<br>Home Study Request                                                                                                    | 🖶 Print     |
| status \$     | Messages          | DATE 🖨            | TRANSMITTAL TYPE 🗘  | FROM \$     | Show Filt<br>TO \$                  | ers Send Message<br>TRANSMITTAL COMMENTS C | Send Transmittal V<br>Home Study Request<br>Placement Decision                                                                                                    | 🖨 Print     |
| status \$     | Messages          | DATE \$           | TRANSMITTAL TYPE \$ | FROM \$     | Show Filt<br>TO \$<br>records found | ers Send Message<br>TRANSMITTAL COMMENTS # | Send Transmittal Y<br>Home Study Request<br>Placement Decision<br>Status Report Request                                                                               | 🖶 Print     |
| status \$     | Messages          | DATE \$           | TRANSMITTAL TYPE \$ | FROM \$     | Show Filt<br>TO \$<br>records found | ers Send Message<br>TRANSMITTAL COMMENTS ‡ | Send Transmittal<br>Home Study Request<br>Placement Decision<br>Status Report Request<br>Concurrence Request                                                          | e Print     |
| status 🛊      | Messages          | DATE \$           | TRANSMITTAL TYPE \$ | FROM \$     | Show Filt<br>TO \$<br>records found | ers Send Message<br>TRANSMITTAL COMMENTS 🖨 | Send Transmittal<br>Home Study Request<br>Placement Decision<br>Status Report Request<br>Concurrence Request<br>Concurrence Response                                  | Dep Print   |
| STATUS \$     | Messages          | DATE \$           | TRANSMITTAL TYPE \$ | FROM \$     | Show Filt<br>TO ‡<br>records found  | ers Send Message<br>TRANSMITTAL COMMENTS 🖨 | Send Transmittal<br>Home Study Request<br>Placement Decision<br>Status Report Request<br>Concurrence Request<br>Concurrence Response<br>Progress Report<br>Request    | e Print     |
| STATUS \$     | Messages          | DATE \$           | TRANSMITTAL TYPE \$ | FROM \$     | Show Filt<br>TO ‡<br>records found  | ers Send Message<br>TRANSMITTAL COMMENTS 🗢 | Send Transmittal<br>Home Study Request<br>Placement Decision<br>Status Report Request<br>Concurrence Response<br>Progress Report<br>Request<br>Additional Information | e Print     |

15. Scroll down in the Transmittal. You can only cc individuals in your state only. Enter Attn: Name and click on "Add."

| TTN:                                                                                 |                                             |        |            |              |
|--------------------------------------------------------------------------------------|---------------------------------------------|--------|------------|--------------|
| W Person <br>(Note you can only CC 1                                                 | within State):                              |        |            | 👼 Delete 🕇 🕇 |
| cc 🛊                                                                                 | ADDRESS 🗢                                   | ATTN 🗢 | CC NOTES 🛊 |              |
|                                                                                      |                                             |        |            |              |
|                                                                                      |                                             |        |            |              |
| FOR REG TYPE                                                                         |                                             |        |            |              |
| FOR REG TYPE<br>Reg Type: REG 2 - Home                                               | : Study Request                             |        |            |              |
| FOR REG TYPE<br>Reg Type: REG 2 - Home<br>Type of Home Study:                        | study Request<br>Relative Home Study        |        |            |              |
| FOR REG TYPE<br>Reg Type: REG 2 - Home<br>Type of Home Study:<br>Home Study Due Date | e Study Request<br>Relative Home Study<br>: |        |            |              |
| FOR REG TYPE<br>Reg Type: REG 2 - Home<br>Type of Home Study:<br>Home Study Due Date | e Study Request<br>Relative Home Study<br>: |        |            |              |

30 NEICE 2.0

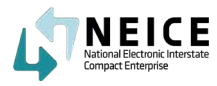

16. Select the location, indicate who you wish to CC, write your note to the person or agency you are cc'ing, and click "Add CC."

| C<br>Home Away from Home, Washington D.C. | ~ |  |
|-------------------------------------------|---|--|
| 2400 Passaic Street Adelphi DC 20783      |   |  |
| ttn                                       |   |  |
| CW Person                                 |   |  |
| C Notes                                   |   |  |
| Sending Initial Home Study Request        |   |  |
|                                           |   |  |
|                                           |   |  |
|                                           |   |  |
|                                           |   |  |

17. You've added your CC. Add the "Home Study Due Date" and write your note to the Receiving State ICPC Coordinator.

| (                                                       | cc 🛊                                                                                                    | ADDRESS 🖨                  | ATTN 🗢      | CC NOTES 💠                         |  |
|---------------------------------------------------------|----------------------------------------------------------------------------------------------------|----------------------------|-------------|------------------------------------|--|
| 0                                                       | Home Away from Home,<br>Washington D.C.                                                                                                   | 2400 Passaic Street Adelph | ni DC 20783 | Sending Initial Home Study Request |  |
|                                                         |                                                                                                    |                            |             |                                    |  |
| Reg T<br>Type                                           | R REG TYPE<br>Type: REG 2 - Home Study Re<br>to f Home Study: Relative H<br>ne Study Due Date:                                            | equest<br>lome Study       |             |                                    |  |
| FOF<br>Reg T<br>Type<br>Home<br>05/2                    | R REG TYPE<br>Type: REG 2 - Home Study Re<br>to f Home Study: Relative H<br>the Study Due Date:<br>20/2021                                | equest<br>lome Study       |             |                                    |  |
| FOI<br>Reg T<br>Type<br>Homo<br>05/2<br>mmei<br>lease d | R REG TYPE<br>Type: REG 2 - Home Study Re<br>of Home Study: Relative H<br>the Study Due Date:<br>20/2021<br>ents:<br>conduct a Home Study | equest<br>Iome Study       |             |                                    |  |

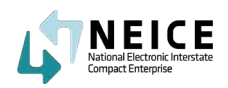

18. Ensure all documents are attached or enclosed. Click "Preview" to review the Transmittal, or click "Send" to send the Transmittal immediately.

| Home Study Due Date:                                                                                              |           |
|----------------------------------------------------------------------------------------------------|-----------|
| 05/20/2021                                                                                                    |           |
| Comments:                                                                                                    |           |
| Please conduct a Home Study                                                                                       |           |
|                                                                                                    |           |
|                                                                                                    | •         |
| *Note: When sending to a Secure Document Portal state, please add child name and placement resource name to comme | nts here. |
| nclosed:                                                                                                    |           |
|                                                                                                    |           |
| Court Order (Ali Rodney, 05/10/2021)                                                                              |           |
| ✔ 100A - Initial (Ali Rodney, 05/10/2021)                                                                         |           |
|                                                                                                    |           |
| Preview                                                                                                    |           |
| Send                                                                                                    | EX Exi    |

19. Congratulations! You've sent the Transmittal.

| M/CMS CASE ID: 52837<br>Interstate CASE ID: |                  |                                         | 52837<br>D:                  | Case Created:<br>Type of Care: | 05/11/2021<br>Relative (Not Parent) | Child(ren): Ali Rodney (05/05/2017) [Pending] |                    |         |
|---------------------------------------------|------------------|-----------------------------------------|------------------------------|--------------------------------|-------------------------------------|-----------------------------------------------|--------------------|---------|
| Statu<br>1 Update Status                    | US: ACTIVE       | Sending State: Di<br>Receiving State: M | strict of Columbia<br>Nevada | Placement Re                   | source: Nancy Rodrigo               |                                               |                    |         |
| ansmittals                                  | Messages         |                                         |                              |                                | Show Filters                        | Send Message                                  | Send Transmittal 💙 | 🖯 Print |
| STATUS 🛊                                    | TRANSMITTAL ID 🛊 | DATE 🗢                                  | TRANSMITTAL TYPE 🖨           | FROM 🛊                         | то \$                               | TRANSMITTAL COMMENTS 🗢                        |                    |         |
|                                             | 40026            | 05/11/2021                              | HOME_STUDY_REQUEST           | Matthew Estes                  | (DCFS)                              | Please conduct a Home Study                   |                    |         |

Showing 1 - 1 of 1 Record(s).

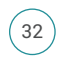

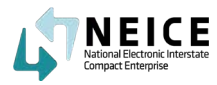

Those are the high-level steps to transmitting a 100A Initial Home Study Request to a Receiving State. Move to the next section and practice what you've learned. Try to transmit a case to the Receiving State using a simulated case wizard.

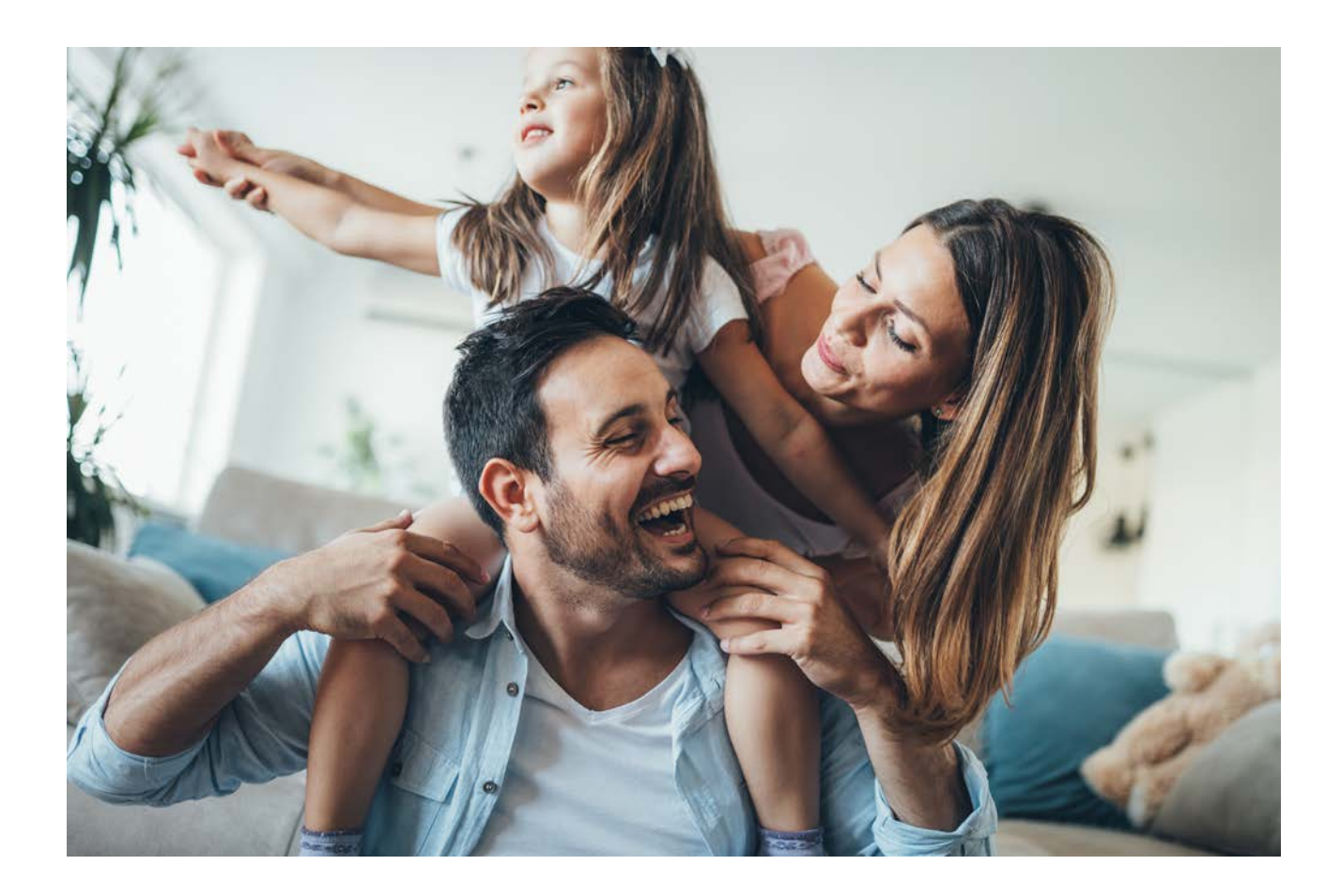

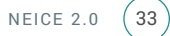

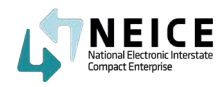

## Receive Initial 100A

Let's take a look at the high-level steps and process for receiving an Initial 100A as a Receiving State, assuming both states are using NEICE.

You will receive a notification from the Sending State ICPC Coordinator with the Initial 100A and Home Study Request, review it, and pass the request on to the Receiving State Case Worker.

### This Step

Now we switch our perspective to that of an ICPC Coordinator in a state that is receiving a Home |Study Request. The Receiving State ICPC Coordinator reviews the 100A-Initial, sets case status to Active, and assigns the Home Study request to a local agency.

Of course, not all cases need a Home Study to be conducted. Some cases (such as a private adoption) already have a completed home study. This lesson focuses on the ICPC requests that DO need a Home Study and an assessment of the potential placement resource.

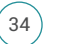

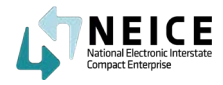

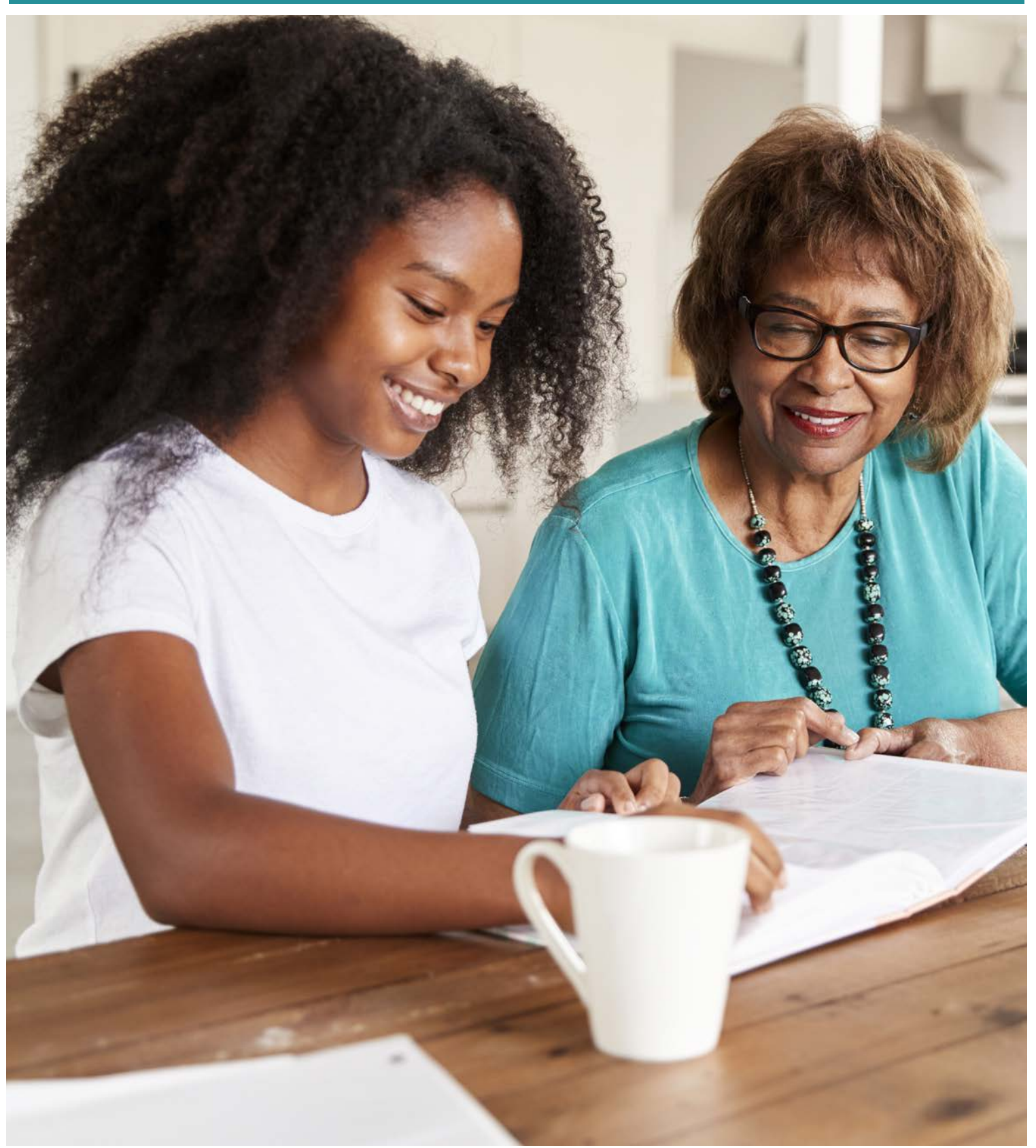
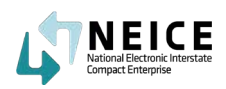

1. The Message screen will appear. Ensure all the information is correct, enter your message, and ensure all the documents are attached. Then, click "Send."

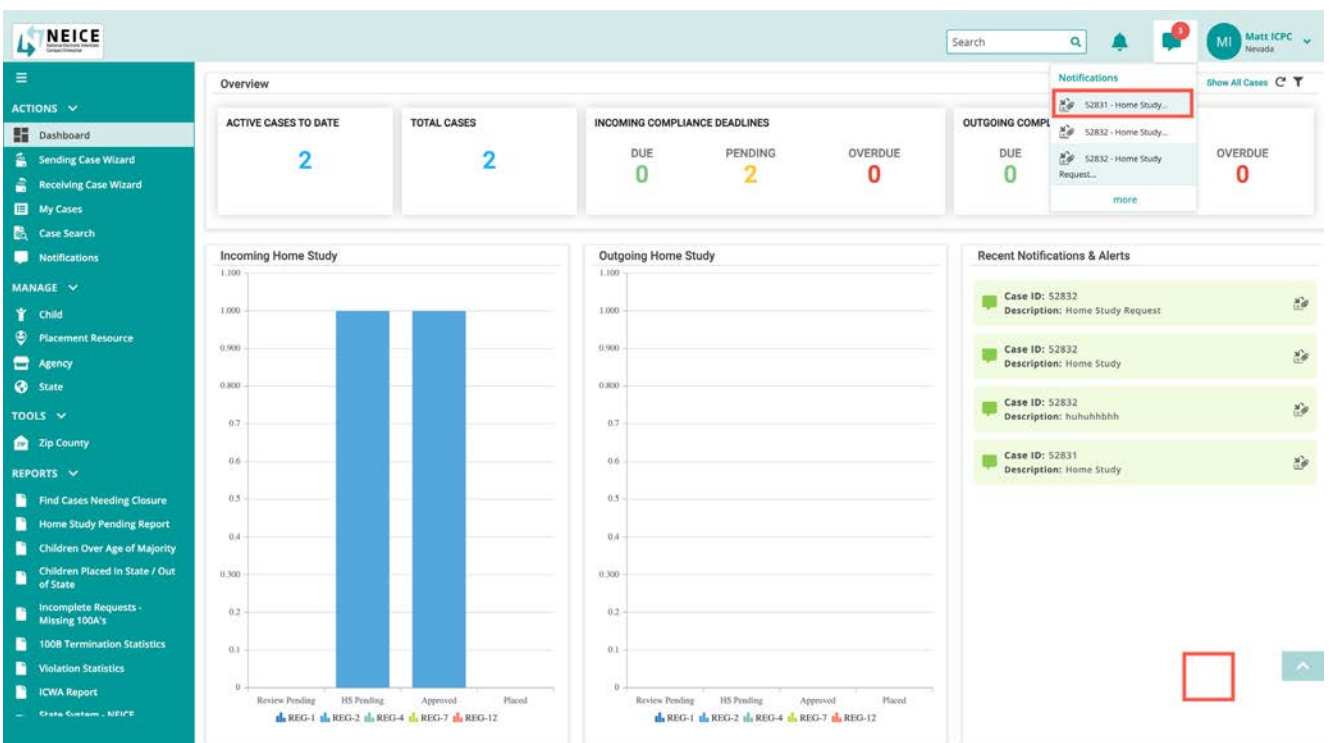

2. Review the Notification and click "Mark as Read" to close the Notification.

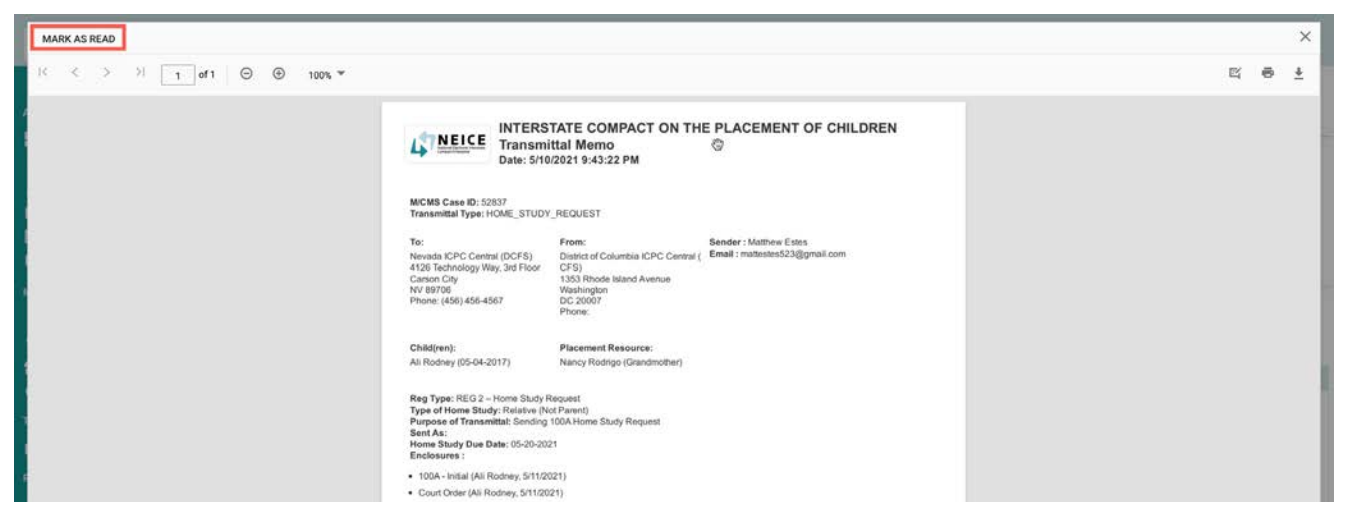

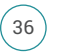

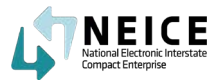

3. The Notification is marked as read. Now let's navigate to the Case Details page.

| <b>—</b>    | Y                | Interstate CASE II                      | D: BIDCNV202111              | Type of Care: | Relative (Not Parent)         | Child(ren)                  | All Kodney (05/05/2017) [Pen | ling  |
|-------------|------------------|-----------------------------------------|------------------------------|---------------|-------------------------------|-----------------------------|------------------------------|-------|
| Status: RE  | CEIVING          | Sending State: Di<br>Receiving State: I | strict of Columbia<br>Nevada | Placement Re  | source: Nancy Rodrigo         |                             |                              |       |
| nsmittals M | lessages         |                                         |                              |               | Show Filters                  | Send Message                | Send Transmittal 👻 🔒         | Print |
| STATUS 🖨    | TRANSMITTAL ID 🛊 | DATE 🗘                                  | TRANSMITTAL TYPE 🗘           | FROM \$       | то \$                         | TRANSMITTAL COMMENTS \$     |                              |       |
|             | 40026            | 05/11/2021                              | HOME_STUDY_REQUEST           | Matthew Estes | Nevada iCPC Central<br>(DCFS) | Please conduct a Home Study |                              |       |
|             |                  |                                         |                              |               |                               |                             |                              |       |

4. After you have reviewed the case details and documents, and determined the 100A Initial Request is complete, you will update the case status by clicking "Update Status."

This step is very important as NEICE won't let you move forward until the case status is set to "Active."

| CMS CASE ID: 52837 se Details Children In Case Documents             | Communications Notes Ac                                                             | ccess                                                                                                |                                               |
|----------------------------------------------------------------------|-------------------------------------------------------------------------------------|----------------------------------------------------------------------------------------------------|-----------------------------------------------|
| Status: RECEIVING Sending St.<br>(2) Update Status) (3) View History | iE ID: 52837<br>CASE ID: BIDCNV202111<br>ate: District of Columbia<br>itate: Nevada | Case Created: 05/11/2021<br>Type of Care: Relative (Not Parent)<br>Placement Resource: Nancy Rodrigo | Child(ren): Ali Rodney (05/05/2017) [Pending] |
| • Required                                                           |                                                                                     |                                                                                                    | . @                                           |
| Sending Agency<br>Home Away from Home, Washington D.C.               | Sending County     District of Columbia                                             | ~                                                                                                    |                                               |
| State Case ID                                                        |                                                                                     |                                                                                                    |                                               |
| Preliminary Documents Received                                       | Complete Case Received                                                              |                                                                                                    |                                               |
| 05/11/2021                                                           | <b>1</b> 05/11/2021                                                                 |                                                                                                    |                                               |
| RECEIVING INFORMATION                                                |                                                                                     |                                                                                                    |                                               |
|                                                                      |                                                                                     |                                                                                                    |                                               |
| Receiving Agency                                                     | Receiving County                                                                    |                                                                                                    |                                               |

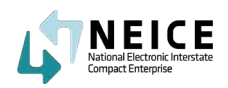

| 5. From the Update Status screen, | select "Active" and | d click "Save" |
|-----------------------------------|---------------------|----------------|
|-----------------------------------|---------------------|----------------|

| Status    |        |  |  |
|-----------|--------|--|--|
| Active    | $\sim$ |  |  |
| Receiving |        |  |  |
| Active    |        |  |  |
| Closed    |        |  |  |

6. The Message screen will appear. Ensure all the information is correct, enter your meYour case is now Active. Next, assign the case to the local Caseworker/Agency who will be responsible for the case. If there is no local agency, you can move forward.

| Status: ACTIVE M/CMS CAS<br>Status: ACTIVE Sending Status<br>G Update Status @ View History | E ID: 52837<br>CASE ID: BIDCNV202111<br>ate: District of Columbia<br>ttate: Nevada | Case Created: 05/11/2021<br>Type of Care: Relative (Not Parent)<br>Placement Resource: Nancy Rodrigo | Child(ren): Ali Rodney (05/05/2017) [Pending] |
|---------------------------------------------------------------------------------------------|------------------------------------------------------------------------------------|----------------------------------------------------------------------------------------------------|-----------------------------------------------|
| iending Agency                                                                              | Sending County                                                                     |                                                                                                    |                                               |
| Home Away from Home, Washington D.C.                                                        | V District of Columbia                                                             | <u></u>                                                                                              |                                               |
| itate Case ID                                                                               |                                                                                    |                                                                                                    |                                               |
| Preliminary Documents Received                                                              | Complete Case Received                                                             |                                                                                                    |                                               |
| 05/11/2021                                                                                  | 05/10/2021                                                                         |                                                                                                    |                                               |
| CEIVING INFORMATION                                                                         | Receiving County                                                                   |                                                                                                    |                                               |
| Nevada ICPC Central (DCFS)                                                                  | Churchill                                                                          | ×                                                                                                    |                                               |
| Receiving Case Worker Agency                                                                |                                                                                    |                                                                                                    |                                               |
| Hope childrens home ×                                                                       | ~                                                                                  |                                                                                                    |                                               |

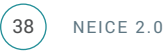

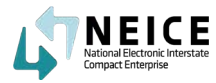

7. You can either click "Save" and navigate to the Documents page or click "Save and Continue" and you will be taken to the Documents page.

#### M/CMS CASE ID: 52837

| M/CMS                                | CASE ID: 52837                | Case Created: 05/11/2021            | Child(ren): Ali Rodney (05/05/2017) [Pending] |
|--------------------------------------|-------------------------------|-------------------------------------|-----------------------------------------------|
| Interst                              | ate CASE ID: BIDCNV202111     | Type of Care: Relative (Not Parent) |                                               |
| Status: ACTIVE Sendin                | g State: District of Columbia | Placement Resource: Nancy Rodrigo   |                                               |
| pdate Status 🕒 View History Received | ng State: Nevada              |                                     |                                               |
| CEMENT RESOURCE DETAILS              |                               |                                     |                                               |
| Name: Nancy Rodrigo                  | Additional Caregivers:        |                                     |                                               |
| Resource Type: Individual            | Interstate PR ID:             | Address: 37575 RoadFallon, NV 89406 |                                               |
| Sex:                                 | M/CMS PR ID: 13903            |                                     |                                               |
| DOB:                                 | CCN: ***.**.                  |                                     |                                               |
| Phone: (399) 885-8583                | 3314.                         |                                     |                                               |
|                                      |                               |                                     |                                               |
|                                      |                               |                                     |                                               |
| DLATIONS                             |                               |                                     |                                               |
|                                      | -                             |                                     |                                               |
|                                      |                               |                                     |                                               |

8. Select the documents you wish to share with the local Caseworker and click "Send Message."

| Ø   | Status: ACTIVE | M/CMS CAS<br>Interstate (<br>Sending Sta<br>Istory Receiving S | E ID: 52837<br>CASE ID: BIDCNV202<br>ate: District of Colum<br>tate: Nevada | 111<br>Ibia | Case Created: 05/11/2<br>Type of Care: Relative<br>Placement Resource: | 2021<br>(Not Parent)<br>Nancy Rodrigo | Child(ren):        | : Ali Rodney (05/05/2017) [Pendi | ng]     |
|-----|----------------|----------------------------------------------------------------|-----------------------------------------------------------------------------|-------------|------------------------------------------------------------------------|---------------------------------------|--------------------|----------------------------------|---------|
| DCI | JMENTS         |                                                                |                                                                             |             |                                                                        | Show Filters                          | Upload New Documer | nt 🕒 Copy From                   | Actions |
| 1   | 6602           | Ali Rodney                                                     | Court Order                                                                 | Attached    | DC                                                                     | 05/10/2021                            | 05/10/2021         | 1.33 MB                          |         |
|     | 6602           | Ali Rodney                                                     | 100A - Initial                                                              | Attached    | DC                                                                     | 05/10/2021                            | 05/10/2021         | 0.28 MB                          |         |
|     |                |                                                                |                                                                             |             |                                                                        |                                       |                    |                                  |         |

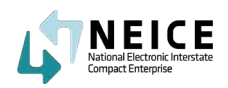

9. The Message screen will appear. Ensure all the information is correct, enter your message, and ensure all the documents are attached. Then, click "Send."

| Memo                                                 | ×        |
|------------------------------------------------------|----------|
| Date: 05/11/2021                                     |          |
| * Memo for Child(ren)/Alias Name(s):                 |          |
| 🗹 All 🔽 Ali Rodney                                   |          |
| Regulation Type: REG 2 - Home Study Request          |          |
| Sending Agency: Home Away from Home, Washington D.C. |          |
| Receiving Agency: Nevada ICPC Central (DCFS)         |          |
| Placement Resource: Nancy Rodrigo                    |          |
| * To Aranger                                         |          |
| Hone childrens home                                  |          |
| Tope children forte                                  |          |
| User(s):                                             |          |
| Matt CW 🗸                                            |          |
| Message                                              |          |
| Please conduct a Home Study                          |          |
|                                                      |          |
|                                                      |          |
|                                                      |          |
| Documents Associated:                                |          |
|                                                      |          |
| 100A - Initial (Ali Rodney, 05/10/2021)              |          |
|                                                      |          |
| Ga Send                                              | ▲ Cancel |

10. You have now sent the Home Study Request to the local Caseworker. Your sent message is visible on the Communications page.

| <b>*</b>            | M/CMS CASE ID: 52837<br>Interstate CASE ID: BIDCNV202       | 111        | Case Created: 05/11/2021<br>Type of Care: Relative (Not Parent) | Child(ren):         | Ali Rodney (05/05/2017) [Pending] |
|---------------------|-------------------------------------------------------------|------------|-----------------------------------------------------------------|---------------------|-----------------------------------|
| Status: ACTIVE      | Sending State: District of Colum<br>Receiving State: Nevada | nbia       | Placement Resource: Nancy Rodrigo                               |                     |                                   |
| ansmittals Messages |                                                             |            | Show Filters                                                    | Send Message        | Send Transmittal 🗸 🖨 Print        |
| STATUS \$           | MESSAGE ID 🖨                                                | DATE 🖨     | FROM ¢                                                          | то \$               | MESSAGE TEXT 🖨                    |
| 5                   | 51472                                                       | 05/11/2021 | Matt ICPC                                                       | Hope childrens home | Please conduct a Home Stud        |

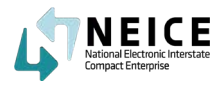

You sent the Home Study Request to the local Caseworker. The Caseworker will conduct the Home Study and send the Home Study evaluation with a recommendation for approval or not back to you to make a Home Study Decision. You will approve or deny the Home Study recommendation and transmit the Home Study decision back to the Sending State ICPC Coordinator.

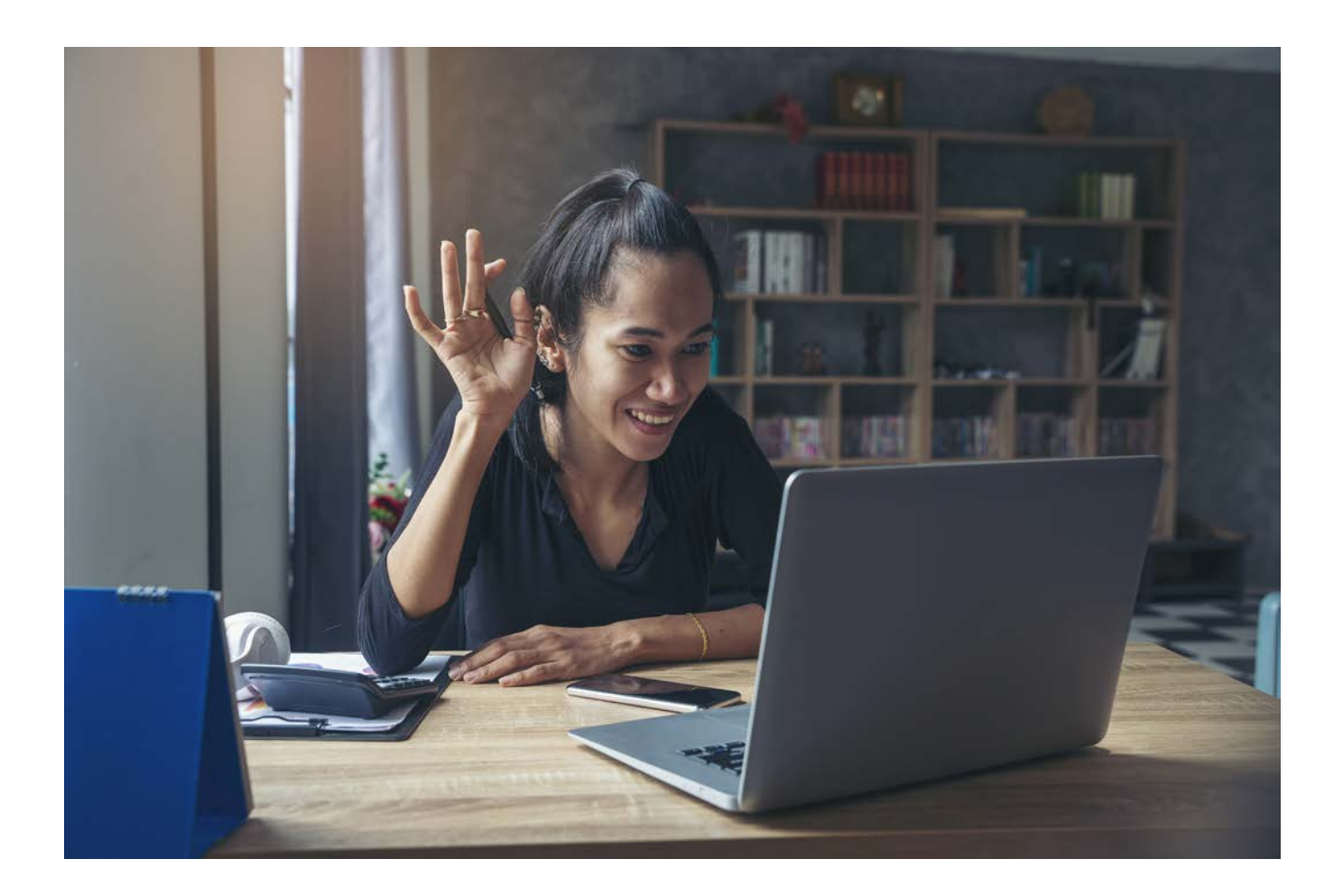

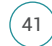

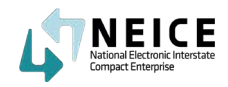

Let's take a look at the high-level steps to receiving, reviewing, and submitting the Home Study evaluation in NEICE.

The local Caseworker will receive the Home Study request, conduct the Home Study and send the completed Home Study Evaluation with the decision to the Receiving State ICPC Coordinator.

## This Step

The Caseworker (usually at the local county, parish, or regional level) in the Receiving State will receive and review the Home Study request. He or she will conduct the Home Study and send the Home Study evaluation back to the ICPC Coordinator with the Home Study Decision and Completed Evaluation.

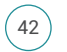

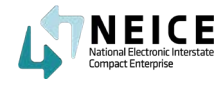

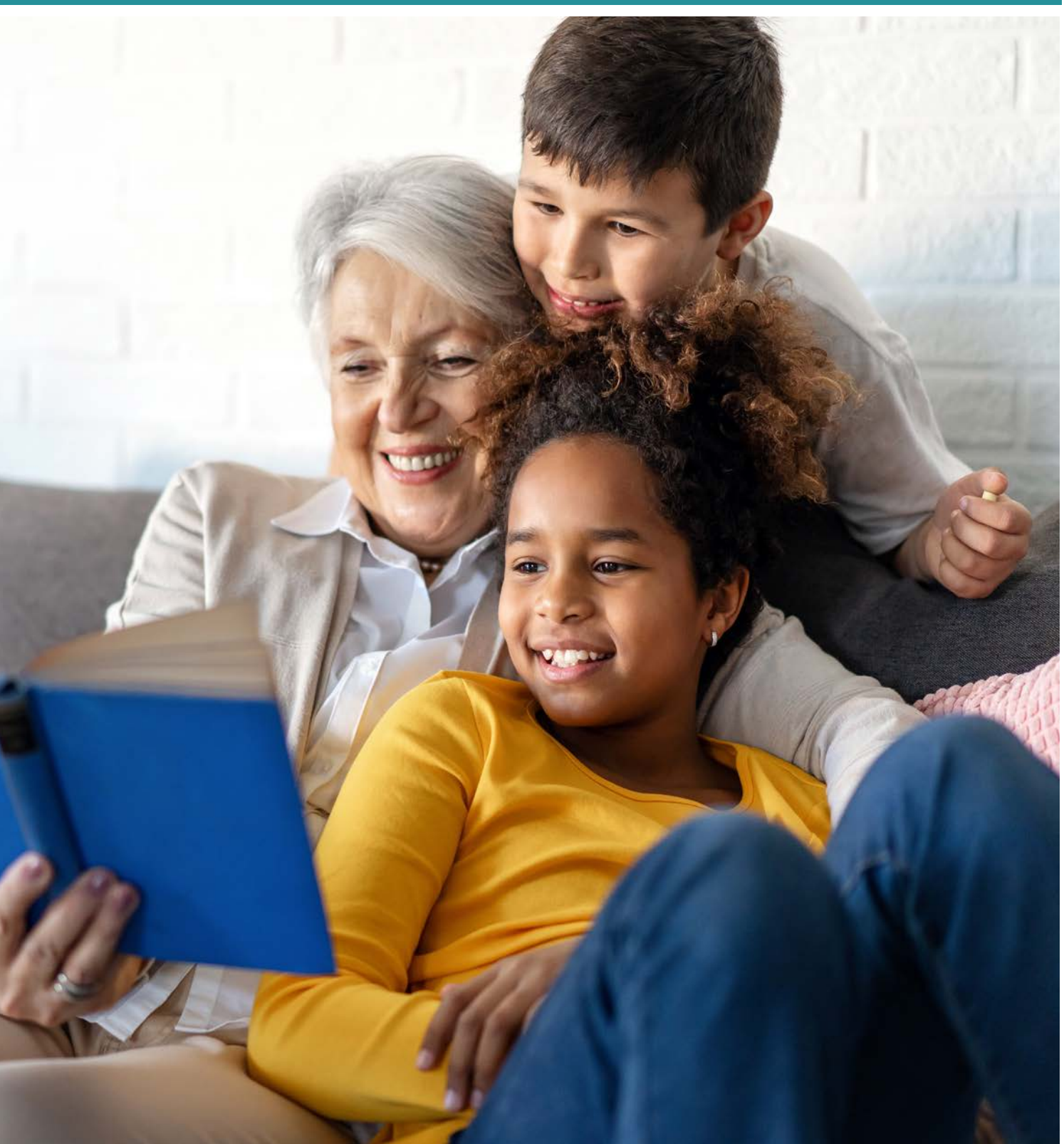

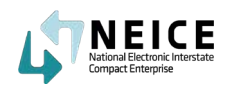

1. The Caseworker at the local agency will receive a Notification from the Receiving State ICPC Coordinator, requesting a Home Study evaluation.

| LT NEICE                        |                      |             |                        | a 🌲 📫           | MC Matt CW ~ |                           |                                            |         |  |  |  |  |
|---------------------------------|----------------------|-------------|------------------------|-----------------|--------------|---------------------------|--------------------------------------------|---------|--|--|--|--|
| =                               | Overview             |             |                        |                 |              |                           | rview Notifications sh                     |         |  |  |  |  |
| ACTIONS V                       | ACTIVE CASES TO DATE | TOTAL CASES | INCOMING COMPLIA       | NCE DEADLINES   |              | OUTGOING COMPL            | (2) 52837 - Please conduct a<br>Home Study |         |  |  |  |  |
| Sending Case Wizard             | 0                    | 0           | DUE                    | PENDING OVERDUE | OVERDUE      | DUE                       | 52828 - HI                                 | OVERDUE |  |  |  |  |
| 🔲 My Cases                      |                      |             | 0                      | 0               | 0            | 0                         | more                                       | 0       |  |  |  |  |
| Case Search                     |                      |             |                        |                 |              |                           |                                            |         |  |  |  |  |
| MANAGE 🗸                        | Incoming Home Study  |             | Outgoing Home Study Re |                 |              | Recent Notific            | cent Notifications & Alerts                |         |  |  |  |  |
| 👕 Child<br>😌 Placement Resource | 1.000 -              |             | 1.000 -                |                 |              | Case ID: 5<br>Description | 52828<br>Mr. Hi                            | Q       |  |  |  |  |

2. The caseworker will review the message and click "Mark as Read." The caseworker will then land in the communications page of the case message that he or she just reviewed.

| MARK AS READ                                                                                                    |   |   | × |
|----------------------------------------------------------------------------------------------------|---|---|---|
|                                                                                                    | Ľ | ē | * |
| Interestion         Interestion on the PLACEMENT of One DREN           Interestion         Interestion of One DREN           Interestion         Interestion of One |   |   |   |

3. Access the "Case Details" page and review the case details. Next, navigate to the "Children in Case" page.

| M/CMS CASE ID: 52837                |                                     |                                     |                                               |  |  |  |  |
|-------------------------------------|-------------------------------------|-------------------------------------|-----------------------------------------------|--|--|--|--|
| Case Details Children In Case       | Documents Communications Notes Acce | *\$\$                               |                                               |  |  |  |  |
|                                     | M/CMS CASE ID: 52837                | Case Created: 05/11/2021            | Child(ren): All Rodney (05/05/2017) [Pending] |  |  |  |  |
| <b></b>                             | Interstate CASE ID: BIDCNV202111    | Type of Care: Relative (Not Parent) |                                               |  |  |  |  |
| Status: ACTIVE                      | Sending State: District of Columbia | Placement Resource: Nancy Rodrigo   |                                               |  |  |  |  |
| (2' Update Status ) (3 View History | Receiving State: Nevada             |                                     |                                               |  |  |  |  |
|                                     |                                     |                                     |                                               |  |  |  |  |

\* Required

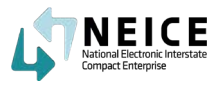

4. The caseworker will review the information in the case details section, all the documents in the Documents section, all the communication materials, transmittals and messages, and any case notes.

Next, the caseworker will conduct the Home Study outside of NEICE, and document the findings.

| 6              |                                     |                                     |                                               |
|----------------|-------------------------------------|-------------------------------------|-----------------------------------------------|
|                | M/CMS CASE ID: 52837                | Case Created: 05/11/2021            | Child(ren): Ali Rodney (05/05/2017) [Pending] |
| <b>—</b>       | Interstate CASE ID: BIDCNV202111    | Type of Care: Relative (Not Parent) |                                               |
| Status: ACTIVE | Sending State: District of Columbia | Placement Resource: Nancy Rodrigo   |                                               |
| ate Status     | Receiving State: Nevada             |                                     |                                               |
|                |                                     |                                     |                                               |
| U.D. ALLBODNEY |                                     |                                     | HOME STUDY DECISION: PENDING                  |

5. Now that the caseworker has completed the Home Study evaluation, he or she will return to NEICE to search for the case ID. The caseworker can also go to the "My Cases" section and search for the child's name.

The caseworker will then navigate to the Documents page and select "Upload Document."

| Status: ACTIVE | M/CMS CASE ID: 52837<br>Interstate CASE ID: BIDCNV202111<br>Sending State: District of Columbia<br>Receiving State: Nevada | Case Created: 05/11/2021<br>Type of Care: Relative (Not Parent)<br>Placement Resource: Nancy Rodrigo | Child(ren): Ali Rodney (05/05/2017) [Pending] |
|----------------|----------------------------------------------------------------------------------------------------|----------------------------------------------------------------------------------------------------|-----------------------------------------------|
| JMENTS         |                                                                                                    |                                                                                                    |                                               |

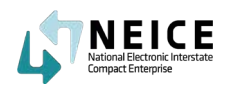

6. The caseworker will make sure the child's details and information are correct, and then click "Browse."

|                      |     | 0 |
|----------------------|-----|---|
| Child Name           |     |   |
| Ali Rodney           | ×   |   |
| Document Type        |     |   |
| Completed Home Study | × ~ |   |

7. The caseworker will locate the appropriate documents and click "Open" to upload the documents.

| Favorites    | < > •                                                                                                    | Desktop — iCloud                                                                                                    | Q Search                             |
|--------------|----------------------------------------------------------------------------------------------------|----------------------------------------------------------------------------------------------------|--------------------------------------|
| 🙏 Applicati  | Yesterday                                                                                                    | TNEICE                                                                                                    |                                      |
| 🚍 Desktop    | Completede Study.pdf                                                                                            | Contraction of the second second seco |                                      |
| Ownloads     | Read and a second second second second second second second second second second second second second second se |                                                                                                    |                                      |
| 🔁 Creative   |                                                                                                    |                                                                                                    |                                      |
| iCloud       |                                                                                                    |                                                                                                    |                                      |
| 🛆 iCloud Dri |                                                                                                    |                                                                                                    |                                      |
| 🚍 Desktop    |                                                                                                    |                                                                                                    |                                      |
| Documents    |                                                                                                    | ATOX                                                                                                    |                                      |
| Locations    |                                                                                                    | Completed Home Study.pdf                                                                                                    |                                      |
| Network      |                                                                                                    | PDF document - 1.4 MB                                                                                                    |                                      |
| Marlin       |                                                                                                    | Information                                                                                                    | Show Less                            |
| (0) Photos   |                                                                                                    | Created                                                                                                    | Monday, February 8, 2021 at 12:50 PM |
| Tags         | Options                                                                                                    |                                                                                                    | Cancel                               |

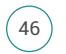

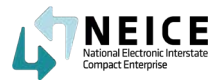

8. The caseworker has successfully uploaded the Home Study evaluation to the child's case.

| pload New Document                                                   |     | 3 |
|----------------------------------------------------------------------|-----|---|
| Child Name                                                           |     | ( |
| Ali Rodney                                                           | × ~ |   |
| Document Type                                                        |     |   |
| Completed Home Study                                                 | × ~ |   |
| Browse File Note: Document file size cannot exceed 30 MB             |     |   |
| Selected File <ul> <li>Completed Home Study.pdf - 1.33 MB</li> </ul> |     |   |

9. Here the caseworker can see that the documents were uploaded. Next, the caseworker will navigate to the Communications page.

| ase I | Details Children In C                     | Case Documents                                    | Communications Note                                                                 | es Access                        |                                                                                |                                                    |                                                    |                               |                          |           |
|-------|-------------------------------------------|---------------------------------------------------|-------------------------------------------------------------------------------------|----------------------------------|--------------------------------------------------------------------------------|----------------------------------------------------|----------------------------------------------------|-------------------------------|--------------------------|-----------|
| 18    | Status: ACTIVE                            | M/CMS CA<br>Interstate<br>Sending St<br>Receiving | SE ID: 52837<br>CASE ID: BIDCNV202111<br>ate: District of Columbia<br>State: Nevada |                                  | Case Created: 05/11/202<br>Type of Care: Relative (N<br>Placement Resource: Na | 1<br>lot Parent)<br>ancy Rodrigo                   | Child(n                                            | en): Ali Rodr                 | ney (05/05/2017)         | [Pending] |
|       |                                           |                                                   |                                                                                     |                                  |                                                                                |                                                    |                                                    |                               |                          |           |
| οςι   | IMENTS                                    |                                                   |                                                                                     |                                  |                                                                                | Show Filters                                       | Upload New Docur                                   | ment                          | Copy From                | Actions   |
| οςι   | IMENTS<br>M/CMS CHILD ID 🛊                | CHILD NAME \$                                     | TYPE \$                                                                             | STATUS \$                        | STATE \$                                                                       | Show Filters                                       | Upload New Docur<br>DATE ATTACHED \$               | ment<br>DOCUME                | Copy From NT SIZE        | Actions   |
| oci   | MICMS CHILD ID \$                         | CHILD NAME 🖨<br>Ali Rodney                        | TYPE \$<br>Court Order                                                              | STATUS 🖨<br>Attached             | STATE ©<br>DC                                                                  | Show Filters                                       | Upload New Docur<br>DATE ATTACHED \$<br>05/10/2021 | DOCUMEI                       | Copy From NT SIZE        | Actions   |
|       | MENTS<br>M/CMS CHILD ID ¢<br>6602<br>6602 | CHILD NAME ©<br>Ali Rodney<br>Ali Rodney          | TYPE ¢<br>Court Order<br>Completed Home Study                                       | STATUS 🗢<br>Attached<br>Uploaded | STATE ©<br>DC<br>NV                                                            | Show Filters  DATE UPLOADED  OS/10/2021 05/11/2021 | Upload New Docur<br>DATE ATTACHED \$<br>05/10/2021 | DOCUMER<br>1.33 MB<br>1.33 MB | Copy From<br>INT SIZE \$ | Actions   |

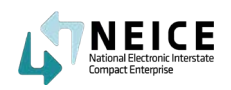

10. The caseworker will select "Send Message" to send the Home Study evaluation to the ICPC Coordinator.

| Child Name           |     | 3 |
|----------------------|-----|---|
| Ali Rodney           | x ¥ |   |
| Document Type        |     |   |
| Completed Home Study | × ~ |   |

Note: Document file size cannot exceed 30 MB

11. The caseworker will ensure all the details are correct and that the required documents are uploaded. He or she will then send the message to the ICPC Coordinator with the Home Study decision by clicking "Send."

The ICPC Coordinator is responsible for transmitting the Home Study Evaluation and Decision to the Sending State.

| gulation Type: REG 2 - Home Study Request           |      |
|-----------------------------------------------------|------|
| ending Agency: Home Away from Home, Washington D.C. |      |
| Receiving Agency: Nevada ICPC Central (DCFS)        |      |
| Placement Resource: Nancy Rodrigo                   |      |
| To Agency:                                          |      |
| Nevada ICPC Central (DCFS) 🛛 🗸                      |      |
| Liser(c):                                           |      |
|                                                     |      |
| Matticpc                                            |      |
| Message                                             |      |
| Home Study Eval is completed                        |      |
|                                                     | 5.52 |
|                                                     | C    |
|                                                     |      |
| Documents Associated:                               |      |
|                                                     |      |
|                                                     |      |

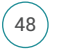

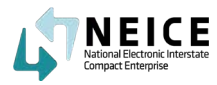

12. Now on the messages page, the caseworker can see that a green checkbox appears on the message icon in the status column.

This shows the message was successfully sent to the ICPC Coordinator.

| ACMS CASE ID: 52837 ase Details Children In Case | Documents Communication                                                                                        | ns Notes Access  |                                                                                                    |                            |                              |
|--------------------------------------------------|----------------------------------------------------------------------------------------------------|------------------|----------------------------------------------------------------------------------------------------|----------------------------|------------------------------|
| Status: ACTIVE                                   | M/CMS CASE ID: 52837<br>Interstate CASE ID: BIDCNV<br>Sending State: District of Co<br>Receiving State: Nevada | 202111<br>Iumbia | Case Created: 05/11/2021<br>Type of Care: Relative (Not Parent)<br>Placement Resource: Nancy Rodrigo | Child(ren): Ali Rod        | iney (05/05/2017) [Pending]  |
| Transmittals Messages                            |                                                                                                    |                  |                                                                                                    | Show Filters Sen           | d Message 🔒 Print            |
| STATUS 🛊                                         | MESSAGE ID 🛊                                                                                                   | DATE 🛢           | FROM \$                                                                                              | то е                       | MESSAGE TEXT 🛊               |
|                                                  | 51473                                                                                                    | 05/11/2021       | Matt CW                                                                                              | Nevada ICPC Central (DCFS) | Home Study Eval is completed |
| ) 😆                                              | 51472                                                                                                    | 05/11/2021       | Matt ICPC                                                                                            | Hope childrens home        | Please conduct a Home Study  |

The caseworker has now sent the Home Study Evaluation to the Receiving State ICPC Coordinator. The Receiving State Caseworker's responsibilities in NEICE are complete for the time being.

The Receiving State Caseworker will not have further actions until a Placement Decision is received from the Sending State.

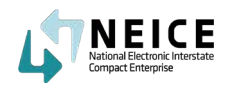

Let's take a look at the high-level steps and process for completing the Home Study decision. The ICPC Coordinator in the Receiving State receives the Home Study evaluation from the local caseworker.

The ICPC Coordinator will review the evaluation and complete the 100A. The ICPC Coordinator then transmits the 100A Complete and Home Study Evaluation back to the Sending State ICPC Coordinator.

### This Step Using the Home Study evaluation from the local caseworker in the Receiving State, the ICPC Coordinator in the Receiving State completes the 100A and transmits the Home Study decision back to the sending state ICPC Coordinator. In some cases, the ICPC Coordinator in a Receiving State may send an initial report back to the Sending State with preliminary information about the potential Placement and send the final Home Study Decision a bit later. For example, sometimes the Home Study has been completed and the ICPC Coordinator is waiting on background checks. Just a reminder that each type of ICPC request has a required deadline for returning either the HS evaluation or decision. For Regulations 1 and 2, the Receiving State has 60 calendar days to return a Home Study Evaluation (or at least an initial report). For Regulations 4 and 12, the Receiving State has 3 business For Regulation 7, priority placements, the Receiving State has 20 business days. Read here for more about the Safe and Timely requirements and other ICPC requirements for processing interstate cases. Remember, a Home Study Decision must be sent back for every received ICPC Placement Request (or Home Study

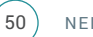

Request).

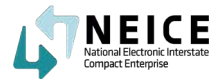

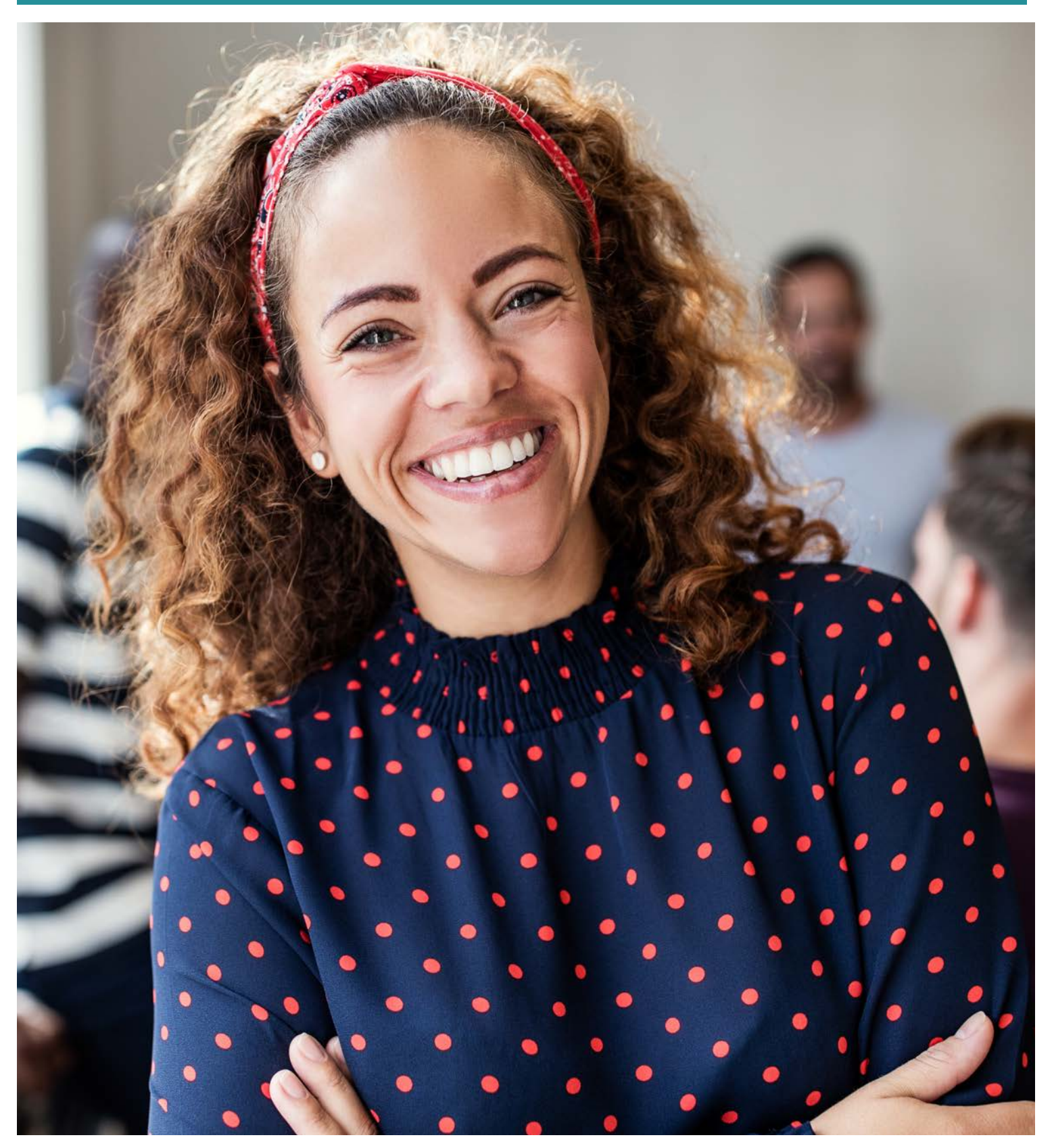

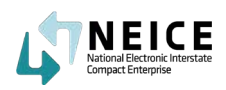

1. The ICPC Coordinator in the receiving State will receive a Notification from the local caseworker about the completed Home Study Evaluation.

| LT NEICE                |                                       |             |                 |                |         | Search                 | ۹ 🌲                         | P            | MI Matt ICPC ~     |  |
|-------------------------|---------------------------------------|-------------|-----------------|----------------|---------|------------------------|-----------------------------|--------------|--------------------|--|
| =                       | Overview                              |             |                 |                |         |                        | Notifications               |              | Show All Cases C Y |  |
| ACTIONS V               |                                       | -           |                 |                |         |                        | 52837 - Home 5<br>completed | tudy Eval is |                    |  |
| Dashboard               | ACTIVE CASES TO DATE                  | TUTAL CASES | INCOMING COMPLU | ANGE DEADLINES |         | OUTGOING COMPL         | more                        |              |                    |  |
| Sending Case Wizard     | 3                                     | 3           | DUE             | PENDING        | OVERDUE | DUE                    | 0                           |              | OVERDUE            |  |
| 🚔 Receiving Case Wizard |                                       |             | U               | 0              | U       | U                      | U                           |              | U                  |  |
| My Cases                | · · · · · · · · · · · · · · · · · · · |             |                 |                |         |                        |                             |              |                    |  |
| 🛃 Case Search           | 12010212-10210100.001048-01           |             |                 |                |         |                        |                             |              |                    |  |
| Notifications           | Incoming Home Study                   |             | Outgoing Home S | Study          |         | Recent Notific         | ations & Alerts             |              |                    |  |
| MANAGE 🛩                | 1.00                                  |             | 1.000           |                |         | Case ID:               | 52832                       |              |                    |  |
| Y Child                 | 2.000 -                               |             | 1.000           |                |         | Description: buhuhhbhh |                             |              | 20                 |  |

2. The ICPC Coordinator reviews the Notification and selects "Mark as Read."

|                                                                                                    |                                                                                                    |                                                                                                    | ×                                                                                                    |
|----------------------------------------------------------------------------------------------------|----------------------------------------------------------------------------------------------------|----------------------------------------------------------------------------------------------------|----------------------------------------------------------------------------------------------------|
|                                                                                                    | Ц                                                                                                    | 8                                                                                                    | *                                                                                                    |
| INTERSTATE COMPACT ON THE PLACEMENT OF CHILDREN Desi: 51/1021                                                                                                    |                                                                                                    |                                                                                                    |                                                                                                    |
| MCMS ID : 52837<br>Sending Agency : Here Away from Home, Washington D.C.<br>Roceiving Agency : Nevada IOPC Central (DCF8)<br>Children) Name(s) Alias Name : All Rodrey<br>Placement Resource : Nancy Rodrige(Relative (Not Parent)) |                                                                                                    |                                                                                                    |                                                                                                    |
| Regulation Type : RE0 2 - Home Blody Request From Agency : Home Study Recurst To Agency : Newski ICPC Central (ICF8) Sender : Mart CW Sent To : Martische Massage : Home Study Real is completed Documenta Associated :             |                                                                                                    |                                                                                                    |                                                                                                    |
|                                                                                                    | WITHEREDUCE         WITHEREDUCE COMMUNITION THE PLACEMENT OF CHILDREN           Data         STITUES           MCKST D1: 5827         Branding Agency: Henra Away from Home, Washington D.C.           Bonding Agency: Henra Away from Home, Washington D.C.         Branding Agency: Henra Kortex (BCPER)           Childginony: Kenra Kortex (BCPER)         Branding Agency: Henra Kortex (BCPER)           Childginony: Kenra Kortex (BCPER)         Branding Agency: Henra Kortex (BCPER)           Requirition Type: HED 2 - Honre Study Request         Branding Agency: Henra Kortex (BCPER)           For Agency: Henra Kortex (BCPER)         Branding Agency: Henra Kortex (BCPER)           Sender: Henra Kortex         Branding Henra           Sender: Henra Kortex         Branding Henra           Sender: Henra Kortex         Branding Henra           Sender: Henra Kortex         Branding Henra           Sender: Henra Kortex         Branding Henra           Sender: Henra Kortex         Branding Henra           Sender: Henra Kortex         Branding Henra           Sender: Henra Kortex         Branding Henra           Sender: Henra Kortex         Branding Henra | WINDSDATE COMMACT ON THE PLACEMENT OF CHEDREN     Der: VINDST     Der: VINDST     DE: VINDST     DE: VINDST     DE: VINDST     Der: VINDST     DE: VINDST     DE: VINDST | Image: Internet Nation Control Control Control Control           Image: Internet Nation Control           Image: Internet Nation Control |

3. The ICPC Coordinator then navigates to the "Case Details", "Children in Case" and "Documents" pages and reviews the appropriate information and documents.

| C | ocu | MENTS          |            |                      |          |         | Show Filters    | Upload New Docume | ent Dopy From Actions 🗸 |
|---|-----|----------------|------------|----------------------|----------|---------|-----------------|-------------------|-------------------------|
|   |     | M/CMS CHILD ID | CHILD NAME | туре Ф               | STATUS 🛊 | STATE 🛊 | DATE UPLOADED 💠 | DATE ATTACHED     | DOCUMENT SIZE           |
|   | 0   | 6602           | Ali Rodney | Court Order          | Attached | DC      | 05/10/2021      | 05/10/2021        | 1.33 MB                 |
| Ľ |     | 6602           | Ali Rodney | Completed Home Study | Uploaded | NV      | 05/11/2021      |                   | 1.33 MB                 |
| T | 0   | 6602           | Ali Rodney | 100A - Initial       | Attached | DC      | 05/10/2021      | 05/10/2021        | 0.28 MB                 |
|   |     |                |            |                      |          |         |                 |                   |                         |

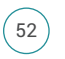

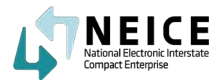

4. Based on the document review and evaluation recommendation, the ICPC Coordinator will next complete the 100A with the Home Study Decision: approved or denied.

Navigate to the "Children in Case" page and select "Home Study Decision."

This is where you will indicate if the Home Study was approved or denied.

| Details Children In Case | Documents Communications Notes Access                                                                                      |                                                                                                    |                                               |
|--------------------------|----------------------------------------------------------------------------------------------------|----------------------------------------------------------------------------------------------------|-----------------------------------------------|
| Status: ACTIVE           | M/CMS CASE ID: 52837<br>Interstate CASE ID: BIDCNV202111<br>Sending State: District of Columbia<br>Receiving State: Nevada | Case Created: 05/11/2021<br>Type of Care: Relative (Not Parent)<br>Placement Resource: Nancy Rodrigo | Child(ren): All Rodney (05/05/2017) [Pending] |
| CHILD: ALI RODNEY        |                                                                                                    |                                                                                                    | HOME STUDY DECISION: PENDING                  |
| DOB: 05/04/2017          | Interstate Child ID:                                                                                                    | SSN:                                                                                                 | Home Study Request                            |
| Sex: Male                | NEICE M/CMS Child ID: 6602                                                                                                 |                                                                                                    | Home Study Decision                           |
| Gender: Male             | Race: Black / African American                                                                                             |                                                                                                    | Placement Decision                            |

5. Select the decision on this screen (which will auto-populate in the transmittal later). In this example, the ICPC coordinator will approve the Home Study, type any additional remarks and select "Save and Generate 100A PDF."

| ild: Ali Rodney                           |                                       |                    |                               |       |  |
|-------------------------------------------|---------------------------------------|--------------------|-------------------------------|-------|--|
| me Study Request                          | Home Study Decision                   | Placement Decision | 100A/100B,Court & Other Dates |       |  |
| Provisional Decision                      |                                       |                    |                               |       |  |
| Select                                    |                                       | ~                  |                               |       |  |
| Home Study Decision                       |                                       |                    |                               |       |  |
| Approved                                  |                                       |                    |                               |       |  |
| Denied                                    |                                       |                    |                               |       |  |
| Pending                                   |                                       |                    |                               |       |  |
| Withdrawn                                 |                                       |                    |                               |       |  |
|                                           |                                       |                    | e                             |       |  |
| SIGNATURES                                |                                       |                    |                               |       |  |
| Signature of Receiv<br>Administrator, Dep | ing State Compact<br>uty or Alternate |                    |                               | Date: |  |
| Saua S                                    | ave 1004 & Generate PD                |                    |                               |       |  |

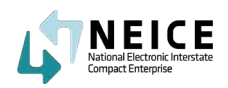

6. The caseworker will make sure the child's details and information are correct, and then click "Browse."

|                            |                                                                                                    |                                                                                                    |                                                                                                    |                                                                                                    |                                                                                                    |   |   | × |
|----------------------------|----------------------------------------------------------------------------------------------------|----------------------------------------------------------------------------------------------------|----------------------------------------------------------------------------------------------------|----------------------------------------------------------------------------------------------------|----------------------------------------------------------------------------------------------------|---|---|---|
| I< < > > I of 1 ⊖ ⊕ 100% ♥ |                                                                                                    |                                                                                                    |                                                                                                    |                                                                                                    |                                                                                                    | e | 8 | ł |
|                            | ICPC 100A<br>mix seam pr.staan<br>TO:<br>Notice is given of interf to<br>All findney<br>Social Security Number<br>See<br>Nale                                                                                                    | INTERSTAT                                                                                                    | TE COMPACT ON THE PLAN<br>STGETON = STGETON<br>THE IV-E Expose<br>THE IV-E Expose<br>Date of both<br>So-st-2017 | CEMENT OF CHILDREN<br>ROM:<br>Efficiency Hapane Drap<br>Breat<br>Race<br>Race<br>Antonicas Indian or<br>Asian<br>Nutre                             | Chalform par chái<br>REQUEST<br>Unable to determine/viktouer<br>Nettye Hawaitan/Other<br>Policé Jahoder<br>Weite                                                                                                    |   |   |   |
|                            | Name of Parent 1:<br>Name of Agency of Person<br>Mopole childrens home<br>1 Sunnise Road Las<br>Name of Agency of Person<br>Name of Agency of Person<br>Name of Agency of Person<br>Hope childrens home<br>Address<br>9 Public Reament<br>Suboly [] IV-E ] N<br>Address Cassement<br>Suboly [] IV-E ] N<br>Address Mone Case | n Responsible for Pla<br>Vegas NV 89101<br>Frinandially Respon<br>Vegas NV 89101<br>#<br>Physics Placeme<br>on IV-4E - Placeme<br>song in Sending | nning for Chât:<br>SECTION =—PLACEMEN<br>rf<br>g   D hone<br>g State    Placewing State    Pen                  | Name of Parent 2:<br>TINFORMATION<br>Current Legal Status o<br>Parent Rative Cu<br>Court Jundiction<br>Court Jundiction<br>Parent Court Jundiction | Phone<br>(643) 987-1255<br>Email Address (optional)<br>east sharcc ar Actively John C, cm<br>(645) 987-1255<br>Email Address (optional)<br>east sharcc ar Actively John C, cm<br>east sharcc ar Actively John C, cm<br>east sharcc ar Actively John C, cm<br>east sharcc ar Actively John C, cm<br>east sharc ar Actively John C, cm<br>east share ar Actively John C, cm<br>east share ar Actively Jo |   |   |   |

7. You can see that generating the 100A-Complete also automatically signs the 100A form with the ICPC Coordinator's saved signature.

| Enclosed: Child's Social History                            | Court Order Financial/Medical Plan Other Enclosures |
|-------------------------------------------------------------|-----------------------------------------------------|
| Home Study of Placement Resource                            | ICWA Enclosure     IV-E Eligibility Documentation   |
| Signature of Sending Agency or Person:                      | Neice Cw Date: 05-10-2021                           |
| Signature of Sending State Compact Administrator, Deputy, o | Matthew Estes Date: 05-10-2021                      |
| SECTION IV-ACTION BY                                        | RECEIVING STATE PURSUANT TO ARTICLE III(d) of ICPC  |
| Placement may be made                                       | Placement shall not be made                         |
| Remarks: Everything is OK to move forward!                  |                                                     |
| Signature of Receiving State Compact Administrator, Deputy  | or Alternate: Matt ICPC Date 05-11-2021             |

DISTRIBUTION: See 100A Instructions

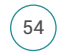

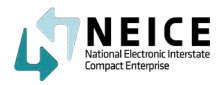

8. The Receiving State ICPC Coordinator will now click "Send Transmittal" and select "Home Study Response" as the type of transmittal.

|   |                                          | M/CMS CA                                               | SE ID: 52837                                                      |                                              | Case Created: 05/11/202   | 1                                            | Child(re                      | n): Ali Rodney (05/05/2017) [Approved]                                                                                                    |
|---|------------------------------------------|--------------------------------------------------------|-------------------------------------------------------------------|----------------------------------------------|---------------------------|----------------------------------------------|-------------------------------|----------------------------------------------------------------------------------------------------|
|   | <b>—</b>                                 | Interstate                                             | CASE ID: BIDCNV202111                                             |                                              | Type of Care: Relative (N | lot Parent)                                  |                               |                                                                                                    |
|   | Status: ACTIVE                           | Sending St                                             | tate: District of Columbia                                        |                                              | Placement Resource: Na    | ancy Rodrigo                                 |                               |                                                                                                    |
| 8 | Update Status                            | History                                                | State: Nevada                                                     |                                              |                           |                                              |                               |                                                                                                    |
|   |                                          | CHILD NAME                                             | TYPE .                                                            | STATUS .                                     | STATE 🚔                   | DATE UPI OADED                               |                               | DOCUMENT SIZE =                                                                                                    |
|   | M/CMS CHILD ID                           | CHILD NAME                                             | TYPE ©                                                            | STATUS \$                                    | STATE \$                  | DATE UPLOADED \$                             | DATE ATTACHED \$              | DOCUMENT SIZE \$                                                                                                    |
|   | M/CMS CHILD ID \$                        | CHILD NAME 🖨                                           | TYPE ©                                                            | STATUS 🖨                                     | STATE 🗢<br>DC             | DATE UPLOADED ¢<br>05/10/2021                | DATE ATTACHED                 | DOCUMENT SIZE \$                                                                                                    |
|   | M/CMS CHILD ID<br>6602<br>6602           | CHILD NAME 🖨<br>Ali Rodney<br>Ali Rodney               | TYPE ¢<br>Court Order<br>Completed Home Study                     | STATUS 🖨<br>Attached<br>Uploaded             | STATE \$<br>DC<br>NV      | DATE UPLOADED \$<br>05/10/2021<br>05/11/2021 | DATE ATTACHED \$              | DOCUMENT SIZE ©                                                                                                    |
|   | M/CMS CHILD ID ¢<br>6602<br>6602<br>6602 | CHILD NAME  Ali Rodney Ali Rodney Ali Rodney           | TYPE ¢<br>Court Order<br>Completed Home Study<br>100A - Completed | STATUS 🛊<br>Attached<br>Uploaded<br>Attached | STATE ©<br>DC<br>NV<br>NV | DATE UPLOADED ¢<br>05/10/2021<br>05/11/2021  | DATE ATTACHED ¢<br>05/10/2021 | DOCUMENT SIZE                                                                                                    |
| ) | M/CMS CHILD ID \$ 6602 6602 6602         | CHILD NAME ©<br>Ali Rodney<br>Ali Rodney<br>Ali Rodney | TYPE ©<br>Court Order<br>Completed Home Study<br>100A - Completed | STATUS 🛊<br>Attached<br>Uploaded<br>Attached | STATE ©<br>DC<br>NV<br>NV | DATE UPLOADED \$ 05/10/2021 05/11/2021       | DATE ATTACHED ¢<br>05/10/2021 | Ment     Copy From     Actions       DOCUMENT SIZE \$     1.33 MB       Home Study Response     Placement Decision       Q     Status Report Response       Concurrence Request     Concurrence Response       Progress Report     Response |

9. The New Transmittal page appears. Review the Transmittal Detail are correct and scroll down.

| w Transmittal                                                                                                    |  |
|----------------------------------------------------------------------------------------------------|--|
| M/CMS CASE ID: 52837                                                                                                    |  |
| Date: 05/11/2021<br>Transmittal Type: Home Study Response                                                                                                    |  |
| Transmittal Memo for Child(ren)/Alias Name(s):<br>All Ali Rodney Placement Resource: Nancy Rodrigo Purpose of Transmittal Sending 100A Home Study Response Urgent Request From Agency: |  |
| Nevada ICPC Central (DCFS)<br>4126 Technology Way, 3rd Floor Carson City<br>To Agency:<br>District of Columbia ICPC Central (CFS) ~                                                    |  |
| 1353 Rhode Island Avenue Washington DC                                                                                                    |  |

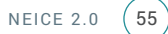

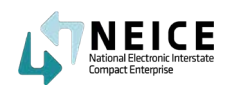

10. Add your CC if you'd like and select "Preview" or "Send."

| District of Columbia ICPC Centra<br>353 Rhode Island Avenue Washi<br>ITN:                            | I (CFS) ∨<br>ngton DC        |        |            |              |
|----------------------------------------------------------------------------------------------------|------------------------------|--------|------------|--------------|
| (Note you can only CC within S                                                                       | tate):                       |        |            | 🛅 Delete 🕇 🕂 |
| cc 🛊                                                                                                 | ADDRESS 💠                    | ATTN 🛊 | CC NOTES 🛊 |              |
|                                                                                                    |                              |        |            |              |
|                                                                                                    |                              |        |            |              |
| FOR REG TYPE Reg Type: REG 2 - Home Study                                                            | Request                      |        |            |              |
| FOR REG TYPE Reg Type: REG 2 - Home Study I Type of Home Study: Relative Home Study Decision: Approv | Request<br>Home Study<br>red |        |            |              |

11. If you select Preview, your Transmittal preview will appear. Click "Send Transmittal."

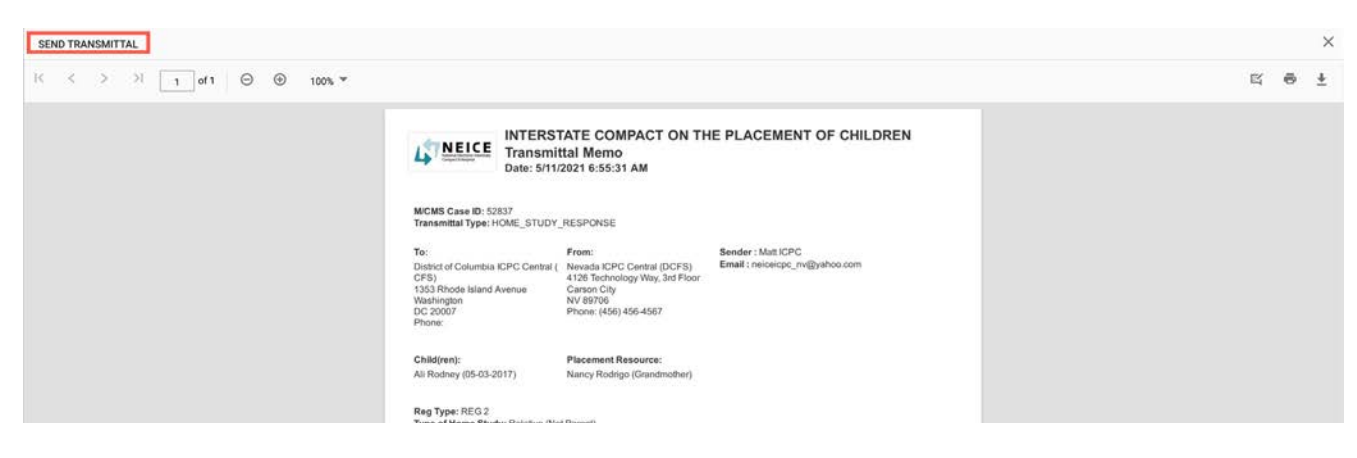

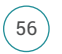

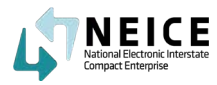

12. The ICPC Coordinator has now sent the transmittal with the 100A Complete to the Sending State ICPC Coordinator. You can check to see if a transmittal was sent successfully by looking at the communication tab and checking for the green checkbox under the status of the transmittal.

|                    |                                                | M/CMS CASE ID: 5   | 52837                                     | Case Created:        | : 05/11/2021                                                       | Child(ren):                                                 | Ali Rodney (05/05/2017) | [Approved]    |
|--------------------|------------------------------------------------|--------------------|-------------------------------------------|----------------------|--------------------------------------------------------------------|-------------------------------------------------------------|-------------------------|---------------|
|                    | <b>~</b>                                       | Interstate CASE II | D: BIDCNV202111                           | Type of Care:        | Relative (Not Parent)                                              |                                                             |                         |               |
|                    | Status: ACTIVE                                 | Sending State: Di  | strict of Columbia                        | Placement Re         | source: Nancy Rodrigo                                              |                                                             |                         |               |
| 🕼 Update           | Status 🕲 View History                          | Receiving State:   | Nevada                                    |                      |                                                                    |                                                             |                         |               |
|                    |                                                |                    |                                           |                      |                                                                    |                                                             |                         |               |
| Transmitt          | als Messages                                   |                    |                                           |                      | Show Filters                                                       | Send Message                                                | Send Transmittal 💙      | 🖨 Prin        |
| Transmitt          | als Messages                                   | DATE \$            | TRANSMITTAL TYPE                          | FROM \$              | Show Filters                                                       | Send Message                                                | Send Transmittal 💙      | 🖨 Prin        |
| Transmitt<br>STATU | als Messages<br>5 \$ TRANSMITTALID \$<br>40030 | DATE \$            | TRANSMITTAL TYPE &<br>HOME_STUDY_RESPONSE | FROM \$<br>Matt ICPC | Show Filters<br>TO #<br>District of Columbia ICPC<br>Central (CFS) | Send Message<br>TRANSMITTAL COMMENTS ¢<br>Everything is OK! | Send Transmittal 💙      | <b>Ə</b> Prin |

The Receiving State ICPC Coordinator has now sent the Sending State ICPC Coordinator the Home Study decision. The next step in the process is for the SS ICPC Coordinator to receive the decision, review the Home Study decision and pass the packet and information along to the Sending State Caseworker.

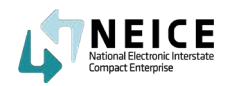

Let's take a look at the high-level steps and the process for processing the Home Study Determination. As the Sending State ICPC Coordinator, you will review the Home Study decision and send it to the Caseworker. If the request was denied, you will close the case at this point.

In this example, we will review the Home Study decision and pass it along to the caseworker, who will then make a Placement decision, create the 100B, and send it to the Sending State ICPC coordinator for you to countersign.

## **This Step**

Now, we switch back to the perspective of the ICPC Coordinator in the Sending State who receives the Home Study Decision back from the receiving state ICPC Coordinator. The sending state ICPC Coordinator then sends that decision to the county (or local) caseworker who made the initial Placement Request.

The Coordinator can either send the decision to the caseworker through NEICE messages or outside of NEICE if the caseworkers are not using NEICE in your state.

In most cases, the caseworker will review the Home Study decision and will make the final decision about whether to place the child in the Receiving State or not.

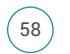

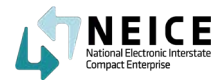

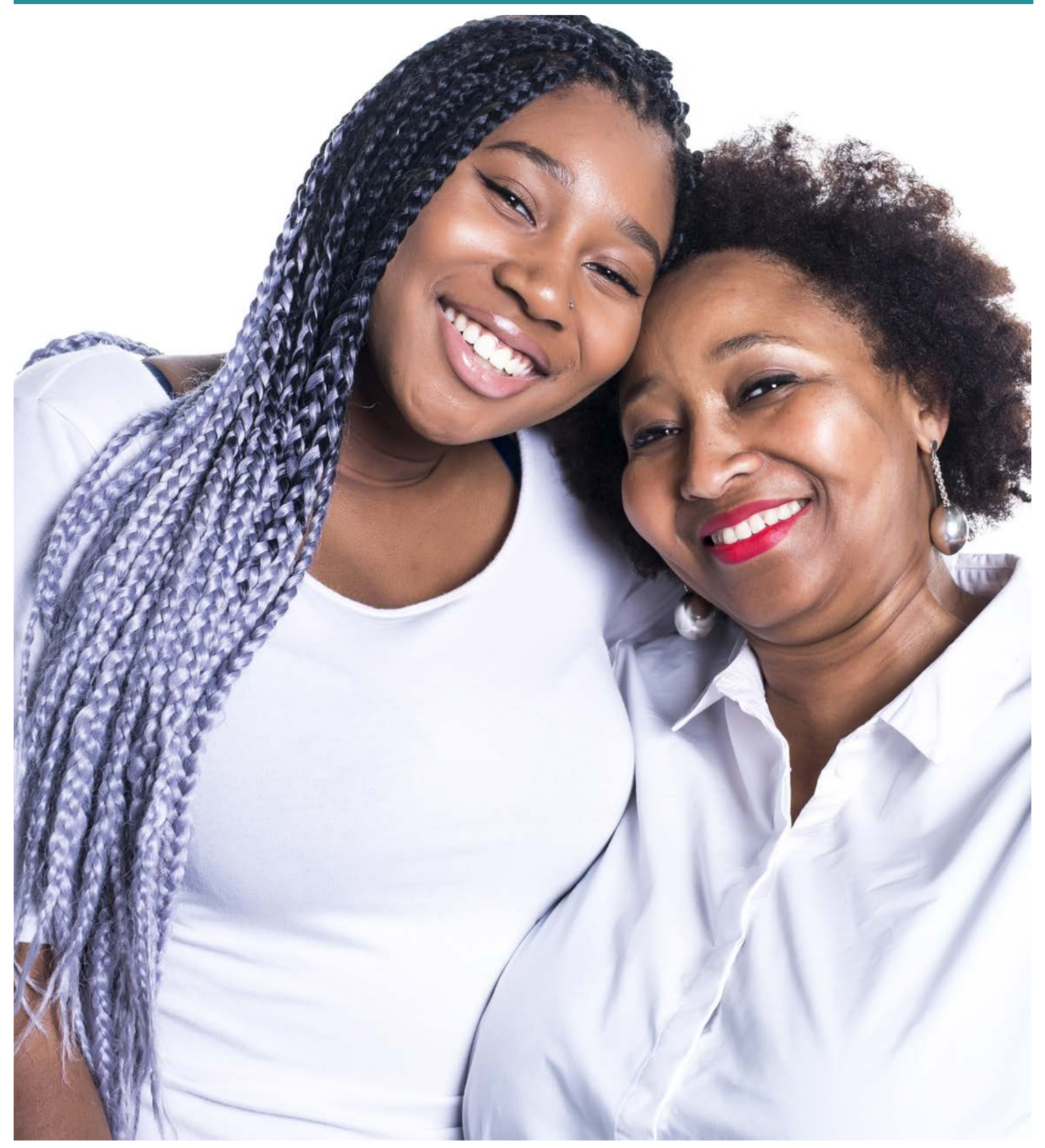

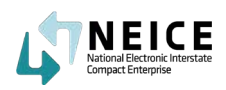

1. The ICPC Coordinator in the Sending State receives the Transmittal from the Receiving State ICPC Coordinator with the Home Study decision.

| LT NEICE                |                                       |             |                  |                | S       | earch     | a 🔺 🧬                    | ME Matthew Estes<br>District of Columbia |
|-------------------------|---------------------------------------|-------------|------------------|----------------|---------|-----------|--------------------------|------------------------------------------|
| =                       | Overview                              |             |                  |                |         |           | Notifications            | Show My Cases C' 🕇                       |
| ACTIONS 🗸               |                                       |             |                  |                |         |           | 52837 - Everything is OK |                                          |
| Dashboard               | ACTIVE CASES TO DATE                  | TOTAL CASES | INCOMING COMPLIA | INCE DEADLINES |         | OUTGOING  | more                     |                                          |
| 🖀 Sending Case Wizard   | 253                                   | 376         | DUE              | PENDING        | OVERDUE | DUE       | PENDING                  | OVERDUE                                  |
| 🚔 Receiving Case Wizard |                                       |             | U                | 245            | U       | 5         | 147                      | U                                        |
| My Cases                | · · · · · · · · · · · · · · · · · · · |             |                  |                |         |           |                          |                                          |
| 🛃 Case Search           |                                       |             |                  |                |         |           |                          |                                          |
| Notifications           | Incoming Home Study                   |             | Outgoing Home S  | Study          |         | Recent No | tifications & Alerts     |                                          |
| MANAGE 🛩                | 1212                                  |             |                  |                |         | Case      | ID: 50863                |                                          |
| Y child                 | 120                                   |             | 50               |                |         | Descr     | iption: LET'S DO IT      | il)<br>ا                                 |

2. The ICPC Coordinator reviews the Notification and selects "Mark as Read."

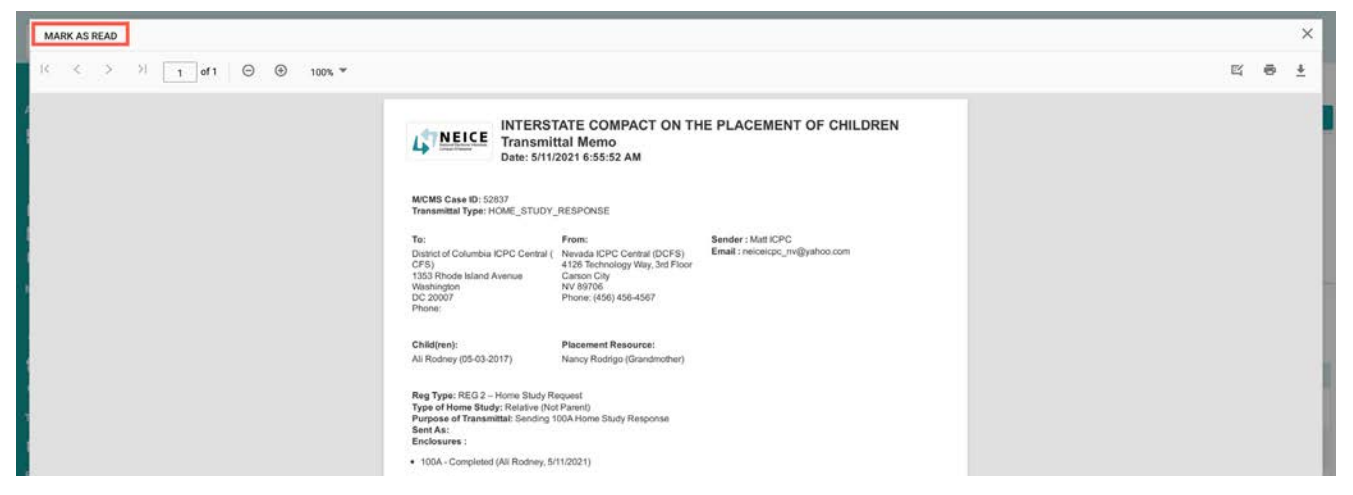

3. Navigate to the Documents page and review the 100A and home study documents. Then, select "Send Message" and send the Home Study decision and documents to the caseworker.

| ew History |
|------------|
|            |

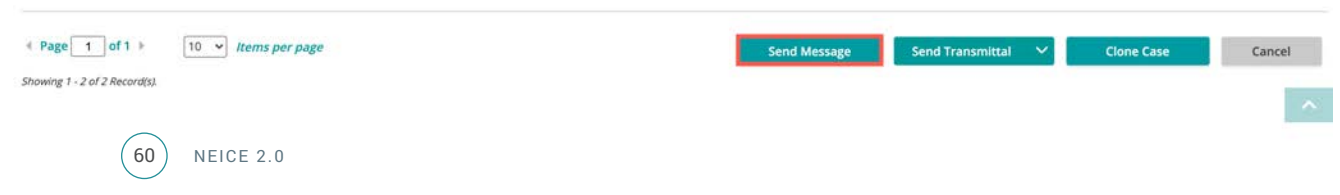

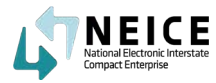

4. Ensure the message details are correct and make sure your documents are attached. Click "Send."

| Memo                                                                                                    | ×        |
|----------------------------------------------------------------------------------------------------|----------|
| Date: 05/11/2021                                                                                                    |          |
| <ul> <li>* Memo for Child(ren)/Alias Name(s):</li> <li>Ali Andrey</li> <li>Regulation Type: REG 2 - Home Study Request</li> <li>Sending Agency: Home Away from Home, Washington D.C.</li> </ul> |          |
| Receiving Agency: Nevada ICPC Central (DCFS) Placement Resource: Nancy Rodrigo                                                                                                    |          |
| * To Agency:<br>Home Away from Home, Washing ∽<br>User(s):<br>Neice Cw ∽                                                                                                    |          |
| Message                                                                                                    |          |
| The Home Study Looks Good                                                                                                    |          |
| Documents Associated:<br>All  100A - Completed (Ali Rodney, 05/11/2021)                                                                                                    |          |
| Send Send                                                                                                    | I Cancel |

5. Your messages will show that the 100A was sent to the Caseworker successfully. The caseworker will make a Placement Decision.

|   | STATUS \$ | MESSAGE ID \$ | DATE \$    | FROM \$       | TO ¢                                       | MESSAGE TEXT                      |
|---|-----------|---------------|------------|---------------|--------------------------------------------|-----------------------------------|
| 0 | 5         | 51464         | 05/11/2021 | Neice Cw      | District of Columbia ICPC Central<br>(CFS) | Initial 100A - Home Study request |
| 0 | 35        | 51476         | 05/11/2021 | Matthew Estes | Home Away from Home, Washington<br>D.C.    | The Home Study Looks Good         |

Showing 1 - 2 of 2 Record(s).

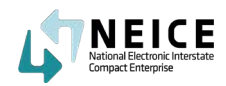

The ICPC Coordinator in the Sending State has now successfully sent the Home Study decision to the caseworker to make a placement decision. Once the caseworker decides whether to place the child in the approved home, they will create and submit form 100B for you to review and countersign. At that point, you will transmit the placement decision back to the receiving state ICPC Coordinator as the next section describes.

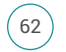

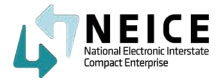

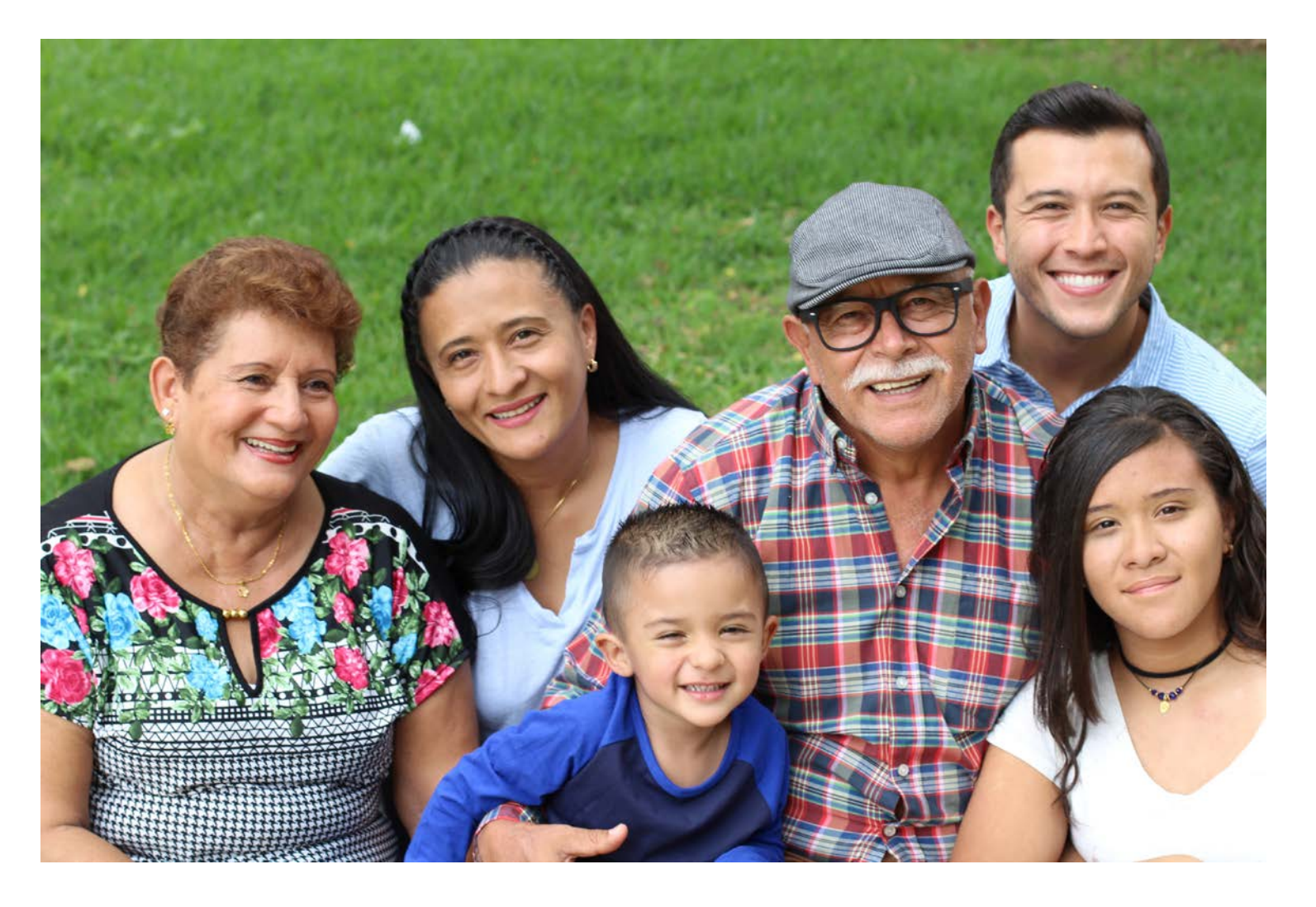

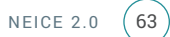

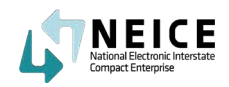

The Caseworker reviews the Home Study Decision from the sending state ICPC Coordinator. The Caseworker then makes a placement decision and sends the 100B back to the sending state ICPC Coordinator for final review and countersigned. In some states, caseworkers do not yet use NEICE to handle this part of the process.

For this exercise, we will assume that the caseworkers are handling their part of the ICPC case process within the NEICE system. Typically the caseworker moves forward with the placement right away.

## **This Step**

The Caseworker reviews the Home Study Decision from the sending state ICPC Coordinator. The Caseworker then makes a placement decision and sends the 100B back to the sending state ICPC Coordinator for final review and countersigned. In some states, caseworkers do not yet use NEICE to handle this part of the process. For this exercise, we will assume that the caseworkers are handling their part of the ICPC case process within the NEICE system. Typically the caseworker moves forward with the placement right away.

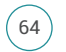

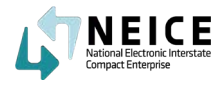

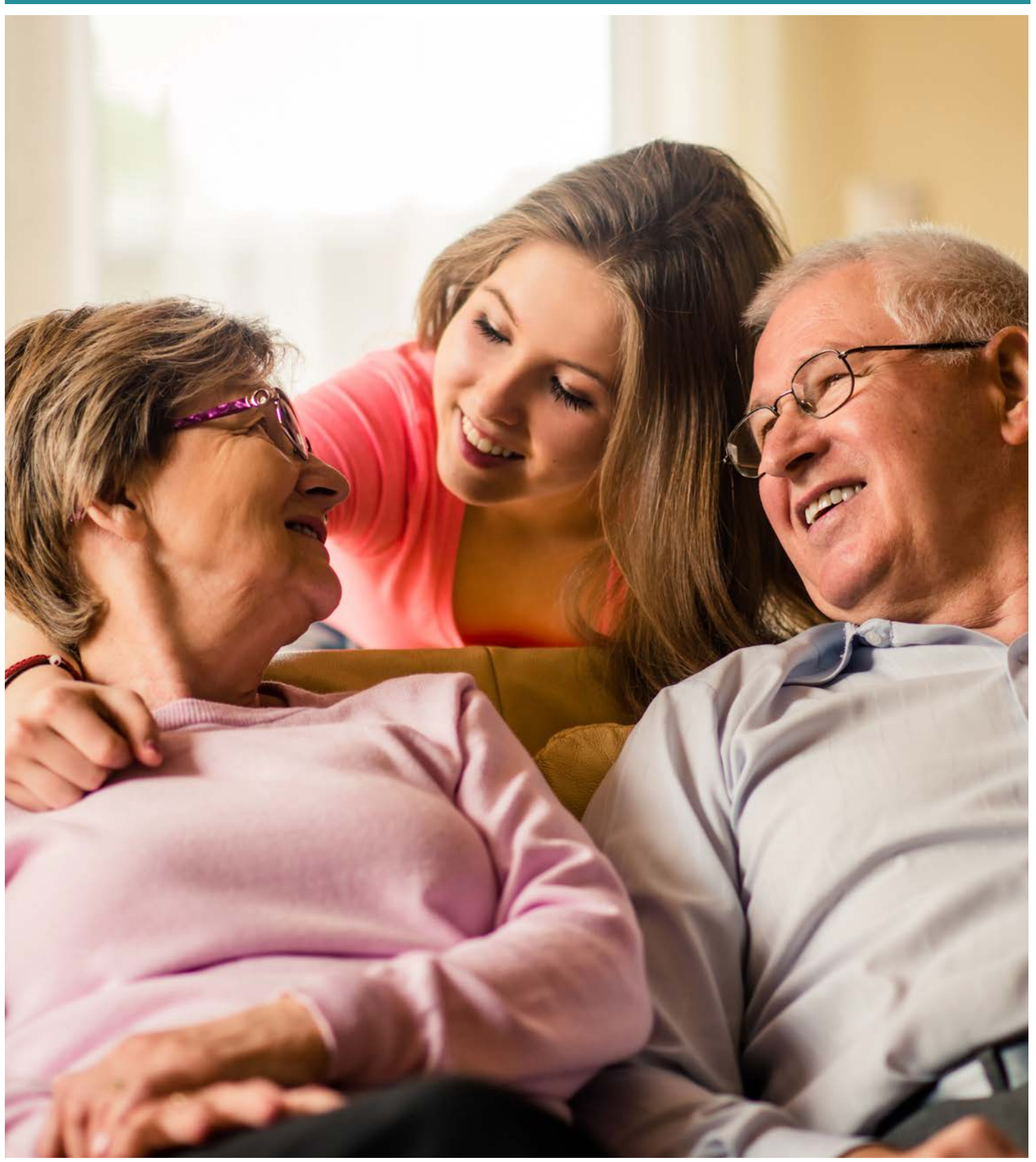

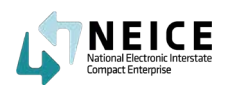

1. The local caseworker will receive a message from the ICPC Coordinator with the Home Study decision and requests for the Placement Decision and 100B.

| LT NEICE              |                      |             |                 |                |         | Search         | ۹ 🌲                           | P           | MI Matt ICPC ~     |
|-----------------------|----------------------|-------------|-----------------|----------------|---------|----------------|-------------------------------|-------------|--------------------|
| =                     | Overview             |             |                 |                |         |                | Notifications                 |             | Show All Cases C T |
| ACTIONS V             | ACTIVE CASES TO DATE | TOTAL CASES | INCOMING COMPLU | ANCE DEADLINES |         | OUTGOING COMPL | 52837 - Home Sta<br>completed | ady Eval is |                    |
| Dashboard             | -                    | 2           | DUE             | PENDING        | OVERDUE | DUE            | more                          |             | OVERDUE            |
| Receiving Case Wizard | 3                    | 3           | 0               | 3              | 0       | 0              | 0                             |             | 0                  |
| My Cases              |                      |             |                 |                |         |                |                               |             |                    |
| 🛃 Case Search         |                      |             |                 |                |         |                |                               |             |                    |
| Notifications         | Incoming Home Study  |             | Outgoing Home S | Study          |         | Recent Notific | ations & Alerts               |             |                    |
| MANAGE 🛩              |                      |             |                 |                |         | Case ID:       | 52832                         |             | 20                 |
| Y Child               | 2.000                |             | 1.000 -         |                |         | Descriptio     | n: huhuhhbhh                  |             | <u>.</u>           |

2. The caseworker reviews the message and clicks "Mark as Read."

| MARK AS READ                |                                                                                                    |   |   | × |
|-----------------------------|----------------------------------------------------------------------------------------------------|---|---|---|
| (< < > )  _1 of1 ⊖ ⊕ 100% ♥ |                                                                                                    | Ľ | 8 | * |
|                             | NITERSTATE COMPACT ON THE PLACEMENT OF ONLOREN Des: 5112821                                                                                                    |   |   |   |
|                             | MCMS ID : 5837<br>Bending Agency : New Away from Kone, Washington D.C.<br>Receiving Agency : New ada KPC Central (ICPT8)<br>Childrinn / Name(s)/ Alias Name : Ali Rodney<br>Placement Resource : Nancy Rode(go/Relative (Not Prent))<br>Regulation Type : RED - New Study Reguest<br>From Agency : Ney add KPC Central (ICPT8)<br>Bender : Matt CW<br>Bend To : Matt CW<br>Bend To : Matt CPC<br>Message : New Study Real is completed<br>Documenta Associated :<br>Completed Home Study(Ali Rodney, St11/2021) |   |   |   |

3. Next, the caseworker navigates to the Children in Case page and selects "Placement Decision."

| CHILD: ALI RODNEY                   |                                   |      | HOME STUDY DECISION: APPROVED |
|-------------------------------------|-----------------------------------|------|-------------------------------|
| DOB: 05/04/2017                     | Interstate Child ID:              | SSN: | Home Study Request            |
| Sex: Male                           | NEICE M/CMS Child ID: 6602        |      | Home Study Decision           |
| Gender: Male                        | Race: Black / African American    |      | Placement Decision            |
|                                     |                                   |      | Court,100A,B & Other Dates    |
| Current Child Legal Status: Parent  | Relative Custody/Guardianship 🛛 👻 |      | B Remove Child                |
| * Placement Resource Relationship t | o Child: Grandmother 🗸 🗸          |      |                               |

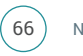

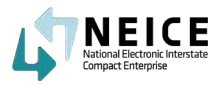

4. The caseworker selects the appropriate placement decision. In this example, we chose "Initial Placement."

| Child: Ali Rodney                                         |                               | ×            |
|-----------------------------------------------------------|-------------------------------|--------------|
| Home Study Request Home Study Decision Placement Decision | 100A/100B,Court & Other Dates |              |
| V PLACEMENT DECISION                                      |                               | <sup>®</sup> |
| Placement Decision                                        |                               |              |
| Initial Placement                                         |                               |              |
| Initial Placement                                         |                               |              |
| Placement Change<br>Placement Closure                     |                               |              |
| V SIGNATURES                                              |                               |              |
| Signature of Sending Agency or Person:                    | Date:                         |              |
| Compact Administrator, Deputy or<br>Alternate             | Date:                         |              |

5. The caseworker should MAKE SURE to pick the date of placement and click "Save 100B and Generate PDF." Caseworkers not in NEICE will fill this out by hand and email or mail to the ICPC Coordinator.

| Child: Ali Rodney                                                |                        | ×        |
|------------------------------------------------------------------|------------------------|----------|
| Home Study Request Home Study Decision Placement Decision 100A/1 | )B,Court & Other Dates |          |
| ✓ PLACEMENT DECISION                                             |                        | Ø        |
| Placement Decision                                               |                        |          |
| Initial Placement                                                |                        |          |
| * Placement Date                                                 |                        |          |
| 05/17/2021                                                       |                        |          |
| ✓ SIGNATURES                                                     |                        |          |
| Signature of Sending Agency or Person:                           | Date:                  | ]        |
| Compact Administrator, Deputy or<br>Alternate                    | Date:                  | ]        |
|                                                                  |                        |          |
|                                                                  |                        |          |
|                                                                  |                        |          |
|                                                                  |                        |          |
| Save 100B Save 100B & Generate PDF Save 100B & Upload            |                        | 🖾 Cancel |
|                                                                  |                        |          |

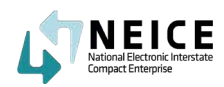

6. The caseworker then reviews the generated 100B in NEICE.

|                                                                                                    |                                                                                                    |                                      |                                              |   |   | × |
|----------------------------------------------------------------------------------------------------|----------------------------------------------------------------------------------------------------|--------------------------------------|----------------------------------------------|---|---|---|
| I< < > > I 1 of 1 ⊖ ⊕ 100% ♥                                                                                    |                                                                                                    |                                      |                                              | Ľ | ē | * |
|                                                                                                    | ICPC 1008<br>REV. 502015, EFF. \$12628<br>INTERSTATE COMPA<br>REPORT ON                                     | ACT ON THE PLACEMEN                  | One form per child<br>T OF CHILDREN<br>TATUS |   |   |   |
|                                                                                                    | TO: Nevada                                                                                                  | FROM: District of                    | columbia                                     |   |   |   |
|                                                                                                    | SECTION                                                                                                    | -IDENTIFYING INFORMATION             |                                              |   |   |   |
|                                                                                                    | Child's Name: All Rodney                                                                                    |                                      | Birthdate: 05-04-2017                        |   |   |   |
|                                                                                                    | Parent #1's Name:                                                                                           | Parent #2's Name                     | к                                            |   |   |   |
|                                                                                                    | Name of Resource: Nancy Rodrigo<br>Address: 37575 RoadFallon,WV,89486<br>Type of Care:Relative (Not Parent) |                                      |                                              |   |   |   |
|                                                                                                    | Initial Placement of Child in Receiving State                                                               | Date Child Places                    | in Receiving State: 05-17-2021               |   |   |   |
|                                                                                                    | Placement Change                                                                                            | Effective Date of                    | Change:                                      |   |   |   |
|                                                                                                    | Adoption Finalized In Send                                                                                  | MPACT PLACEMENT TERMIN<br>ling State | ing State Court Order Attached               |   |   |   |
| No. of the second second second second second second second second second second second second second second se | Child Reached Majority/Legally Emancipate                                                                   | d                                    |                                              |   |   |   |
|                                                                                                    | Legal Custody Returned to Parent(s)<br>Name:                                                                | Court Order Attache                  | d                                            |   |   |   |

7. The caseworker then saves the 100B and checks it is uploaded. He or she will then select the 100B and click on the Message button to send the 100B to the ICPC Coordinator for review and countersignature.

|    | <b>*</b>                       | ,                                      | //CMS CASE ID: 52837<br>nterstate CASE ID: BIDCNV | 202111                           | Case Created<br>Type of Care: | : 05/11/2021<br>Relative (Not Parent)  |                  | Child(ren): Ali R                   | odney (05/05/2017) [Ap | proved] |
|----|--------------------------------|----------------------------------------|---------------------------------------------------|----------------------------------|-------------------------------|----------------------------------------|------------------|-------------------------------------|------------------------|---------|
| 12 | Status: ACTIVE                 | E S                                    | ending State: District of Co                      | lumbia                           | Placement Re                  | esource: Nancy Rodrigo                 |                  |                                     |                        |         |
| 00 | UMENIS                         |                                        |                                                   |                                  |                               |                                        |                  | pland New Document                  | I Comu From            | Actions |
| oc |                                |                                        | TYDE .                                            | STATUS .                         | STATE                         | Show                                   |                  | pload New Document                  | Copy From              | Actions |
|    | M/CMS CHILD ID \$              | CHILD NAME<br>Ali Rodney               | TYPE      Court Order                             | STATUS 🛊<br>Attached             | STATE ©<br>DC                 | Show<br>DATE UPLOADED \$<br>05/10/2021 | DATE ATTACHED \$ | DOCUMENT SIZE<br>1.33 MB            | Copy From              | Actions |
|    | M/CMS CHILD ID<br>6602<br>6602 | CHILD NAME<br>Ali Rodney<br>Ali Rodney | TYPE      Court Order     100A - Completed        | STATUS 🛊<br>Attached<br>Attached | STATE 🗢<br>DC<br>NV           | Show<br>DATE UPLOADED @<br>05/10/2021  | Filters U        | DOCUMENT SIZE<br>1.33 MB<br>0.29 MB | Uiew History 👻         | Actions |

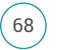

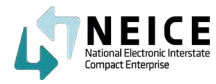

8. Once the message details are correct, the caseworker clicks "Send."

| iding Agency: Home Away from Home, Washington D.C. |   |
|----------------------------------------------------|---|
| eceiving Agency: Nevada ICPC Central (DCFS)        |   |
| lacement Resource: Nancy Rodrigo                   |   |
| To Agency:                                         |   |
| District of Columbia ICPC Central 🗡                |   |
| User(s):                                           |   |
| Matthew Estes 🗸                                    |   |
| Message                                            |   |
| Initial 100B Signed                                |   |
|                                                    |   |
|                                                    | C |
|                                                    |   |
|                                                    |   |
| Documents Associated:                              |   |

9. The caseworker has now successfully sent the 100B to the ICPC Coordinator in the Sending State.

| <b>*</b>             | M/CMS CASE ID: 52837<br>Interstate CASE ID: BIDCNV2 | Case C<br>02111 Type o | reated: 05/11/2021<br>f Care: Relative (Not Parent) | Child(ren): Ali Rodney                     | (05/05/2017) [Approved]                |
|----------------------|-----------------------------------------------------|------------------------|-----------------------------------------------------|--------------------------------------------|----------------------------------------|
| Status: ACTIVE       | History Sending State: District of Col              | umbia Placen           | nent Resource: Nancy Rodrigo                        |                                            |                                        |
| Transmittals Message | 5                                                   |                        |                                                     | Show Filters Send M                        | lessage \varTheta Print                |
| STATUS 🖨             | MESSAGE ID 🗢                                        | DATE 🗢                 | FROM ¢                                              | то \$                                      | MESSAGE TEXT 🖨                         |
|                      | 51464                                               | 05/11/2021             | Neice Cw                                            | District of Columbia ICPC Central<br>(CFS) | Initial 100A - Home Study request      |
| 0 💌                  | 51476                                               | 05/11/2021             | Matthew Estes                                       | Home Away from Home, Washingtor<br>D.C.    | <sup>1</sup> The Home Study Looks Good |
| . 5                  | 51477                                               | 05/11/2021             | Neice Cw                                            | District of Columbia ICPC Central<br>(CFS) | Initial 100B Signed                    |

Those are the high-level steps to how a caseworker makes a placement decision and creates the 100B. Move to the next section to see how the ICPC Coordinator transmits the 100B to the Receiving State.

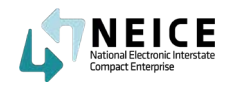

# Review and Transmit Placement Decision via the 100B

Let's take a look at the high-level steps and processes for reviewing and transmitting a Placement Decision via the 100B.

The ICPC Coordinator in the Sending State receives the 100B from the Caseworker. The ICPC Coordinator must now review the caseworker's decision, countersign the 100B and transmit the Placement Decision to the Receiving State ICPC Coordinator.

## This Step

The ICPC Coordinator reviews the 100B and the Placement Decision from the Caseworker and countersigns it before transmitting it to the receiving state's ICPC Coordinator.

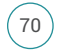

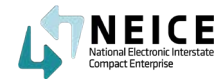

#### Review and Transmit Placement Decision via the 100B - 08

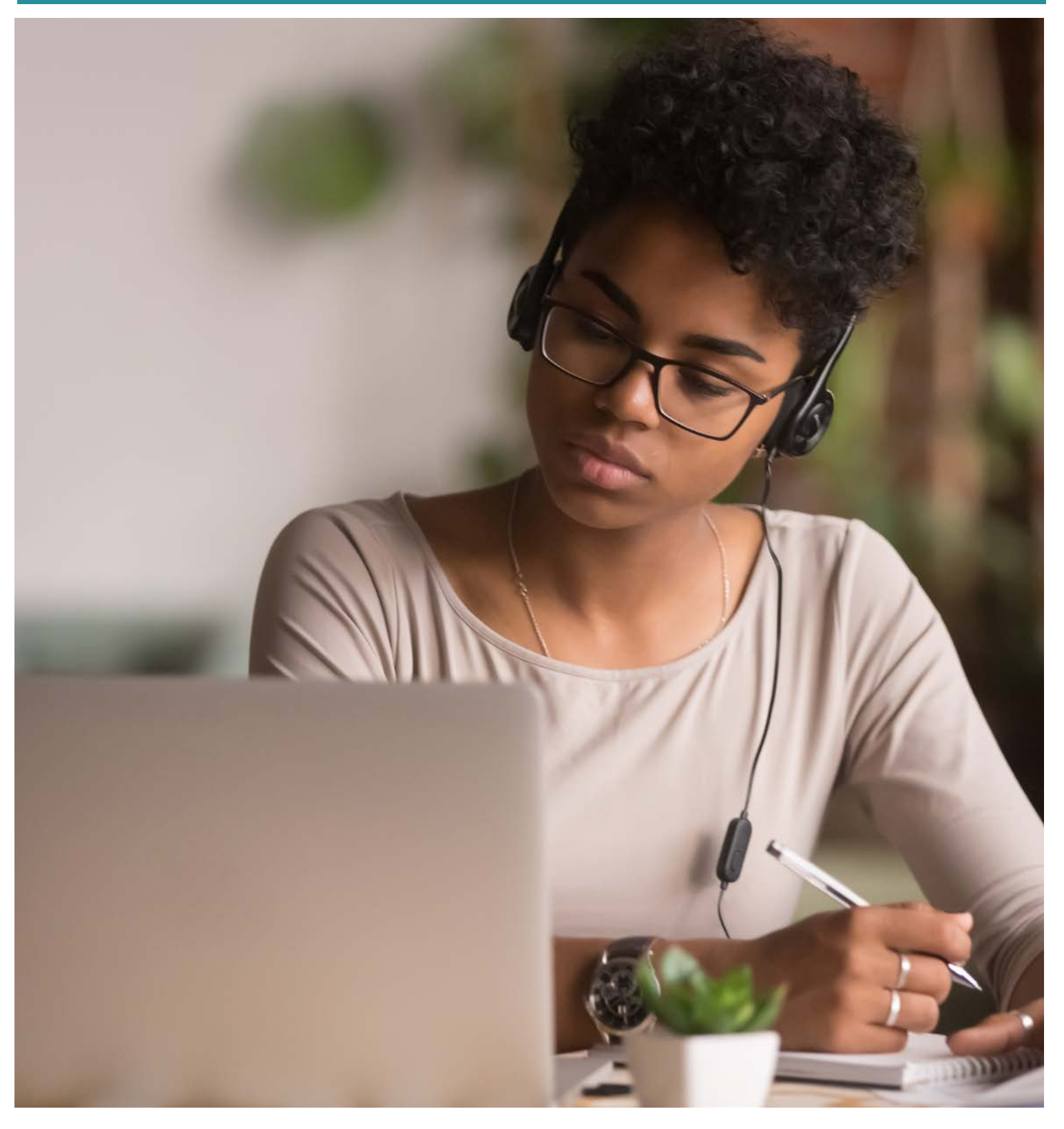

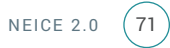
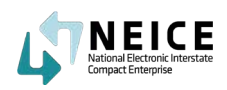

1. The ICPC Coordinator in the Sending State will receive a Message Notification from the Caseworker with the decision and 100B.

| LT NEICE                                                    |                      |             |                 |                | Se      | sarch                         | ۹ 🌲                     | •                  | ME Matthew Estes<br>District of Columbia                                                                                                    |
|-------------------------------------------------------------|----------------------|-------------|-----------------|----------------|---------|-------------------------------|-------------------------|--------------------|----------------------------------------------------------------------------------------------------|
| =                                                           | Overview             |             |                 |                |         |                               | Notifications           | Show My Cases C' Y |                                                                                                    |
| ACTIONS V                                                   | ACTIVE CASES TO DATE | TOTAL CASES | INCOMING COMPLU | INCE DEADLINES |         | OUTGOING                      | (2) 52837 - Initial 100 | 8 Signed           |                                                                                                    |
| Dashboard                                                   |                      |             | DUE             | PENDING        | OVERDUE | DUIS                          | more                    |                    | OVERDUE                                                                                                    |
| Sending Case Wizard                                         | 253                  | 376         | 0               | 245            | 0       | 5                             | 14                      | 17                 | 0                                                                                                    |
| <ul> <li>Receiving Case Wizard</li> <li>My Cases</li> </ul> |                      |             |                 |                |         |                               |                         | 508.               | , in the second second se |
| 🛃 Case Search                                               |                      |             |                 |                |         |                               |                         |                    |                                                                                                    |
| Notifications                                               | Incoming Home Study  |             | Outgoing Home S | Study          |         | Recent Notifications & Alerts |                         |                    |                                                                                                    |
| MANAGE 🛩                                                    | 1102                 |             |                 |                |         | Case                          | Case ID: 50863          |                    |                                                                                                    |
| Y Child                                                     | 120                  |             | 50              |                |         | Desc                          | ription: LET'S DO IT    |                    | ۵                                                                                                    |

2. The ICPC Coordinator in the Sending State will read and review the message and click "Mark as Read."

This will return the ICPC Coordinator to the Communications page in the case where he or she can review any other transmittals or messages in the case.

| MARK AS READ               |                   |                                                               |   |   | × |
|----------------------------|-------------------|---------------------------------------------------------------|---|---|---|
| < < > >  1 of 1 ⊖ ⊕ 100% ♥ |                   |                                                               | Ľ | 8 | * |
|                            | INEICE            | INTENSISTE COMPACT ON THE PLACEMENT OF CHILDREN DWI: \$112821 |   |   |   |
|                            | M/CMS ID : \$2837 |                                                               |   |   |   |

3. The ICPC Coordinator in the Sending State will next navigate to the Documents page to review the 100B.

|     | M/CMS CASE ID: 52837                       |                                          |                                            |                                  | Case Created: 05/11/202<br>Type of Care: Relative (N | 1<br>lot Parent) | Child(ren                                                        | ı): Ali Rodney (0                | 05/05/2017) (Ap | oproved]                |  |
|-----|--------------------------------------------|------------------------------------------|--------------------------------------------|----------------------------------|------------------------------------------------------|------------------|------------------------------------------------------------------|----------------------------------|-----------------|-------------------------|--|
| 8   | Status: ACTIVE                             | Sending St<br>History Receiving          | ate: District of Columbia<br>State: Nevada |                                  | Placement Resource: Na                               | ancy Rodrigo     |                                                                  |                                  |                 |                         |  |
|     |                                            |                                          |                                            |                                  |                                                      |                  |                                                                  |                                  |                 |                         |  |
| CI  | MENTS                                      |                                          |                                            |                                  |                                                      | Show Filters     | Upload New Docur                                                 | nent 🌗                           | Copy From       | Actions                 |  |
| юсі | MENTS<br>M/CMS CHILD ID \$                 | CHILD NAME                               | TYPE ¢                                     | STATUS ©                         | STATE 🗢                                              | Show Filters     | Upload New Docur                                                 | nent                             | Copy From       | Actions                 |  |
| )   | MENTS<br>M/CMS CHILD ID \$<br>6602         | CHILD NAME 🕈<br>Ali Rodney               | TYPE ¢<br>Court Order                      | STATUS ©<br>Attached             | STATE ©<br>DC                                        | Show Filters     | Upload New Docur<br>DATE ATTACHED \$<br>05/10/2021               | DOCUMENT S                       | Copy From       | Actions                 |  |
| )   | MENTS<br>M/CMS CHILD ID \$<br>6602<br>6602 | CHILD NAME 🌢<br>Ali Rodney<br>Ali Rodney | TYPE ©<br>Court Order<br>100A - Completed  | STATUS •<br>Attached<br>Attached | STATE 🛊<br>DC<br>NV                                  | Show Filters     | Upload New Docur<br>DATE ATTACHED \$<br>05/10/2021<br>05/11/2021 | DOCUMENT S<br>1.33 MB<br>0.29 MB | Copy From       | Actions<br>View History |  |

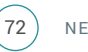

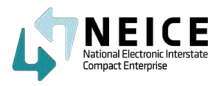

4. Once the ICPC Coordinator in the Sending State reviews the 100B, he or she then goes to the Children in Case page and selects "Placement Decision."

| Status: ACTIVE                               | Mrcm5 CASE ID: 52837<br>Interstate CASE ID: BIDCNV202111<br>Sending State: District of Columbia | Type of Care: Relative (Not Parent) Placement Resource: Nancy Rodrigo | спицген): Ан коапеу (05/05/2017) [Approved]                                                     |
|----------------------------------------------|-------------------------------------------------------------------------------------------------|-----------------------------------------------------------------------|-------------------------------------------------------------------------------------------------|
| Update Status 3 View History                 | Receiving State: Nevada                                                                         |                                                                       |                                                                                                 |
| CHILD: ALI RODNEY                            |                                                                                                 |                                                                       | HOME STUDY DECISION: APPROVED                                                                   |
|                                              |                                                                                                 |                                                                       |                                                                                                 |
| DOB: 05/04/2017                              | Interstate Child ID:                                                                            | SSN:                                                                  | Home Study Request                                                                              |
| DOB: 05/04/2017<br>Sex: Male                 | Interstate Child ID:<br>NEICE M/CMS Child ID: 6602                                              | 55N:                                                                  | Home Study Request Home Study Decision                                                          |
| DOB: 05/04/2017<br>Sex: Male<br>Gender: Male | Interstate Child ID:<br>NEICE M/CMS Child ID: 6602<br>Race: Black / African American            | SSN:                                                                  | Home Study Request<br>Home Study Decision<br>Placement Decision                                 |
| DOB: 05/04/2017<br>Sex: Male<br>Gender: Male | Interstate Child ID:<br>NEICE M/CMS Child ID: 6602<br>Race: Black / African American            | SSN:                                                                  | Home Study Request<br>Home Study Decision<br>Placement Decision<br>Court, 100A, B & Other Dates |

5. If edits need to be made to the Placement Decision, or if you need to fill out a form that was submitted via email or paper, you can add the placement decision on this page.

The ICPC Coordinator in the Sending State can select the Edit icon.

The Edit button is a small checkbox next to the words "Initial Placement." Clicking on the Edit button will open a screen where you can add or change the placement decision.

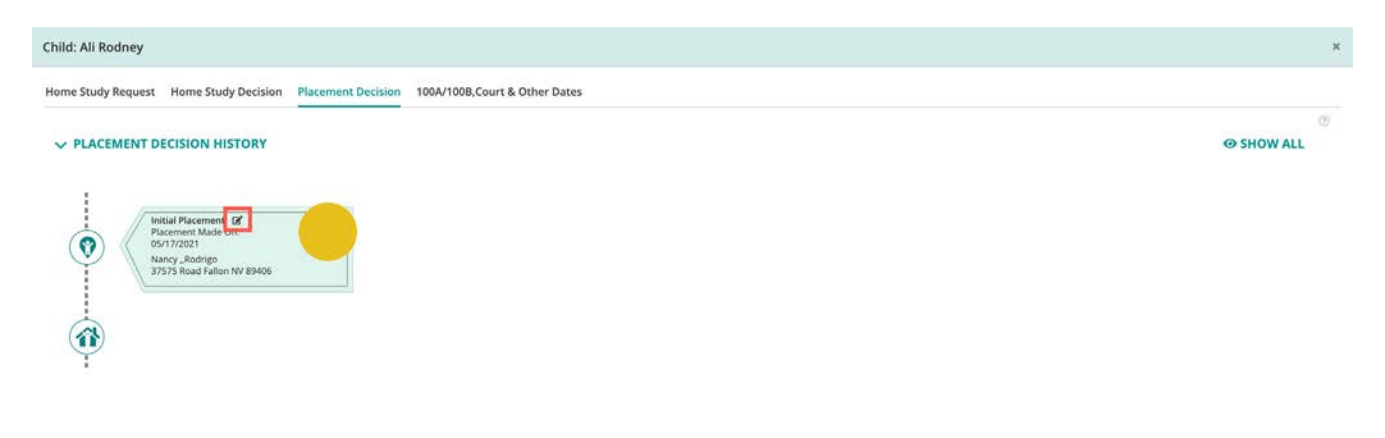

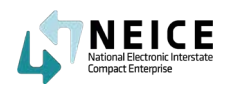

6. Once you click on edit, you will be able to indicate the placement decision on the case. Next, you will review and countersign the 100B.

| Vittal Placement (2)<br>Placement Made On:<br>65/17/2021<br>Namy, Rodrigo<br>37575 Road Failon NV 89406 |                                  |        |        |
|----------------------------------------------------------------------------------------------------|----------------------------------|--------|--------|
| VUPDATE PLACEMENT DECISION                                                                              |                                  |        |        |
| Placement Decision                                                                                      |                                  |        |        |
| Initial Placement                                                                                       | ~                                |        |        |
| Placement Date                                                                                          |                                  |        |        |
| Save 100B View 100B Save 1                                                                              | 00B & Generate PDF Save 100B & U | lpload | Cancel |

7. If the caseworker has already created a 100B, the ICPC Coordinator will simply review and countersign. If the caseworker submits a paper 100B, the ICPC Coordinator in the Sending State enters the necessary information to generate the 100B in NEICE and clicks "Save 100B and Generate PDE"

| UPDATE PLACEMENT DECISION            |   |          |       |            |  |
|--------------------------------------|---|----------|-------|------------|--|
| Placement Decision                   |   |          |       |            |  |
| Initial Placement                    | ~ |          |       |            |  |
| Placement Date                       |   |          |       |            |  |
| 05/17/2021                           |   |          |       |            |  |
| IGNATURES                            |   |          |       |            |  |
| gnature of Sending Agency or Person: | 2 | Neice Cw | Date: | 05/11/2021 |  |
| ompact Administrator, Deputy or      |   | 1        | Date: |            |  |

8. TThe ICPC Coordinator in the Sending State has now countersigned the 100B.

| Child Has Moved to Another State Proposed Placement Request Withdrawn Approved Resource Will Not Be Used for Placement Other (Specify): Date of Termination; |   |
|----------------------------------------------------------------------------------------------------|---|
| Person/Agency Supplying Information: Netro Cw Date: e5-11-2021                                                                                               | ^ |
| Compact Administrator, Deputy, or Alternate: Hatthew Estes Date: 05-11-2021                                                                                  |   |
| <br>DISTRIBUTION: Set 1008 Instructions                                                                                                    |   |

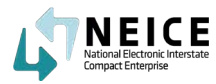

9. Next, the ICPC Coordinator in the Sending State navigates to the Documents page. He or she selects the 100B, click "Send Transmittal," and clicks on "Placement Decision" for the type of transmittal.

| Status: ACTIVE Sending State: D<br>(d' Update Status) (G: View History Receiving State: |                                                                                             | CASE ID: BIDCNV202111<br>ate: District of Columbia<br>State: Nevada                                                                                              |                                                                                                    | Type of Care: Relative (No<br>Placement Resource: Nar                                                                                                    | t Parent)<br>icy Rodrigo                                                                                                    | Child(ren): Ali Rodney (05/05/2017) (Appro                                                                                                    |                                                                                                    |                                                                                                    |  |
|-----------------------------------------------------------------------------------------|---------------------------------------------------------------------------------------------|----------------------------------------------------------------------------------------------------|----------------------------------------------------------------------------------------------------|----------------------------------------------------------------------------------------------------|----------------------------------------------------------------------------------------------------|----------------------------------------------------------------------------------------------------|----------------------------------------------------------------------------------------------------|----------------------------------------------------------------------------------------------------|--|
| MENTS                                                                                   |                                                                                             |                                                                                                    |                                                                                                    |                                                                                                    | Show Filters                                                                                                    | Upload New Documen                                                                                                    | t Copy From                                                                                                    | Actions                                                                                                    |  |
| M/CMS CHILD ID                                                                          | CHILD NAME 🗢                                                                                | TYPE 🖨                                                                                                    | STATUS 🖨                                                                                                    | STATE 🛢                                                                                                    | DATE UPLOADED 💠                                                                                                    | DATE ATTACHED                                                                                                    | DOCUMENT SIZE 🖨                                                                                                    |                                                                                                    |  |
| 6602                                                                                    | Ali Rodney                                                                                  | Court Order                                                                                                    | Attached                                                                                                    | DC                                                                                                    | 05/10/2021                                                                                                    | 05/10/2021                                                                                                    | 1.33 MB                                                                                                    |                                                                                                    |  |
| 6602                                                                                    | Ali Rodney                                                                                  | 100A - Completed                                                                                                    | Attached                                                                                                    | NV                                                                                                    |                                                                                                    | Home Study Update                                                                                                    | 29 MB                                                                                                    | View History                                                                                                    |  |
|                                                                                         |                                                                                             |                                                                                                    |                                                                                                    |                                                                                                    |                                                                                                    | Placement Decision                                                                                                    |                                                                                                    | (an. 199                                                                                                    |  |
| 6602                                                                                    | Ali Rodney                                                                                  | 1008 - Initial Placement                                                                                                    | Attached                                                                                                    | UC.                                                                                                    |                                                                                                    | Status Report Request<br>Concurrence Request<br>Concurrence Response<br>Progress Report Request<br>Additional Information                                                                                                    | D8 MB                                                                                                    | View History                                                                                                    |  |
|                                                                                         |                                                                                             |                                                                                                    |                                                                                                    |                                                                                                    |                                                                                                    | Intrastate                                                                                                    |                                                                                                    |                                                                                                    |  |
|                                                                                         | Status: ACTIVE<br>Ipdate Status ③ View<br>MENTS<br>M/CMS CHILD ID 章<br>6602<br>6602<br>6602 | Status: ACTIVE Sending St<br>Ipdate Status (3) View History Receiving S<br>WENTS<br>MICMS CHILD ID  CHILD NAME  Ali Rodney<br>6602 Ali Rodney<br>6602 Ali Rodney | Status: ACTIVE     Sending State: District of Columbia<br>Receiving State: Nevada       Implate Status: © View History     Receiving State: Nevada       WENTS     Implate Status: CHILD ID. © CHILD NAME © TYPE ©       6602     Ali Rodney       6602     Ali Rodney       6602     Ali Rodney       6602     Ali Rodney       1008 - Initial Placement | Status: ACTIVE       Sending State: District of Columbia         Ipdate Status: () View History       Receiving State: Nevada         MENTS       WENTS         MCMS CHILD ID () CHILD NAME () Ali Rodney       TYPE () STATUS () Attached         6602       Ali Rodney       Court Order       Attached         6602       Ali Rodney       100A - Completed       Attached         6602       Ali Rodney       100B - Initial Placement       Attached | Status: ACTIVE       Sending State: District of Columbia       Placement Resource: Name Placement Resource: Name Placement | Status: ACTIVE       Sending State: District of Columbia       Placement Resource: Nancy Rodrigo         Impadre Status:       © View History       Receiving State: Nevada       Status         MENTS       Show Filters       Show Filters       Show Filters         MCMS CHILD ID \$       CHILD NAME \$       TYPE \$       STATUS \$       STATE \$         MCMS CHILD ID \$       CHILD NAME \$       TYPE \$       STATUS \$       STATE \$         MCMS CHILD ID \$       CHILD NAME \$       TYPE \$       STATUS \$       STATE \$         G602       Ali Rodney       Court Order       Attached       DC       OS/10/2021         G602       Ali Rodney       1008 - Initial Placement       Attached       DC       State \$         1001       With the second second sec | Status: ACTIVE       Sending State: District of Columbia       Placement Resource: Nancy Rodrigo         update Status       © View History       Receiving State: Nevada       Upload New Document         WENTS       Show Filters ©       Upload New Document         MICMS CHILD ID \$       CHILD NAME \$       TYPE \$       STATUS \$       STATE \$       DATE UPLOADED \$       DATE ATTACHED \$       05/10/2021       05/10/2021       05/10/2021       05/10/2021       05/10/2021       05/10/2021       05/10/2021       05/10/2021       05/10/2021       05/10/2021       05/10/2021       05/10/2021       05/10/2021       05/10/2021       05/10/2021       05/10/2021       05/10/2021       05/10/2021       05/10/2021       05/10/2021       05/10/2021       05/10/2021       05/10/2021       05/10/2021       05/10/2021       05/10/2021       05/10/2021       05/10/2021       05/10/2021       05/10/2021       05/10/2021       05/10/2021       05/10/2021       05/10/2021       05/10/2021       05/10/2021       05/10/2021       05/10/2021       05/10/2021       05/10/2021       05/10/2021       05/10/2021       05/10/2021       05/10/2021       05/10/2021       05/10/2021       05/10/2021       05/10/2021       05/10/2021       05/10/2021       05/10/2021       05/10/2021       05/10/2021       05/10/2021       05/10/2021 <td>Status: ACTIVE Sending State: District of Columbia Placement Resource: Nancy Rodrigo   Impade: Status: ® verve Hostop Receiver Hostop   WENTS   MICAS CHILD D © CHILD NAME © TYPE ©   STATUS © STATUS © DATE UPLOADED ©   Ali Rodney Court Order   Ali Rodney 100A - Completed   Attached DC   G602 Ali Rodney   100B - Initial Placement Attached   DC Status Report Request   Status Report Request   Concurrence Response   Progress Report Request   Additional Information   Intrastate</td> | Status: ACTIVE Sending State: District of Columbia Placement Resource: Nancy Rodrigo   Impade: Status: ® verve Hostop Receiver Hostop   WENTS   MICAS CHILD D © CHILD NAME © TYPE ©   STATUS © STATUS © DATE UPLOADED ©   Ali Rodney Court Order   Ali Rodney 100A - Completed   Attached DC   G602 Ali Rodney   100B - Initial Placement Attached   DC Status Report Request   Status Report Request   Concurrence Response   Progress Report Request   Additional Information   Intrastate |  |

10. The ICPC Coordinator in the Sending State then reviews the Transmittal information and selects the purpose for the Transmittal.

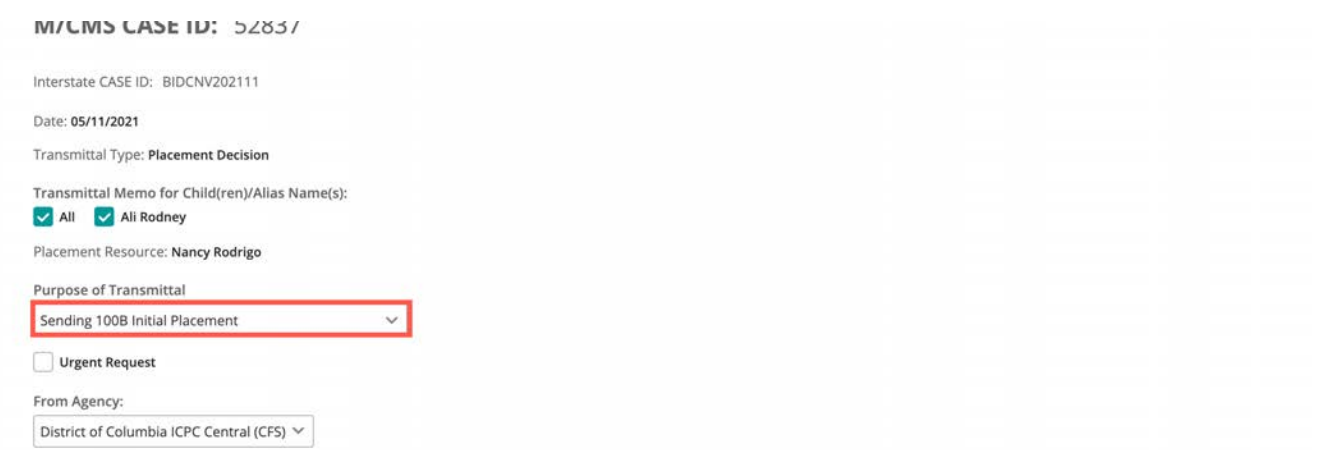

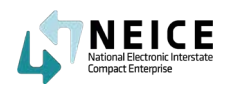

11. The ICPC Coordinator in the Sending State can add a CC internal to your state at this point, if desired. Remember CCs cannot be sent across states only within a state.

| Nevada ICPC Central (DCFS)  4126 Technology Way, 3rd Floor Carson City ATTN: CM CC (Note you can only CC within State): |             | CC 🗢<br>Home Away from Home, | ADDRESS 🗢<br>2400 Passaic Street Adelphi D | ATTN 🛊 | CC NOTES 🛊<br>Sent Placement Decision |                |
|----------------------------------------------------------------------------------------------------|-------------|------------------------------|--------------------------------------------|--------|---------------------------------------|----------------|
| Nevada ICPC Central (DCFS)                                                                                              | ATTN:<br>CW | technology way, 3rd Hoor Ca  | ite):                                      |        |                                       | 🗑 Delete 🕇 Add |
|                                                                                                    | Neva        | ada ICPC Central (DCFS)      | ~                                          |        |                                       |                |

12. The ICPC Coordinator in the Sending State enters comments and ensures the documents are attached. He or she can then click "Preview" to preview the Transmittal or "Send" to send without a preview.

| Placement Decision                                                |                                                         |  |
|-------------------------------------------------------------------|---------------------------------------------------------|--|
|                                                                   |                                                         |  |
|                                                                   |                                                         |  |
| *Note: When sending to a Secure Document Portal state, please add | hild name and placement resource name to comments here. |  |
| inclosed:                                                         |                                                         |  |
| V All                                                             |                                                         |  |
|                                                                   |                                                         |  |
| Court Order (Ali Rodney, 05/10/2021)                              |                                                         |  |

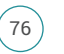

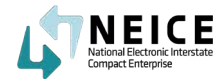

13. Review the Transmittal and click "Send Transmittal."

| SEND TRANSMITTAL                   |                                                                                                    |                                                                                                    | >     |
|------------------------------------|----------------------------------------------------------------------------------------------------|----------------------------------------------------------------------------------------------------|-------|
| 16 < > >  <b>1</b> of 1 ⊖ ⊕ 100% ♥ |                                                                                                    |                                                                                                    | 5 0 ± |
| K < > > i <u>1</u> of1 ⊙ ⊙ 100%.*  | Image: Additional and the second second s | TE COMPACT ON THE PLACEMENT OF CHILDREN<br>IN Memoil         21 11:10:36 AM         SISION         Sision         Sision         Sision Herrich CPC Contral (<br>Statistics of Countrals (CPC Contral (<br>Statistics of Countrals (CPC Contral (<br>Statistics of Countrals (<br>Statistics of Countrals (<br>Statistics of Countrals (<br>Statistics of Countrals (<br>Statistics of Countrals (<br>Statistics of Countrals (<br>Statistics of Countrals of Countrals (<br>Statistics of Countrals of Countrals of | E D L |
|                                    | ATTN:<br>CC:<br>Home Areay from Home, Washington D<br>Adorbi<br>D<br>D<br>D<br>D<br>D<br>D<br>D<br>D<br>D<br>D<br>D<br>D<br>D<br>D<br>D<br>D<br>D<br>D<br>D                                                                                                    | xc.                                                                                                    |       |

14. The ICPC Coordinator in the Sending State has now successfully sent the 100B to the Receiving State ICPC Coordinator via transmittal.

|    | Status: ACTIVE |                  | M/CMS CASE ID: 5<br>Interstate CASE IE<br>Sending State: Di:<br>Receiving State: N | 2837<br>D: BIDCNV202111<br>strict of Columbia<br>Nevada | Case Created<br>Type of Care:<br>Placement R | i: 05/11/2021<br>: Relative (Not Parent)<br>esource: Nancy Rodrigo | Child(ren): Al              | i Rodney (05/05/2017) | (Approve | ed]   |   |
|----|----------------|------------------|------------------------------------------------------------------------------------|---------------------------------------------------------|----------------------------------------------|--------------------------------------------------------------------|-----------------------------|-----------------------|----------|-------|---|
| Tr | ensmittals     | Messages         |                                                                                    |                                                         |                                              | Show Filters                                                       | Send Message                | Send Transmittal 💙    | ₽        | Print |   |
|    | STATUS 🖨       | TRANSMITTAL ID 🗢 | DATE 🗢                                                                             | TRANSMITTAL TYPE 🖨                                      | FROM 🖨                                       | то 🛊                                                               | TRANSMITTAL COMMENTS 🖨      |                       |          |       |   |
|    | 5              | 40031            | 05/11/2021                                                                         | PLACEMENT_DECISION                                      | Matthew Estes                                | Nevada ICPC Central<br>(DCFS)                                      | Placement Decision          |                       |          |       | * |
|    |                | 40030            | 05/11/2021                                                                         | HOME_STUDY_RESPONSE                                     | Matt ICPC                                    | District of Columbia ICPC<br>Central (CFS)                         | Everything is OKI           |                       |          |       | * |
|    | -              | 40026            | 05/11/2021                                                                         | HOME_STUDY_REQUEST                                      | Matthew Estes                                | Nevada ICPC Central<br>(DCFS)                                      | Please conduct a Home Study |                       |          |       | • |

The ICPC Coordinator in the Sending State successfully sent the 100B notification of placement to the Receiving State ICPC Coordinator. The RS ICPC Coordinator will receive the 100B, review, and send it to the Receiving State Caseworker for notification of placement.

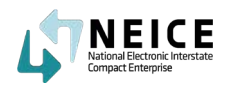

Let's take a look at the high-level steps to receive 100B & Place a child. The Sending State ICPC Coordinator has sent the Receiving State ICPC Coordinator the 100B for placement.

The Receiving State ICPC Coordinator will review the 100B and gear up for the next steps.

## This Step

The ICPC Coordinator in the Receiving State reviews the approved 100B and sends the decision to the local agency that places the child in their new home or setting.

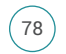

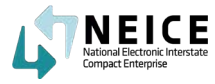

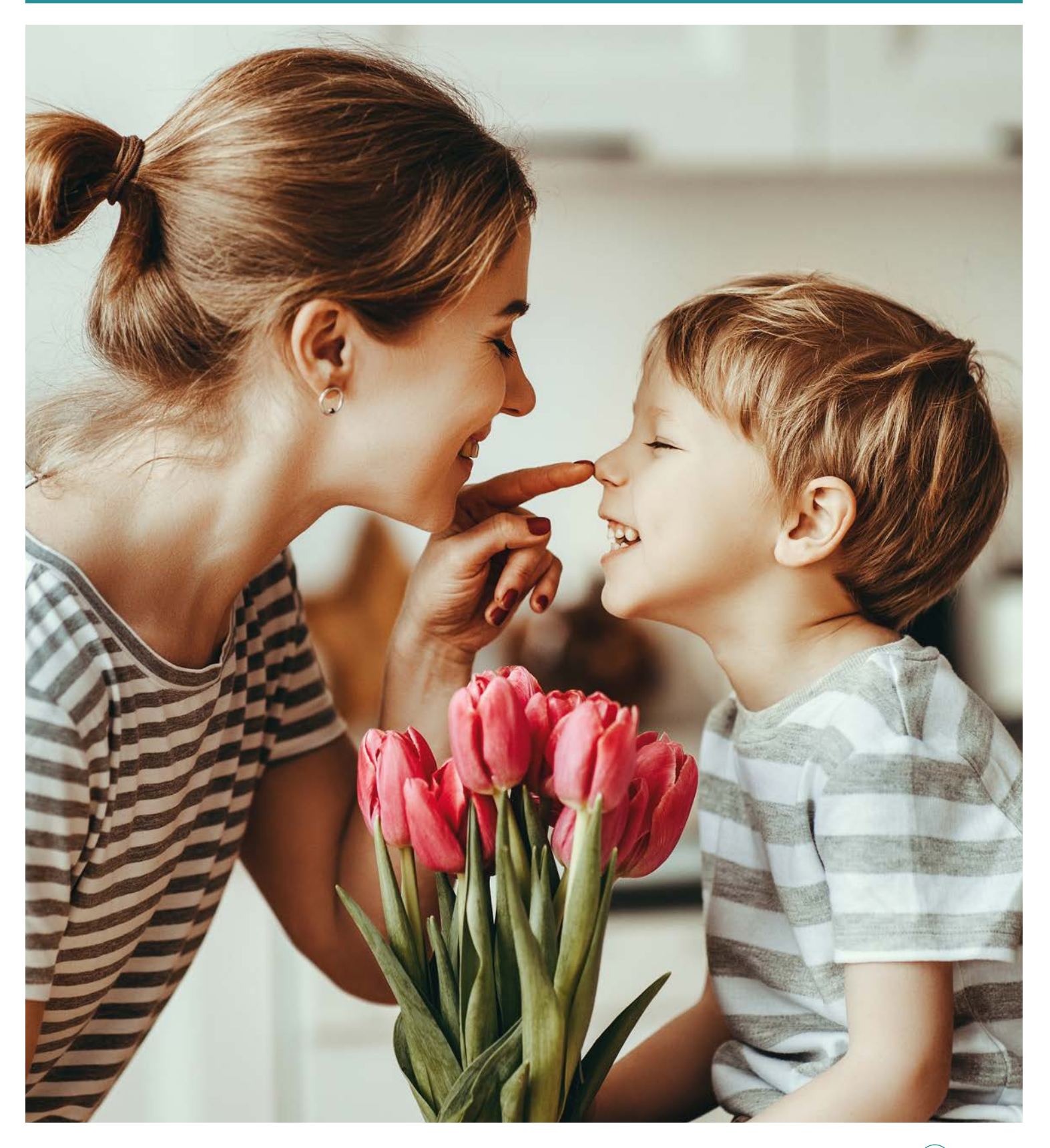

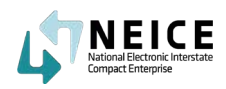

1. The Receiving State ICPC Coordinator receives an email as well as a notification within NEICE about the transmittal with a 100B from the Sending State.

| 4 NEICE               |                      |             |                  |                |         | Search                | ۹ 🌲                         | P            | MI Matt ICPC ~     |
|-----------------------|----------------------|-------------|------------------|----------------|---------|-----------------------|-----------------------------|--------------|--------------------|
| =                     | Overview             |             |                  |                |         |                       | Notifications               |              | Show All Cases C Y |
| ACTIONS V             | ACTIVE CASES TO DATE | TOTAL CASES | INCOMING COMPLIA | ANCE DEADLINES |         | OUTGOING COMP         | S2837 - Placeme             | ent          |                    |
| Bashboard             | 3                    | 3           | DUE              | PENDING        | OVERDUE | DUE                   | 52837 - Home 5<br>completed | Rudy Eval is | OVERDUE            |
| Receiving Case Wizard |                      |             | 0                | 3              | U       | U                     | more                        |              | U                  |
| Case Search           | 1                    |             |                  |                |         |                       |                             |              |                    |
| Notifications         | Incoming Home Study  |             | Outgoing Home S  | Study          |         | Recent Notifi         | cations & Alerts            |              |                    |
| MANAGE V<br>Y Child   | 2.000                |             | 1.000            |                |         | Case ID:<br>Descripti | 52832<br>on: huhuhhbhh      |              | ×'s                |

2. The Receiving State ICPC Coordinator reviews the Notification and selects "Mark as Read."

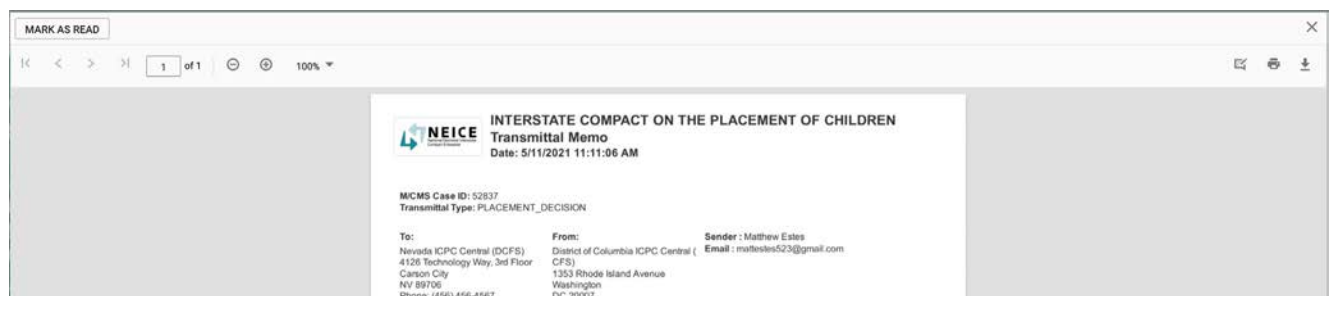

3. The Receiving State ICPC Coordinator then navigates to the Communication page or the Documents page to review the 100B decision.

| Statu<br>& Update Status       | us: ACTIVE                                      | M/CMS CASE ID: 5<br>Interstate CASE II<br>Sending State: Di<br>Receiving State: 1 | 52837<br>D: BIDCNV202111<br>strict of Columbia<br>Nevada | Case Created:<br>Type of Care:<br>Placement Re | : 05/11/2021<br>Relative (Not Parent)<br><b>:source:</b> Nancy Rodrigo | Child(ren):                                                                        | Ali Rodney (05/05/2017) | Approved] |
|--------------------------------|-------------------------------------------------|-----------------------------------------------------------------------------------|----------------------------------------------------------|------------------------------------------------|------------------------------------------------------------------------|------------------------------------------------------------------------------------|-------------------------|-----------|
|                                |                                                 |                                                                                   |                                                          |                                                |                                                                        |                                                                                    |                         |           |
| ansmittals                     | Messages                                        | DATE                                                                              | TRANCMITTAI TVDE                                         | EDOM *                                         | Show Filters                                                           | Send Message                                                                       | Send Transmittal 💙      | 🕀 Print   |
| ansmittals<br>STATUS <b>\$</b> | Messages<br>TRANSMITTAL ID \$<br>40031          | DATE \$<br>05/11/2021                                                             | TRANSMITTAL TYPE ©<br>PLACEMENT_DECISION                 | FROM ¢<br>Matthew Estes                        | Show Filters                                                           | Send Message<br>TRANSMITTAL COMMENTS \$<br>Placement Decision                      | Send Transmittal 💙      | 🖶 Print   |
| status #                       | Messages<br>TRANSMITTAL ID \$<br>40031<br>40030 | DATE \$<br>05/11/2021<br>05/11/2021                                               | TRANSMITTAL TYPE  PLACEMENT_DECISION HOME_STUDY_RESPONSE | FROM ¢<br>Matthew Estes<br>Matt ICPC           | Show Filters                                                           | Send Message<br>TRANSMITTAL COMMENTS \$<br>Placement Decision<br>Everything is OKL | Send Transmittal 💙      | 🖨 Print   |

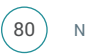

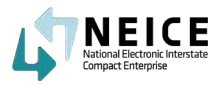

4. The Receiving State ICPC Coordinator can also view the Placement decision on the Children in Case page by clicking "Placement Decision."

| Status: ACTIVE              | Interstate CASE ID: BIDCNV202111<br>Sending State: District of Columbia | Type of Care: Relative (Not Parent)<br>Placement Resource: Nancy Rodrigo |                               |
|-----------------------------|-------------------------------------------------------------------------|--------------------------------------------------------------------------|-------------------------------|
| Update Status               | Receiving State: Nevada                                                 |                                                                          |                               |
| CHILD: ALI RODNEY           |                                                                         |                                                                          | HOME STUDY DECISION: APPROVED |
| DOB: 05/04/2017             | Interstate Child ID:                                                    | SSN:                                                                     | Home Study Request            |
| Sex: Male                   | NEICE M/CMS Child ID: 6602                                              |                                                                          | Home Study Decision           |
| Gender: Male                | Race: Black / African American                                          |                                                                          | Placement Decision            |
|                             |                                                                         |                                                                          | Court,100A,B & Other Dates    |
| Current Child Legal Status: | Parent Relative Custody/Guardianship                                    |                                                                          | Remove Child                  |
| Placement Resource Relation | ship to Child: Grandmother                                              | ~                                                                        |                               |

5. The Receiving State ICPC Coordinator sends the 100B to the Receiving State Caseworker for review and possible approval of the placement.

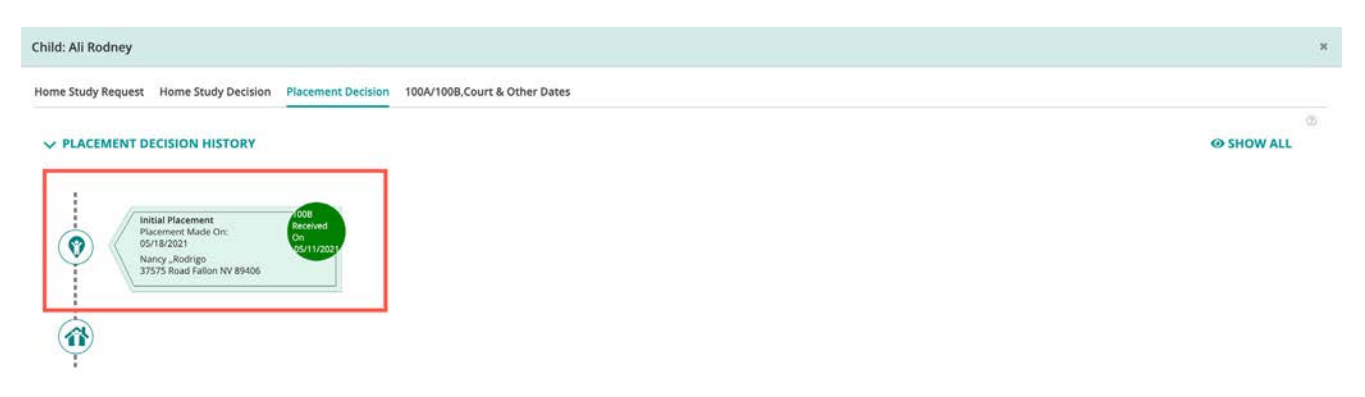

The Receiving State ICPC Coordinator has transmitted the Placement Decision to the local caseworker in the Receiving State successfully. The local caseworker will prepare for placement and provide supervision reports back to the Sending State caseworker as requested.

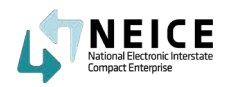

## 100B Case Closure

Let's take a look at the high-level steps and process for sending the 100B case closure to the receiving state. Before the caseworker sends the 100B Closure form, he or she would have asked for and received concurrence to close from the Receiving State through a message to the ICPC Coordinator and transmittal between states.

This walkthrough starts from the point where concurrence has been obtained

### This Step

Once the child is placed, the Receiving State provides supervision reports to the Sending State.

At some point, the sending state ICPC Coordinator can determine that the case should be closed and then request case closure. The Sending State ICPC Coordinator is responsible for initiating concurrence to close a case. Typically the case is open for at least six months before a Sending State requests concurrence from the Receiving State for case closure. The Receiving State will be notified of the case closure request with the final 100B Closure form.

It's worth noting in some cases, such as if the child is 18 or the child was adopted, and the adoption was finalized, the Sending State does not need to request concurrence to close. They can move forward independently to close a case.

The Receiving State ICPC Coordinator receives and reviews the 100B Case Closure and sends it to the Receiving State caseworker, who can close the case.

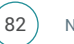

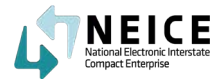

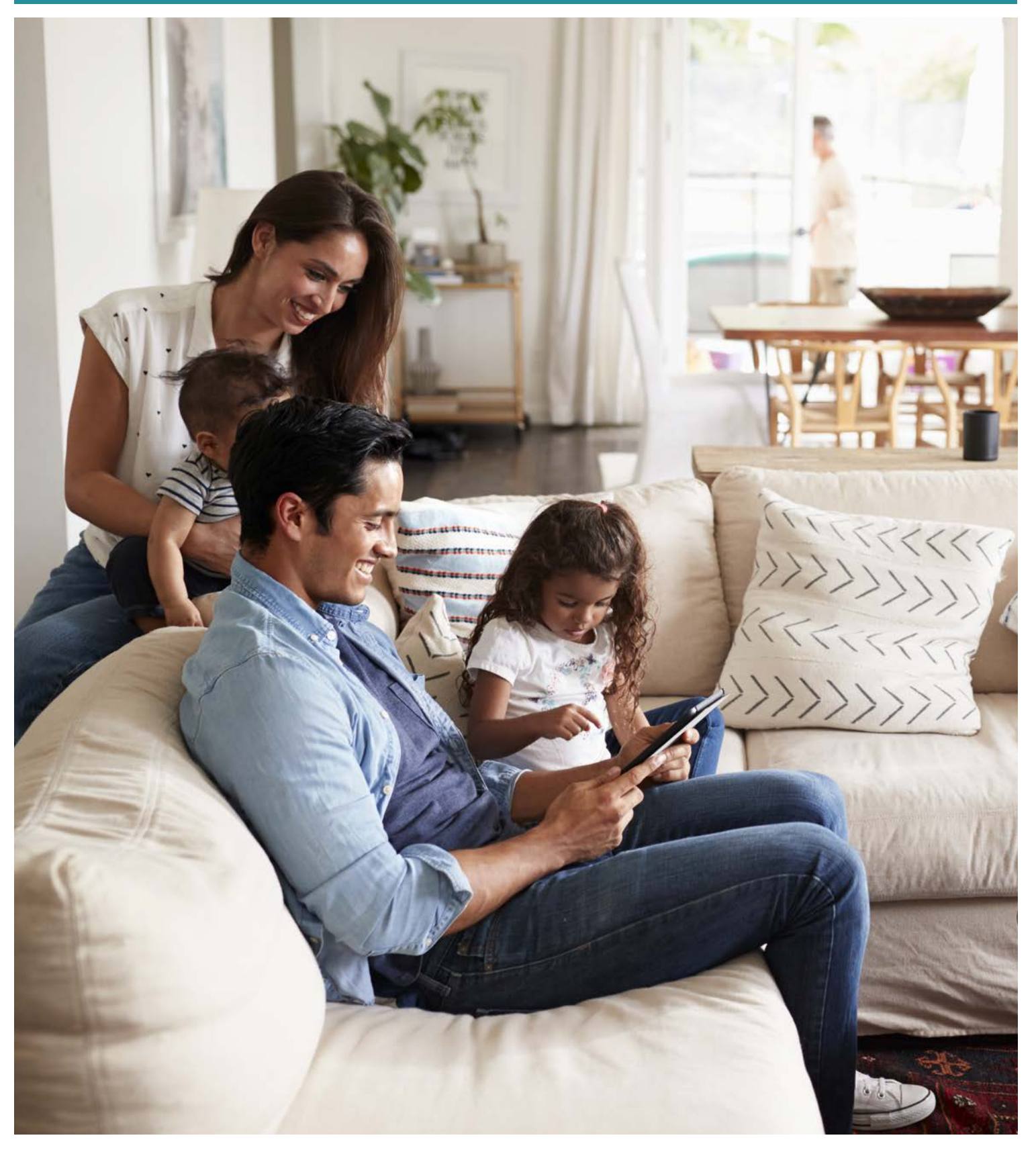

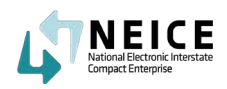

1. The child has been in placement for some time. You sent a Concurrence request and got the OK to close the case. Click "My Cases."

| NEICE                |                             |             |                |              | 2       | enda S          |                 | Service Date        |
|----------------------|-----------------------------|-------------|----------------|--------------|---------|-----------------|-----------------|---------------------|
| =                    | Overview                    |             |                |              |         |                 |                 | Annelly Cases C. T. |
| ACTIONS M            | ACTING CARGO TO DATE        | TOTAL CARPS | HOLD INCODUCIN | NOR CANE HAR |         | 041120492 52449 | ANCH DEVICINES  |                     |
| Dentibeare           |                             |             |                |              | 10000   |                 |                 | 1000.2003           |
| 🔓 serving source are | 22                          | 22          | DUE            | PENDING      | OVERDUE | DUE             | PENDING         | OVERDUE             |
| 🔲 My Carles          | 22355                       |             | U              | 0            | 0       | 4               | 14              | 0                   |
| St. Case Search      |                             |             |                |              |         |                 |                 |                     |
| - Hor Fradens        |                             |             |                |              |         |                 |                 |                     |
| WANGE -              | Insoming Home Study         |             | Outgoing Homes | invis        |         | Report Notific  | rtices & Alerte |                     |
|                      | 13 <b>13</b> 13 13 10 10 10 |             | 10.00          |              |         |                 |                 |                     |
| S Favoren Enverse    | 3                           |             | 14             |              |         |                 |                 |                     |

2. From the My Cases page, the Sending State Caseworker will locate the case that is ready for closure.

| 4TNEICE                                                |              |                               |                         |                               |                       |                  |                                            | SI                  | arch                          | ۹ 🌲             |         | NC Neis | ce Cw<br>net of Columbu | ~ |
|--------------------------------------------------------|--------------|-------------------------------|-------------------------|-------------------------------|-----------------------|------------------|--------------------------------------------|---------------------|-------------------------------|-----------------|---------|---------|-------------------------|---|
| =                                                      | My Cases - V | iew, Edit and                 | Manage Cases            |                               |                       |                  |                                            |                     |                               |                 |         |         |                         |   |
| ACTIONS V                                              | My Cases     |                               |                         |                               |                       |                  |                                            |                     | Show Filters                  | Outgoing        | Incomir | Ng Ac   | ctions                  | ~ |
| Sending Case Wizard  My Cases                          | STATUS 🛊     | M/CMS CASE ID<br>CREATED ON @ | INTERSTATE<br>CASE ID 🖨 | REG<br>TYPE 🛢                 | PLACEMENT<br>TYPE 🛊   | SEND<br>STATE \$ | SEND<br>AGENCY 🖨                           | RECEIVE<br>STATE \$ | RECEIVE<br>AGENCY ©           | CHILD(REN) NAM  | 16(5)   |         | -                       |   |
| <ul> <li>Case Search</li> <li>Notifications</li> </ul> | 0 0          | 52886<br>05/19/2021           | ARDCNV202115            | REG 2 - Home Study<br>Request | Relative (Not Parent) | DC               | Home Away from<br>Home, Washington<br>D.C. | NV                  | Nevada ICPC Central<br>(DCFS) | Jose Getty (App | roved)  |         |                         |   |
| MANAGE V                                               | □ ▲          | 52854<br>05/19/2021           |                         | REG 2 - Home Study<br>Request | Relative (Not Parent) | DC               | Home Away from<br>Home, Washington<br>D.C. | NV                  | Nevada ICPC Central<br>(DCFS) | Pete Jones (Pen | ding)   |         |                         |   |

3. The caseworker in the sending state launches the case by clicking on the case number and goes to the Children in Case page. He or she then selects "Placement Decision."

| Details Children In Case    | Documents Communications Notes Access                                                           |                                                                                                    | Add a Ch                                       |
|-----------------------------|-------------------------------------------------------------------------------------------------|----------------------------------------------------------------------------------------------------|------------------------------------------------|
| Status: ACTIVE              | M/CMS CASE ID: 52886<br>Interstate CASE ID: ARDCNV202115<br>Sending State: District of Columbia | Case Created: 05/19/2021<br>Type of Care: Relative (Not Parent)<br>Placement Resource: Nancy Rodrigo | Child(ren): Jose Getty (05/17/2017) [Approved] |
| CHILD: JOSE GETTY           |                                                                                                 |                                                                                                    | HOME STUDY DECISION: APPROVED                  |
| DOB: 05/17/2017             | Interstate Child ID:                                                                            | S\$N:                                                                                                | Home Study Request                             |
| Sex: Male                   | NEICE M/CMS Child ID: 6630                                                                      |                                                                                                    | Home Study Decision                            |
| Gender: Male                | Race: Black / African American                                                                  |                                                                                                    | Placement Decision                             |
| Current Child Legal Status: | Parent Relative Custody/Guardianship                                                            |                                                                                                    | Court, 100A, B & Other Dates                   |
| Placement Resource Relatio  | nship to Child: Grandmother                                                                     | ~                                                                                                    |                                                |

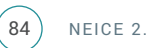

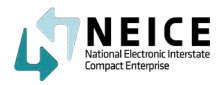

4. The caseworker can see the placement decision for a child was approved and the placement history to date on this screen. Now, using the dropdowns, he or she changes the Placement to "Placement Closure."

| Initial Placement<br>Placement Made Orc<br>95/28/2021<br>Nancy J.Bodrgo:<br>37575 Road Fallon VV 89405         |                |  |      |
|----------------------------------------------------------------------------------------------------|----------------|--|------|
| PLACEMENT DECISION  Placement Decision  Seloct  Initial Placement Placement Placement Change  Plarament Change | L <sub>2</sub> |  |      |
| Save 1008 Save 1008 & Generate PDF Save 1008 & Upload                                                          |                |  | Canc |

5. The Placement Termination Reason in this example we selected was "Legal Custody Given to Relative."

He or she completes the required info, including the closure date. Then clicks "Save 100B and Generate PDF."

| Child: Jose Getty                                  |                                      |                      | ×      |
|----------------------------------------------------|--------------------------------------|----------------------|--------|
| Home Study Request Home Study Decision Placement D | cision 100A/100B,Court & Other Dates |                      |        |
| V PLACEMENT DECISION                               |                                      |                      |        |
| Placement Decision                                 |                                      |                      |        |
| Placement Closure V                                |                                      |                      |        |
| * Placement Termination Reasons                    |                                      |                      |        |
| Legal Custody Given To Relative 🗸 🗸                |                                      |                      |        |
| Relative Last Name                                 | Relative First Name                  | Relative Middle Name |        |
| Relationship to the Child                          | 1                                    |                      |        |
| Court Order Attached: O Yes O No                   |                                      |                      |        |
| * Date Of Termination                              | 1                                    |                      |        |
| 05/31/2021                                         |                                      |                      |        |
| Save 1008 Save 1008 & Generate PDF Save            | 1008 & Upload                        |                      | Cancel |
|                                                    |                                      |                      |        |

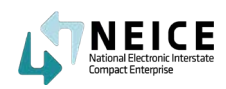

6. The 100B is generated and signed by the Caseworker.

| 10 ≤ > >1 1 of 1 ⊕ ⊕ 100% ♥ |                                                    |                                   |                    | Ę | ĕ ± |
|-----------------------------|----------------------------------------------------|-----------------------------------|--------------------|---|-----|
|                             | ICPC 1008<br>REV. 052019; EFF. 01/2020<br>INTERSTA | TE COMPACT ON THE PLACEMENT OF C  | One form per child |   | Î   |
|                             | TO: Nevada                                         | FROM: District of Columbia        |                    |   |     |
|                             |                                                    | SECTION 1-IDENTIFYING INFORMATION |                    |   |     |
|                             | Child's Name: Jose Getty                           | Birt                              | hdate: 85-17-2817  |   |     |
|                             | Parent #1's Name:                                  | Parent #2's Name:                 |                    |   |     |
|                             | Name of Resource: Nancy Rodrigs                    | n NV BOADE                        |                    |   |     |
|                             | Type of Care:Relative (Not Pa                      | arent)                            |                    |   |     |

7. The Caseworker now needs to create a message to send to the Sending State ICPC Coordinator.

|            |                     |                  |          |         | Show F          | Iters OD Uple   | oad New Document | Copy From      | Actions |
|------------|---------------------|------------------|----------|---------|-----------------|-----------------|------------------|----------------|---------|
| M/CMS CHIL | D ID 🛊 CHILD NAME 🛊 | TYPE 🛊           | STATUS 🛊 | STATE 🖨 | DATE UPLOADED 🌻 | DATE ATTACHED 💠 | DOCUMENT SIZE 🛊  |                |         |
| 6630       | Jose Getty          | Court Order      | Attached | DC      | 05/19/2021      | 05/19/2021      | 1.33 MB          |                |         |
| 6630       | Jose Getty          | 100A - Completed | Attached | NV      |                 | 05/19/2021      | 1.33 MB          | View History 💙 |         |
| 6630       | Jose Getty          | 100B - Closure   | Uploaded | DC      | 05/22/2021      |                 | 0.08 MB          | View History 🛩 |         |
|            |                     |                  |          |         |                 |                 |                  |                |         |
|            | Items per           | Dare             |          |         |                 |                 |                  |                | Control |

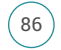

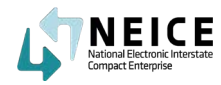

8. The Sending State caseworker sends the 100B request to the Sending State ICPC Coordinator via a message. The Sending State ICPC Coordinator will review the 100B closure and counter-sign it for transmittal to the Receiving State ICPC Coordinator.

| Message                                   | ~      |
|-------------------------------------------|--------|
|                                           |        |
|                                           |        |
|                                           |        |
|                                           | ]      |
| Documents Associated:                     |        |
|                                           |        |
|                                           |        |
| 100B - Closure (Jose Getty, 05/22/2021)   |        |
| 100A - Completed (Jose Getty, 05/19/2021) |        |
|                                           |        |
| B Send                                    | Cancel |
|                                           |        |

9. The Caseworker sent the 100B to the Sending State ICPC Coordinator.

| 2.                                                        | M/CMS CASE ID: 52886<br>Interstate CASE ID: ARDCN             | Case Cr<br>IV202115 Type of                      | eated: 05/19/2021<br>Care: Relative (Not Parent) | Child(ren): Jose Getty (0                                                                                              | 5/17/2017) [Approved]                                                                                                    |
|-----------------------------------------------------------|---------------------------------------------------------------|--------------------------------------------------|--------------------------------------------------|----------------------------------------------------------------------------------------------------|----------------------------------------------------------------------------------------------------|
| Status: ACTIVE                                            | Sending State: District of C<br>story Receiving State: Nevada | olumbia Placem                                   | ent Resource: Nancy Rodrigo                      |                                                                                                    |                                                                                                    |
|                                                           |                                                               |                                                  |                                                  |                                                                                                    |                                                                                                    |
| ransmittals Messages                                      | _                                                             |                                                  |                                                  | Show Filters Send Mes                                                                                                  | ssage \varTheta Print                                                                                                    |
| status ¢                                                  | MESSAGE ID 🛊<br>51572                                         | DATE @<br>05/19/2021                             | FROM 🛊<br>Neice Cw                               | Show Filters Send Mes<br>TO ©<br>District of Columbia ICPC Central<br>(CFS)                                            | AND A CONTRACT OF A CONTRACT OF A CONTRACT O |
| ransmittals Messages<br>STATUS \$<br>S                    | MESSAGE ID ¢<br>51572<br>51579                                | DATE @<br>05/19/2021<br>05/20/2021               | FROM  P Neice Cw Matthew Estes                   | Show Filters Send Mes<br>TO ©<br>District of Columbia ICPC Central<br>(CFS)<br>Home Away from Home, Washington<br>D.C. | All the state of the state of t |
| ransmittals <u>Messages</u><br>STATUS <b>\$</b><br>S<br>S | MESSAGE ID ¢<br>51572<br>51579<br>51580                       | DATE @<br>05/19/2021<br>05/20/2021<br>05/20/2021 | FROM  FROM ANeice Cw Matthew Estes Neice Cw      | Show Filters Send Mee                                                                                                  | Assage                                                                                                    |

The Sending State Caseworker closed the case and sent the 100B to the Sending State ICPC Coordinator to countersign and send the Transmittal to the Receiving State ICPC Coordinator.

We will now pick up as the Sending State ICPC Coordinator and continue with closing the case.

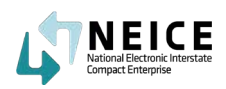

1. Next, you need to navigate to the documents page to review the 100B sent by the Caseworker.

| M/C | MS CASE ID<br>Details Ch | : 52886<br>ildren in Case | cuments Comm                                                                            | unications Notes Act                             | .055                                              |                                                             |                        |                               | Add a Child |   |
|-----|--------------------------|---------------------------|-----------------------------------------------------------------------------------------|--------------------------------------------------|---------------------------------------------------|-------------------------------------------------------------|------------------------|-------------------------------|-------------|---|
| ٩   | Status<br>Updato Status  | ACTIVE S                  | M/CMS CASE ID: 528<br>nterstate CASE ID:<br>iending State: Distr<br>teceiving State: Ne | 886<br>ARDCNV202115<br>rict of Columbia<br>vvada | Case Created:<br>Type of Care: 1<br>Placement Res | 05/19/2021<br>Relative (Not Parent)<br>ource: Nancy Rodrigo | Child(ren              | ): Jose Getty (05/17/2017) (A | pproved)    |   |
| Tr  | ansmittals               | Messages                  |                                                                                         |                                                  |                                                   | Show Filters                                                | Send Message           | Send Transmittal 🗸            | 🖨 Print     |   |
|     | STATUS 🛊                 | TRANSMITTAL ID 🖨          | DATE 🌻                                                                                  | TRANSMITTAL TYPE 🖨                               | FROM O                                            | TO 🛊                                                        | TRANSMITTAL COMMENTS * |                               |             | Î |
| 0   | 3                        | 40081                     | 05/22/2021                                                                              | CONCURRENCE_REQUEST                              | Matthew Estes                                     | Nevada ICPC Central<br>(DCFS)                               | Close Case             |                               | ~           |   |

#### 2. Review the 100B and Navigate to Children in Case.

|                                | M/CMS CA                                 | SE ID: 52886                              |                                  | Case Created: 05/19/202   | 21             | Child(rer                                                       | n): Jose Getty (05/17/2017)           |
|--------------------------------|------------------------------------------|-------------------------------------------|----------------------------------|---------------------------|----------------|-----------------------------------------------------------------|---------------------------------------|
|                                | Interstate                               | CASE ID: ARDCNV202115                     | 5                                | Type of Care: Relative (N | Not Parent)    |                                                                 |                                       |
| Status: ACTIVE                 | Sending St                               | ate: District of Columbia                 |                                  | Placement Resource: N     | ancy Rodrigo   |                                                                 |                                       |
| late Status                    | History Receiving                        | State: Nevada                             |                                  |                           |                |                                                                 |                                       |
| NTS                            |                                          |                                           |                                  |                           |                |                                                                 |                                       |
| NTS                            |                                          |                                           |                                  |                           | Show Filters   | Upload New Docum                                                | ment Copy From                        |
| NTS<br>/CMS CHILD ID 🛊         | CHILD NAME 🛊                             | туре е                                    | STATUS 🖨                         | STATE 🛊                   | Show Filters   | Upload New Docum                                                | DOCUMENT SIZE 🛊                       |
| NTS<br>/CMS CHILD ID 🛊         | CHILD NAME 🖨<br>Jose Getty               | TYPE ©<br>Court Order                     | STATUS 🛊<br>Attached             | STATE 🛊<br>DC             | Show Filters   | Upload New Docum<br>DATE ATTACHED ¢<br>05/19/2021               | DOCUMENT SIZE ¢<br>1.33 MB            |
| :NTS<br>/CMS CHILD ID 🛊<br>i30 | CHILD NAME 🖨<br>Jose Getty<br>Jose Getty | TYPE ©<br>Court Order<br>100A - Completed | STATUS 🗢<br>Attached<br>Attached | STATE 🗢<br>DC<br>NV       | Show Filters C | Upload New Docum<br>DATE ATTACHED ¢<br>05/19/2021<br>05/22/2021 | DOCUMENT SIZE ¢<br>1.33 MB<br>0.08 MB |

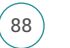

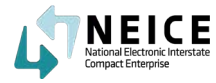

3. You will now need to update the Plancement Decision.

| Status: ACTIVE             | M/CMS CASE ID: 52886<br>Interstate CASE ID: ARDCNV202115<br>Sending State: District of Columbia | Case Created: 05/19/2021<br>Type of Care: Relative (Not Parent)<br>Placement Resource: Nancy Rodrigo | Child(ren): Jose Getty (05/17/2017) [Approved]   |
|----------------------------|-------------------------------------------------------------------------------------------------|----------------------------------------------------------------------------------------------------|--------------------------------------------------|
|                            |                                                                                                 |                                                                                                    | NOME CTUDY DECISION: APPROVED                    |
| OB: 05/17/2017             | Interstate Child ID:                                                                            | SSN:                                                                                                 | Home Study Request                               |
| ender: Male                | Race: Black / African American                                                                  |                                                                                                    | Placement Decision<br>Court,100A,B & Other Dates |
| urrent Child Legal Status: | Parent Relative Custody/Guardianship                                                            |                                                                                                    | a Remove Child                                   |

4. You now need to activitae the case. Click the "Pencil Icon."

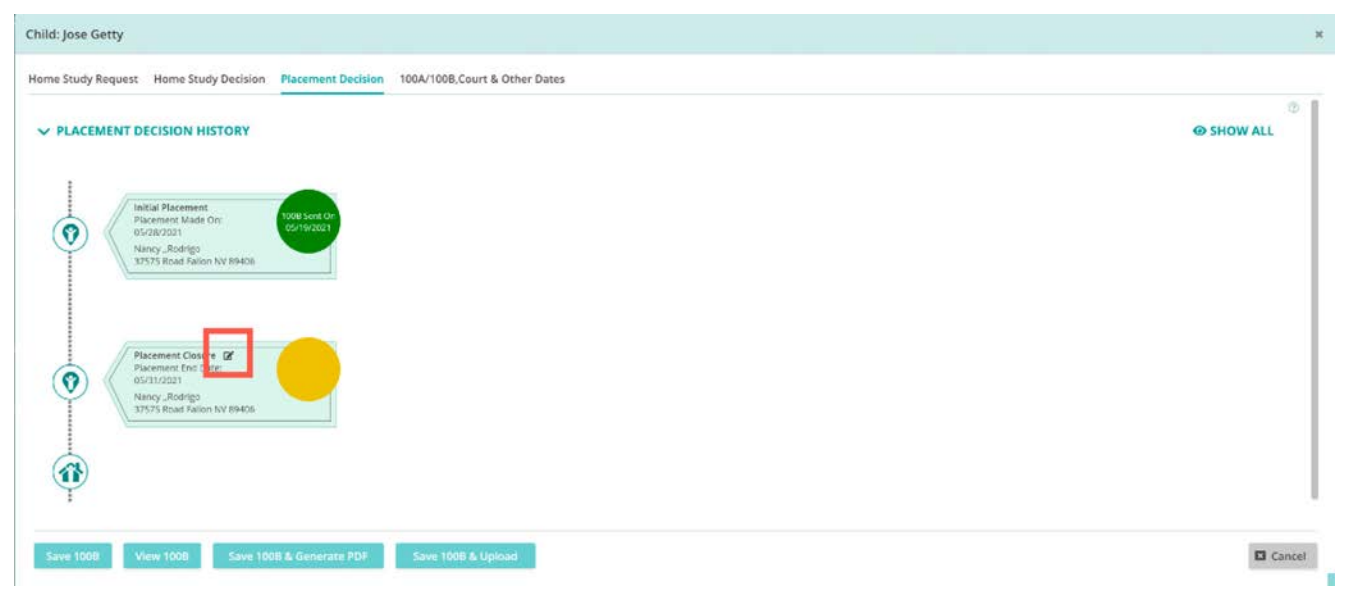

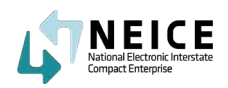

5. You unlocked the case. You are not able to Save 100B and Generate a PDF.

| Child: Jose Getty                                                                                                    | ×             |
|----------------------------------------------------------------------------------------------------|---------------|
| Home Study Request Home Study Decision Placement Decision 100A/100B,Court & Other Dates                                                                                                    |               |
| V PLACEMENT DECISION HISTORY                                                                                                    | @<br>SHOW ALL |
| Initial Placement         1008 Sent Or           Vision Placement         1008 Sent Or           Vision Placement         1008 Sent Or                                                                                                    |               |
| Placement Closure      Placement for Date:     Optimize     Optimize     Nincy, Rodotpo     Nincy, Rodotpo     Nincy, Rodo |               |
|                                                                                                    |               |
| Save 1008 View 1008 Save 1008 & Generate PDF Save 1008 & Upload                                                                                                    | Cancel        |

6. Review the 100B and click the "X" when you are ready to send the Transmittal.

| ⊕ 100% ▼ |                                                                         |                                               |                                           |   |  |
|----------|-------------------------------------------------------------------------|-----------------------------------------------|-------------------------------------------|---|--|
|          | ICPC 100B<br>REV. 002015; EFF. 01/2020<br>INTERSTATE COMPA<br>REPORT ON | CT ON THE PLACEMENT (<br>CHILD'S PLACEMENT ST | One form per child<br>OF CHILDREN<br>ATUS |   |  |
|          | TO: Nevada                                                              | FROM: District of Col                         | lumbia                                    |   |  |
|          | SECTION I=                                                              | DENTIFYING INFORMATION                        | Disk data or on your                      | 4 |  |
|          | Child's Name: Jose Getty                                                | Derent #2's Name:                             | Birthdate: 05-17-2017                     | - |  |
|          | Parent #15 Name.                                                        | Parent #2 5 Name.                             |                                           |   |  |
|          | Name of Resource: Nancy Rodrigo                                         |                                               |                                           |   |  |
|          | Address: 37575 RoadFallon,NV,89486                                      |                                               |                                           |   |  |
|          | Type of Care:Relative (Not Parent)                                      |                                               |                                           | 4 |  |
|          | SECTION                                                                 | N I-PLACEMENT STATUS                          |                                           |   |  |
|          | Initial Placement of Child in Receiving State                           | Date Child Placed in                          | n Receiving State:                        |   |  |
|          | Placement Change                                                        | Effective Date of Ch                          | hange:                                    |   |  |
|          | SECTION IN-COL                                                          | MPACT PLACEMENT TERMINAT                      | NON                                       |   |  |
|          | Adoption Finalized In Sendi                                             | ing State 🔲 In Receivin                       | g State 🗌 Court Order Attached            |   |  |
|          | Child Reached Majority/Legally Emancipated                              | d                                             |                                           |   |  |
|          | Legal Custody Returned to Parent(s)<br>Name:                            | Court Order Attached                          |                                           |   |  |
|          | Legal Custody Given to Relative<br>Name:                                | Court Order Attached                          | Relationship:                             |   |  |

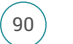

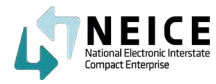

7. TWe now need to send the Transmittal to the receiving State ICPC Coordinator. Click Send Transmittal and choose "Placement Decision" from the drop-down.

|         |                      |                     |                  |          |         | Show Filters  | Upload New Documer                                                        | t Copy From                    | Actions      | <u> </u> |
|---------|----------------------|---------------------|------------------|----------|---------|---------------|---------------------------------------------------------------------------|--------------------------------|--------------|----------|
|         | M/CMS CHILD ID       | CHILD NAME          | TYPE O           | STATUS 🌻 | STATE 🛊 | DATE UPLOADED | DATE ATTACHED                                                             | DOCUMENT SIZE                  |              |          |
|         | 6630                 | Jose Getty          | Court Order      | Attached | DC      | 05/19/2021    | 05/19/2021                                                                | 1.33 MB                        |              |          |
|         | 6630                 | Jose Getty          | 100A · Completed | Attached | NV      |               | Home Study Update                                                         | .08 MB                         | View History | -        |
| 0       | 6630                 | Jose Getty          | 1008 - Closure   | Attached | DC      |               | Placement Decision<br>Status Report Request<br>Concurrence Request        | .08 MB                         | View History | *        |
|         |                      |                     |                  |          |         |               | Concurrence Response<br>Progress Report Request<br>Additional Information |                                |              |          |
|         |                      |                     |                  |          |         |               | Intrastate                                                                |                                |              |          |
| 4 Page  | e 1 of 1 ▶           | 10 👻 Items per page |                  |          |         | Send Message  | Send Transmittal                                                          | <ul> <li>Clone Case</li> </ul> | Cancel       |          |
| Showing | 1 - 3 of 3 Record(s) |                     |                  |          |         |               |                                                                           |                                |              | ^        |
|         |                      |                     |                  |          |         |               |                                                                           |                                |              |          |

8. Make sure all the Transmittal details are correct, add your cc, and then scroll down to ensure the 100B is attached.

| Date: 05/22/2021                               | 2 |  |
|------------------------------------------------|---|--|
| Fransmittal Type: Placement Decision           |   |  |
| Fransmittal Memo for Child(ren)/Alias Name(s): |   |  |
| 🖊 All 🛛 🔽 Jose Getty                           |   |  |
| Placement Resource: Nancy Rodrigo              |   |  |
| Purpose of Transmittal                         |   |  |
| Select                                         | 1 |  |
| Urgent Request                                 | - |  |
| From Agency:                                   |   |  |
| District of Columbia ICPC Central (CFS) 🗸      |   |  |
| 1353 Rhode Island Avenue Washington DC         |   |  |
| 'o Agency:                                     |   |  |
| Nevada ICPC Central (DCFS) 🛛 👻                 |   |  |
| 4126 Technology Way, 3rd Floor Carson City     |   |  |
|                                                |   |  |

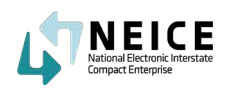

9. Ensure the 100B is attached and click "Send" or "Preview."

| V FOR REG TYPE                                                                                                    |             |
|----------------------------------------------------------------------------------------------------|-------------|
| Reg Type: REG 2 - Home Study Request                                                                                                    |             |
| Comments:                                                                                                    |             |
|                                                                                                    |             |
|                                                                                                    |             |
|                                                                                                    |             |
|                                                                                                    |             |
| Note: When sending to a Secure Document Portal state, please add child name and placement resource name to comm                                                                                                    | nents here. |
| Note: When sending to a Secure Document Portal state, please add child name and placement resource name to comm<br>nclosed:                                                                                             | nents here. |
| Note: When sending to a Secure Document Portal state, please add child name and placement resource name to comm<br>nclosed:                                                                                             | nents here. |
| Note: When sending to a Secure Document Portal state, please add child name and placement resource name to comm<br>nclosed:<br>All<br>Court Order flore Getty, 05(19/2021)                                              | nents here, |
| Note: When sending to a Secure Document Portal state, please add child name and placement resource name to comm<br>nclosed:<br>All<br>Court Order flore Getty, 05(19/2021)<br>V 1008 - Closure (Jose Getty, 05/22/2021) | nents here, |
| *Note: When sending to a Secure Document Portal state, please add child name and placement resource name to comm<br>inclosed: All Court Order (loce Getty, 05(19/2021) V 1008 - Closure (Jose Getty, 05/22/2021)        | nents here. |

10. Review the Transmittal and click Send Tramismittal to send to the Receiving State ICPC Coordinator.

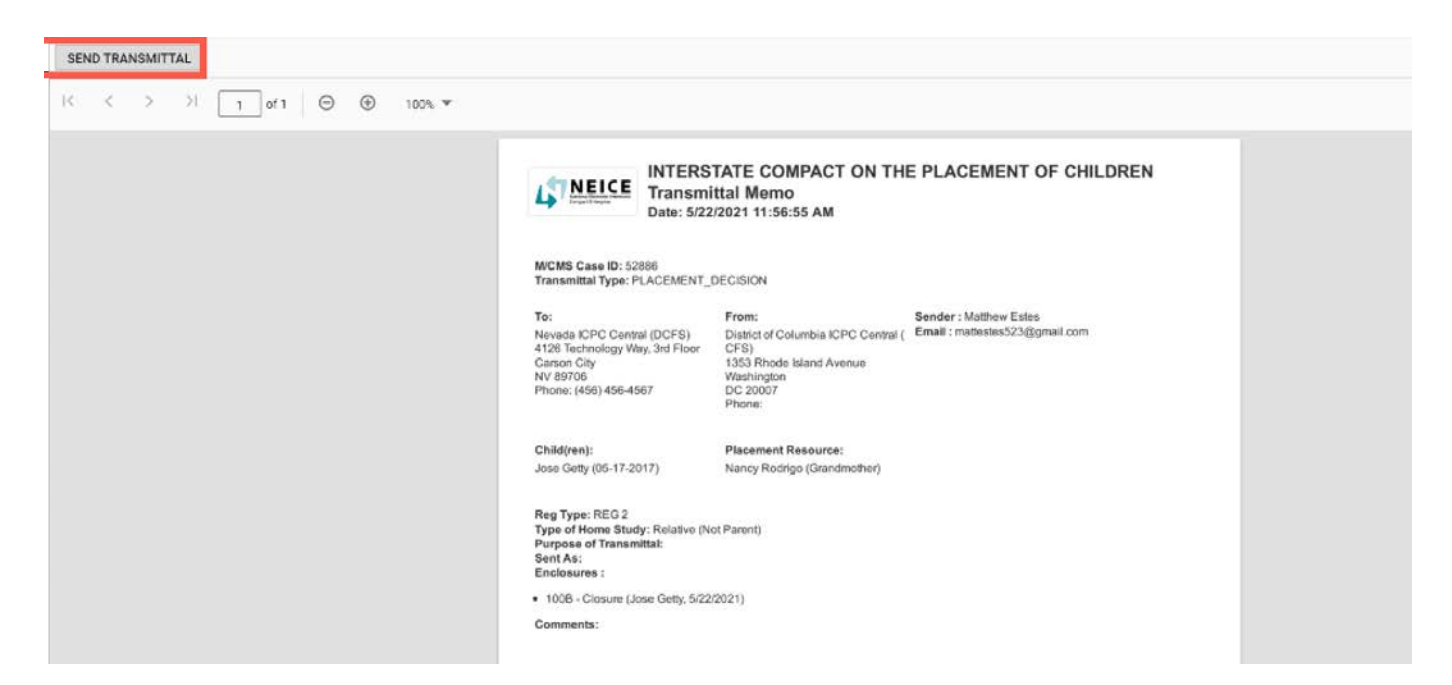

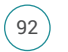

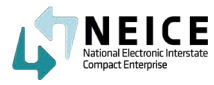

11. Plese note the yellow bar indicating the case has been closed.

| Status<br>2' Update Status | ACTIVE Rt                             | eceiving State: N   | vevada                            | Flacement Kes           | ource, nancy tourgo |                                                      |                    |   |       |   |
|----------------------------|---------------------------------------|---------------------|-----------------------------------|-------------------------|---------------------|------------------------------------------------------|--------------------|---|-------|---|
| ▲ Placement De             | ecision (100B Closure) is             | sent to the other s | state involved in the case, Pleas | e close the case.       |                     |                                                      |                    |   |       | × |
|                            |                                       |                     |                                   |                         |                     |                                                      |                    |   |       |   |
| Transmittals               | Messages                              |                     |                                   |                         | Show Filters        | Send Message                                         | Send Transmittal 🗸 | ₽ | Print |   |
| Transmittals<br>STATUS 🛊   | Messages                              | DATE 🛊              | TRANSMITTAL TYPE 🛊                | FROM ©                  | Show Filters        | Send Message TRANSMITTAL COMMENTS *                  | Send Transmittal 🗸 | ₽ | Print |   |
| STATUS 🛊                   | Messages<br>TRANSMITTAL ID ©<br>40081 | DATE .              | TRANSMITTAL TYPE <b>\$</b>        | FROM ©<br>Matthew Estes | Show Filters        | Send Message<br>TRANSMITTAL COMMENTS *<br>Close Case | Send Transmittal 💙 | Ð | Print | ÷ |

12. The Sending State Caseworker can now change the status to "Closed," and select the "Case Closure Reason," and click "Save."

| Case Status                                               | × |
|-----------------------------------------------------------|---|
| * Required<br>Status<br>Closed ✓<br>* Case Closure Reason |   |
| Legal Custody Given To Relative                           |   |

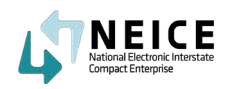

15. The case status now shows as "Closed."

|                | M/CMS CASE ID: 52886                | Case Created: 05/19/2021            | Child(ren): Jose Getty (05/17/2017) [Approved] |
|----------------|-------------------------------------|-------------------------------------|------------------------------------------------|
| <b></b>        | Interstate CASE ID: ARDCNV202115    | Type of Care: Relative (Not Parent) |                                                |
| Status: CLOSED | Sending State: District of Columbia | Placement Resource: Nancy Rodrigo   |                                                |

The Sending State ICPC Coordinator countersigned the 100B and sent it to the Receiving State ICPC Coordinator.

We will now pick up as the Receiving State ICPC Coordinator and continue with closing the case.

1. The Receiving State Case Worker will receive a message about the case closure. Mark the Notification as read.

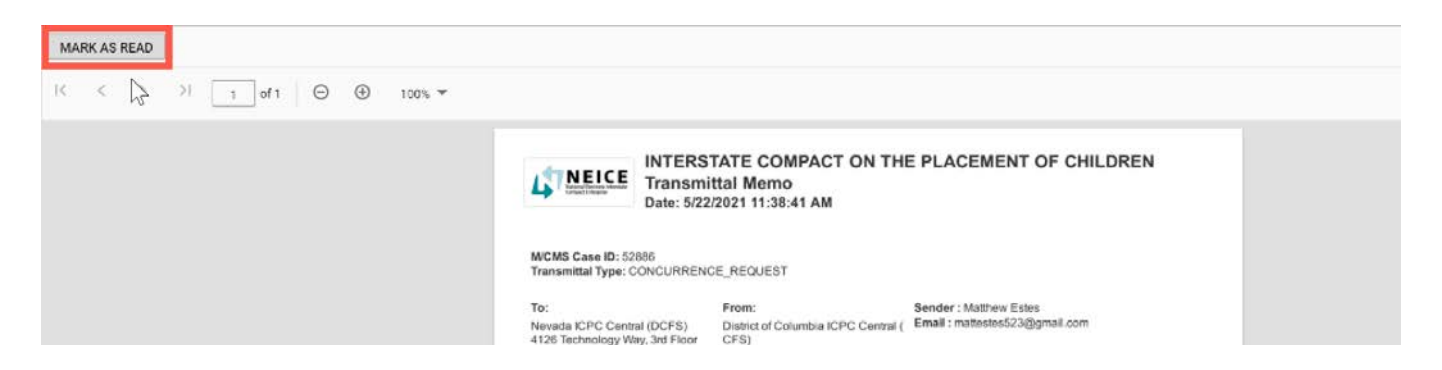

2. Notice the yellow bars indicating case closure. We now need to change the case status. Click "Update Status."

| M/CMS CASE ID: 52    | 886                                             |                                     |                          |
|----------------------|-------------------------------------------------|-------------------------------------|--------------------------|
| Case Details Childre | n In Case Documents <u>Communications</u> Notes | Access                              |                          |
|                      | M/CMS CASE ID: 52886                            | Case Created: 05/19/2021            | Child(ren): Jose Getty ( |
| <b>*</b>             | Interstate CASE ID: ARDCNV202115                | Type of Care: Relative (Not Parent) |                          |
| Status: ACT          | Sending State: District of Columbia             | Placement Resource: Nancy Rodrigo   |                          |
| 🖉 Update Status 🕓    | View History Receiving State: Nevada            |                                     |                          |

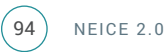

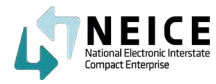

3. Change the case status and Case Closure Reason.

| * Required                      |   |        |
|---------------------------------|---|--------|
| Status                          |   |        |
| Closed                          | ~ |        |
| * Case Closure Reason           |   |        |
| Legal Custody Given To Relative | ~ |        |
|                                 |   |        |
| Legal Custody Given To Relative | Ť |        |
|                                 |   | Cancel |

4. The case status is now marked as Closed.

| M/CMS CA<br>Case Details | SE ID: 52886<br>Children In Case D | locuments Com                                                                                                    | nunications Notes Ac | cess                                                                                                 |                               |                                                |                    |       |                |
|--------------------------|------------------------------------|----------------------------------------------------------------------------------------------------|----------------------|----------------------------------------------------------------------------------------------------|-------------------------------|------------------------------------------------|--------------------|-------|----------------|
| Status: CLOSED           |                                    | M/CMS CASE ID: 52886<br>Interstate CASE ID: ARDCNV202115<br>Sending State: District of Columbia<br>Receiving State: Nevada |                      | Case Created: 05/19/2021<br>Type of Care: Relative (Not Parent)<br>Placement Resource: Nancy Rodrigo |                               | Child(ren): Jose Getty (05/17/2017) [Approved] |                    |       |                |
| Transmitt                | als Messages                       |                                                                                                    |                      |                                                                                                    | Show Filters                  | Send Message                                   | Send Transmittal 🗸 | Print | Provide feedba |
| STATUS                   | 🗢 TRANSMITTAL ID 🕏                 | DATE 🖨                                                                                                    | TRANSMITTAL TYPE 🖨   | FROM 🗢                                                                                               | то 🛊                          | TRANSMITTAL COMMENTS 🖨                         |                    |       | i i i          |
|                          | 40083                              | 05/22/2021                                                                                                    | PLACEMENT_DECISION   | Matthew Estes                                                                                        | Nevada ICPC Central<br>(DCFS) | Please review the case                         |                    |       | •              |
|                          | 40082                              | 05/22/2021                                                                                                    | HOME STILLY DECONNEE | Main ICDC                                                                                            | District of Columbia ICPC     | Distance environments and                      |                    |       | <u></u>        |

You have now gone through the major steps of the lifecycle of an ICPC Case. The child has been safely placed and you have closed the case.

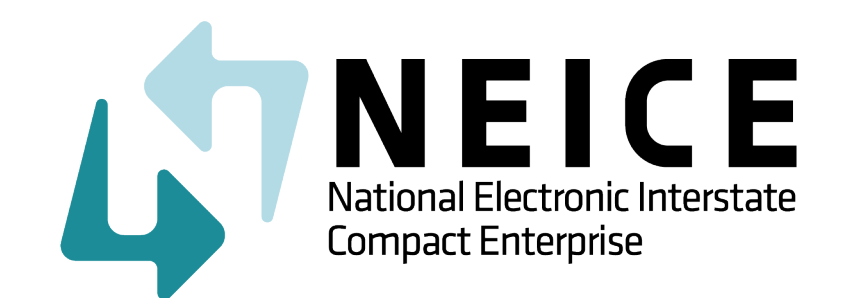